## LAPORAN PRAKTEK KERJA LAPANGAN

## (SIPENDUK)

## SISTEM INFORMASI PENGELOLAAN DATA PENDUDUK

## KANTOR KELURAHAN KARANG BARU BERBASIS WEBSITE

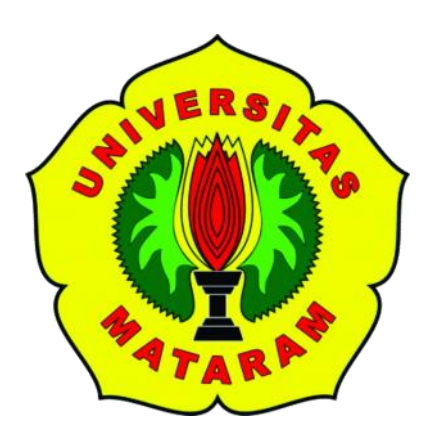

# Disusun oleh: <u>NURUL NADIYATUN SHOLIHAH</u>

(F1D017069)

PROGRAM STUDI INFORMATIKA FAKULTAS TEKNIK UNIVERSITAS MATARAM 2020

## LEMBAR PENGESAHAN LAPORAN PRAKTEK KERJA LAPANGAN

## SISTEM INFORMASI PENGELOLAAN DATA PENDUDUK KANTOR KELURAHAN KARANG BARU BERBASIS WEBSITE

Disusun oleh:

## NURUL NADIYATUN SHOLIHAH F1D017069

Telah Disetujui oleh: 1. Dosen Pembimbing Tanggal: 1. 10 Juli 2020

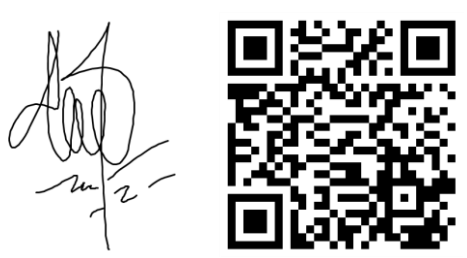

<u>Ariyan Zubaidi, S.Kom., M.T.</u> NIP. 19860913 201504 1 001

2. Pembimbing Lapangan

<u>Isaskar Diri</u> NIP. 19641024 198603 1 022

Mengetahui: Sekretaris Program Studi Teknik Informatika Fakultas Teknik Universitas Mataram

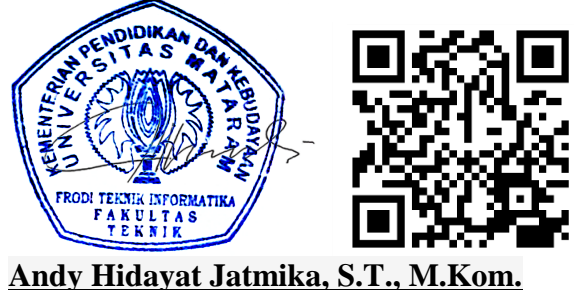

NIP. 198311302000031001

2. 9 Juli 2020

#### KATA PENGANTAR

Puji syukur penulis panjatkan kepada Tuhan Yang Maha Esa, karena dengan berkat, rahmat dan limpahan karunianya sehingga penulis dapat menyelesaikan Laporan Praktek Kerja Lapangan ini sebagaimana mestinya.

Adapun Praktek Kerja Lapangan (PKL) ini penulis laksanakan di Kantor Lurah Karang Baru, Kecamatan Selaparang, Kota Mataram, Nusa Tenggara Barat dengan judul "(SIPENDUK) Sistem Informasi Pengelolaan Data Penduduk Kantor Kelurahan Karang Baru Berbasis Website". Sistem Informasi ini dibuat untuk mempermudah pengelolaan data kependudukan pada Kantor Lurah Karang Baru. Hal ini meliputi pengelolaan data penduduk, data kelahiran, data kematian dan pembuatan beberapa jenis surat keterangan sehingga dengan adanya sistem informasi ini diharapkan pengelolaan data pada Kantor Lurah karang Baru menjadi lebih terorganisir. Dalam pembuatan laporan ini penulis berpedoman pada bahan kuliah, petunjuk dari pembimbing lapangan, dosen pembimbing, referensi dan literatur yang terkait dengan penulisan laporan. Tidak lupa pula penulis mengucapkan terima kasih atas bantuan dari semua pihak yang telah membantu dalam penyelesaian laporan ini.

Karena keterbatasan pengetahuan maupun pengalaman, penulis menyadari laporan ini masih jauh dari kesempurnaan. Oleh karena itu, penulis mengharapkan kritik serta saran yang bersifat membangun agar dapat menghasilkan karya yang lebih baik dimasa mendatang. Harapan penulis semoga laporan ini dapat menambah pengetahuan dan pengalaman bagi penulis dan pembaca sekalian. Terima kasih.

Mataram, 9 Juli 2020

Penulis

### UCAPAN TERIMA KASIH

Pada kesempatan ini penulis tidak lupa mengucapkan terima kasih yang sebesar-besarnya kepada:

- 1. Allah Subhanahu Wa Ta'ala
- 2. Keluarga dan rekan-rekan yang telah memberikan dukungan baik materil maupun do'a kepada penulis.
- Bapak Ariyan Zubaidi, S.Kom., M.T., selaku Dosen Pembimbing Praktek Kerja Lapangan.
- 4. Bapak Isaskar Diri, selaku Pembimbing Lapangan serta Kasi Sosial dan Pemberdayaan Masyarakat Kantor Lurah Karang Baru.
- 5. Semua pihak yang telah membantu penulis yang tidak dapat penulis sebutkan satu persatu yang telah membantu selama pelaksanaan PKL ini.

| LEMBA    | R PENGESAHAN                                  | ii  |
|----------|-----------------------------------------------|-----|
| KATA P   | PENGANTAR                                     | iii |
| UCAPA    | N TERIMA KASIH                                | iv  |
| DAFTA    | R ISI                                         | v   |
| DAFTA    | R GAMBAR                                      | vii |
| DAFTA    | R TABEL                                       | xi  |
| BABIP    | ENDAHULUAN                                    | 1   |
| 1.1      | Latar Belakang                                | 1   |
| 1.2      | Rumusan Masalah                               | 2   |
| 1.3      | Batasan Masalah                               | 2   |
| 1.4      | Tujuan                                        | 3   |
| 1.5      | Manfaat                                       | 3   |
| BAB II 7 | ΓΙΝJAUAN INSTANSI TEMPAT PKL                  | 4   |
| 2.1      | Profil Singkat Kantor Lurah Karang Baru       | 4   |
| 2.2      | Visi dan Misi Kelurahan Karang Baru           | 4   |
| 2.3      | Fungsi Kelurahan Karang Baru                  | 5   |
| 2.4      | Struktur Organisasi Kelurahan Karang Baru     | 5   |
| BAB III  | LANDASAN TEORI                                | 6   |
| 3.1      | Sistem Informasi                              | 6   |
| 3.2      | Database                                      | 6   |
| 3.3      | Aplikasi Web                                  | 7   |
| 3.4      | Web Server                                    | 7   |
| 3.5      | Pemodelan Aplikasi dan Sistem Perangkat lunak | 7   |
| 3.5.1    | 1 Use case Diagram                            |     |
| 3.5.2    | 2 Activity Diagram                            | 9   |
| 3.6      | ERD (Entity Relationship Diagram)             | 10  |
| 3.7      | PHP                                           | 10  |
| 3.8      | Visual Studio Code                            | 11  |
| 3.9      | Framewrok CodeIgniter dan Konsep M-V-C        | 11  |
| 3.10     | XAMPP                                         | 12  |
| 3.11     | MySQL                                         | 12  |

## **DAFTAR ISI**

| BAB IV PEMBAHASAN              |                                     |     |  |  |  |
|--------------------------------|-------------------------------------|-----|--|--|--|
| 4.1 Metode Pengembangan Sistem |                                     |     |  |  |  |
| 4.2                            | Desain Sistem                       | 14  |  |  |  |
| 4.2.1                          | 1 Use case Diagram                  | 14  |  |  |  |
| 4.2.2                          | 2 Activity Diagram                  | 18  |  |  |  |
| 4.2.3                          | 3 Entity Relationship Diagram (ERD) | 52  |  |  |  |
| 4.3                            | 4.3 Implementasi Sistem             |     |  |  |  |
| 4.3.                           | 1 Implementasi Database Sistem      | 57  |  |  |  |
| 4.3.2                          | 2 Implementasi Interface Sistem     | 62  |  |  |  |
| 4.4                            | Pengujian Sistem                    | 101 |  |  |  |
| BAB V PENUTUP                  |                                     |     |  |  |  |
| 5.1 Kesimpulan10               |                                     |     |  |  |  |
| 5.2                            | Saran                               | 104 |  |  |  |
| DAFTAR PUSTAKA                 |                                     |     |  |  |  |

## DAFTAR GAMBAR

| Gambar 2. 1 Bagan struktur organisasi Kelurahan Karang Baru 5                             |
|-------------------------------------------------------------------------------------------|
| Gambar 4. 1 Tahapan pengembangan perangkat lunak metode waterfall 14                      |
| Gambar 4. 2 Use case Diagram                                                              |
| Gambar 4. 3 Activity diagram untuk proses login admin 18                                  |
| Gambar 4. 4 Activity diagram untuk proses melihat dashboard 19                            |
| Gambar 4. 5 Activity diagram untuk proses melihat halaman beranda 19                      |
| Gambar 4. 6 Activity diagram untuk proses melihat data penduduk 20                        |
| Gambar 4. 7 Activity diagram untuk proses menambahkan data penduduk 21                    |
| Gambar 4. 8 Activity diagram untuk proses pencarian data penduduk 22                      |
| Gambar 4. 9 Activity diagram untuk proses pembaruan data penduduk 23                      |
| Gambar 4. 10 Activity diagram untuk proses penghapusan data penduduk                      |
| Gambar 4. 11 <i>Activity</i> diagram untuk proses melihat detail informasi data penduduk  |
| Gambar 4. 12 Activity diagram untuk proses melihat data kelahiran                         |
| Gambar 4. 13 Activity diagram untuk proses menambahkan data kelahiran 26                  |
| Gambar 4. 14 Activity diagram untuk proses pencarian data kelahiran 27                    |
| Gambar 4. 15 Activity diagram untuk proses pembaruan data kelahiran 28                    |
| Gambar 4. 16 Activity diagram untuk proses penghapusan data kelahiran 29                  |
| Gambar 4. 17 <i>Activity</i> diagram untuk proses melihat detail informasi data kelahiran |
| Gambar 4. 18 Activity diagram untuk proses melihat data kematian                          |
| Gambar 4. 19 Activity diagram untuk proses menambahkan data kematian 31                   |
| Gambar 4. 20 <i>Activity</i> diagram untuk proses pencarian data kematian                 |
| Gambar 4. 21 Activity diagram untuk proses memperbarui data kematian                      |
| Gambar 4. 22 Activity diagram untuk proses penghapusan data kematian                      |
| Gambar 4. 23 <i>Activity</i> diagram untuk proses melihat detail informasi data kematian  |
| Gambar 4. 24 Activity diagram untuk proses melihat data layanan surat                     |
| Gambar 4. 25 Activity diagram untuk proses menambahkan data surat                         |
| Gambar 4. 26 Activity diagram untuk proses pencarian data surat                           |
| Gambar 4. 27 Activity diagram untuk proses pembaruan data surat                           |

| Gambar 4. 28 Activity diagram untuk proses penghapusan data surat                         | 39        |
|-------------------------------------------------------------------------------------------|-----------|
| Gambar 4. 29 Activity diagram untuk proses pencetakan data surat                          | 40        |
| Gambar 4. 30 Activity diagram untuk proses melihat halaman data pengaturan                | 40        |
| Gambar 4. 31 Activity diagram untuk proses pencarian data pengaturan                      | 41        |
| Gambar 4. 32 Activity diagram untuk proses memperbarui data pengaturan                    | 42        |
| Gambar 4. 33 Activity diagram untuk proses logout                                         | 43        |
| Gambar 4. 34 Activity diagram untuk proses login sekretaris                               | 44        |
| Gambar 4. 35 Activity diagram untuk proses melihat beranda                                | 45        |
| Gambar 4. 36 Activity diagram untuk proses melihat halaman data penduduk                  | 45        |
| Gambar 4. 37 Activity diagram untuk proses pencarian data penduduk                        | 46        |
| Gambar 4. 38 Activity diagram untuk proses melihat detail informasi data pendu            | duk<br>47 |
| Gambar 4. 39 Activity diagram untuk proses melihat data kelahiran                         | 47        |
| Gambar 4. 40 Activity diagram untuk proses pencarian data kelahiran                       | 48        |
| Gambar 4. 41 Activity diagram untuk proses melihat detail informasi data kelahi           | ran<br>48 |
| Gambar 4. 42 Activity diagram untuk proses melihat halaman data kematian                  | 49        |
| Gambar 4. 43 Activity diagram untuk proses pencarian data kematian                        | 50        |
| Gambar 4. 44 Activity diagram untuk proses melihat detail informasi data kemat            | ian<br>51 |
| Gambar 4. 45 Activity diagram untuk proses logout                                         | 51        |
| Gambar 4. 46 ERD sistem informasi pengelolaan data penduduk Kantor Kelurah<br>Karang Baru | nan<br>52 |
| Gambar 4. 47 Implementasi tabel domisili                                                  | 57        |
| Gambar 4. 48 Implementasi tabel kelahiran                                                 | 57        |
| Gambar 4. 49 Implementasi tabel kematian                                                  | 58        |
| Gambar 4. 50 Implementasi tabel pejabat                                                   | 58        |
| Gambar 4. 51 Implementasi tabel penduduk                                                  | 59        |
| Gambar 4. 52 Implementasi tabel sktm                                                      | 59        |
| Gambar 4. 53 Implementasi tabel surat_kelahiran                                           | 60        |
| Gambar 4. 54 Implementasi tabel surat_kematian                                            | 60        |
| Gambar 4. 55 Implementasi tabel usaha                                                     | 61        |
| Gambar 4. 56 Implementasi tabel <i>user</i>                                               | 61        |
| Gambar 4. 57 Implementasi halaman login user                                              | 62        |
| Gambar 4. 58 Implementasi halaman dashboard                                               | 62        |
|                                                                                           | viii      |

| Gambar 4. 59 Implementasi halaman beranda                                   | 63        |
|-----------------------------------------------------------------------------|-----------|
| Gambar 4. 60 Implementasi halaman data penduduk                             | 54        |
| Gambar 4. 61 Implementasi halaman tambah data penduduk 6                    | 55        |
| Gambar 4. 62 Implementasi halaman edit data penduduk 6                      | 6         |
| Gambar 4. 63 Implementasi halaman hapus data penduduk                       | 57        |
| Gambar 4. 64 Implementasi halaman informasi detail data penduduk 6          | 57        |
| Gambar 4. 65 Implementasi halaman data kelahiran 6                          | 58        |
| Gambar 4. 66 Implementasi halaman tambah data kelahiran 6                   | <u>i9</u> |
| Gambar 4. 67 Implementasi halaman edit data kelahiran                       | 0'        |
| Gambar 4. 68 Implementasi halaman hapus data kelahiran 7                    | 0'        |
| Gambar 4. 69 Implementasi halaman informasi detail data kelahiran 7         | '1        |
| Gambar 4. 70 Implementasi halaman data kematian                             | '2        |
| Gambar 4. 71 Implementasi halaman tambah data kematian                      | '3        |
| Gambar 4. 72 Implementasi halaman edit data kematian 7                      | '4        |
| Gambar 4. 73 Implementasi halaman hapus data kematian                       | '4        |
| Gambar 4. 74 Implementasi halaman informasi detail data kematian 7          | '5        |
| Gambar 4. 75 Implementasi halaman data layanan surat kelahiran 7            | '5        |
| Gambar 4. 76 Implementasi halaman tambah data surat kelahiran 7             | '6        |
| Gambar 4. 77 Implementasi halaman edit data surat kelahiran 7               | 7         |
| Gambar 4. 78 Implementasi halaman hapus data surat kelahiran 7              | '8        |
| Gambar 4. 79 Implementasi halaman cetak data surat kelahiran 7              | '8        |
| Gambar 4. 80 Implementasi halaman data layanan surat kematian 7             | '9        |
| Gambar 4. 81 Implementasi halaman tambah data surat kematian 8              | 30        |
| Gambar 4. 82 Implementasi halaman edit data surat kematian 8                | 31        |
| Gambar 4. 83 Implementasi halaman hapus data surat kematian 8               | 31        |
| Gambar 4. 84 Implementasi halaman cetak data surat kematian 8               | \$2       |
| Gambar 4. 85 Implementasi halaman data layanan surat keterangan domisili 8  | 3         |
| Gambar 4. 86 Implementasi halaman tambah data surat keterangan domisili 8   | 34        |
| Gambar 4. 87 Implementasi halaman edit data surat keterangan domisili       | 35        |
| Gambar 4. 88 Implementasi halaman hapus data surat keterangan domisili 8    | 35        |
| Gambar 4. 89 Implementasi halaman cetak data surat keterangan domisili 8    | 36        |
| Gambar 4. 90 Implementasi halaman data layanan surat keterangan tidak mampu | 37        |
| Gambar 4. 91 Implementasi halaman tambah data surat keterangan tidak mampu  |           |
| 8<br>ix                                                                     | к<br>Х    |

| Gambar 4. 92 Implementasi halaman edit data surat keterangan tidak mampu  | 89  |
|---------------------------------------------------------------------------|-----|
| Gambar 4. 93 Implementasi halaman hapus data surat keterangan tidak mampu | 89  |
| Gambar 4. 94 Implementasi halaman cetak data surat keterangan tidak mampu | 90  |
| Gambar 4. 95 Implementasi halaman data layanan surat keterangan usaha     | 91  |
| Gambar 4. 96 Implementasi halaman tambah data surat keterangan usaha      | 92  |
| Gambar 4. 97 Implementasi halaman edit data surat keterangan usaha        | 93  |
| Gambar 4. 98 Implementasi halaman hapus data surat keterangan usaha       | 93  |
| Gambar 4. 99 Implementasi halaman cetak data surat keterangan usaha       | 94  |
| Gambar 4. 100 Implementasi halaman data pengaturan                        | 95  |
| Gambar 4. 101 Implementasi halaman edit data pengaturan                   | 95  |
| Gambar 4. 102 Implementasi halaman login user                             | 96  |
| Gambar 4. 103 Implementasi halaman beranda                                | 97  |
| Gambar 4. 104 Implementasi halaman data penduduk                          | 97  |
| Gambar 4. 105 Implementasi halaman informasi detail data penduduk         | 98  |
| Gambar 4. 106 Implementasi halaman data kelahiran                         | 99  |
| Gambar 4. 107 Implementasi halaman informasi detail data kelahiran        | 99  |
| Gambar 4. 108 Implementasi halaman data kematian                          | 100 |
| Gambar 4. 109 Implementasi halaman informasi detail data kematian         | 101 |

## DAFTAR TABEL

| Tabel 3.1 Simbol use case diagram                |  |
|--------------------------------------------------|--|
| Tabel 3.2 Simbol activity diagram                |  |
| Tabel 3.3 Simbol ERD 10                          |  |
| Tabel 4. 1 Struktur tabel domisili               |  |
| Tabel 4. 2 Struktur tabel kelahiran              |  |
| Tabel 4. 3 Struktur tabel kematian 53            |  |
| Tabel 4. 4 Struktur tabel pejabat                |  |
| Tabel 4. 5 Struktur tabel penduduk               |  |
| Tabel 4. 6 Struktur tabel sktm 55                |  |
| Tabel 4. 7 Struktur tabel surat_kelahiran 55     |  |
| Tabel 4. 8 Struktur tabel surat_kematian         |  |
| Tabel 4. 9 Struktur tabel usaha                  |  |
| Tabel 4. 10 Struktur tabel user                  |  |
| Tabel 4. 11 Persentase hasil pengujian sistem101 |  |

## BAB I PENDAHULUAN

#### 1.1 Latar Belakang

Perkembangan teknologi informasi disertai dengan teknologi komputer yang canggih dalam waktu yang relatif singkat telah memberikan pengaruh yang begitu besar terhadap berbagai aspek kehidupan manusia di setiap lapisan masyarakat. Perkembangan teknologi informasi dengan penggunaan komputer dapat menghasilkan pengolahan data yang cepat, tepat dan akurat sehingga lebih efektif dan efisien. Sistem Informasi merupakan salah satu bentuk penerapan dari pesatnya laju perkembangan teknologi informasi.

Perkembangan teknologi yang sangat cepat mengharuskan instansi mengikuti perkembangan tersebut, oleh karena itu suatu instansi membutuhkan sistem informasi yang dapat mendukung kebutuhannya dalam mencapai efisiensi dan efektifitas kerja demi meningkatkan pelayanan kepada masyarakat. Dengan suatu sistem informasi data kependudukan maka diharapkan pengolahan data akan lebih mudah dan efisien.

Pengelolaan data kependudukan merupakan tanggung jawab pemerintah kabupaten / kota, dimana pelaksanaannya diawali dari kelurahan selaku instansi paling awal untuk melakukan pendaftaran penduduk. Kantor Lurah Karang Baru memiliki tugas pokok untuk menyelenggarakan urusan pemerintahan, pembangunan dan kemasyarakatan serta urusan yang dilimpahkan oleh Walikota sesuai dengan kebutuhan Kelurahan dengan memperhatikan prinsip efisiensi dan peningkatan akuntabilitas. Kantor Lurah Karang Baru saat ini belum memiliki sistem atau basis data informasi untuk melakukan pengelolaan data kependudukan sehingga masih dilakukan secara manual dimana hal ini akan memperlambat kinerja dari staf-staf Kantor Lurah Karang Baru. Pengolahan data dan pengelolaannya sebagian sudah menggunakan teknologi komputer namun belum optimal karena masih terbatas pada pengolahan kata dan angka dengan menggunakan Microsoft Word dan Microsoft Excel.

Hal ini tentu menimbulkan berbagai kendala, adapun kendala yang dihadapi adalah sulitnya dalam melakukan pencarian data bila suatu saat data tersebut diperlukan dan kesulitan dalam penyimpanan data karena masih ada data yang menggunakan sistem penyimpanan dalam bentuk berkas fisik, terjadinya ketidak-

1

cocokan dan redundansi data, tidak efisiennya waktu yang digunakan untuk memproses pelayanan kependudukan dan proses pembuatan surat keterangan, surat kelahiran, surat kematian, dan sebagainya.

Sehingga penulis menyimpulkan perlunya perancangan suatu sistem informasi yang dapat mengelola data penduduk secara benar dan cepat sehingga proses pengolahan dan pengelolaan data kependudukan menjadi lebih efektif dan efisien. Oleh karena itu, penulis menawarkan solusi untuk mengatasi beberapa permasalahan tersebut yaitu dengan pembuatan "Sistem Informasi Pengelolaan Data Penduduk Kantor Kelurahan Karang Baru Berbasis *Website*" yang dilengkapi dengan *database* sebagai media penyimpanan datanya. Dengan adanya sistem informasi administrasi kependudukan ini, diharapkan proses pelayanan kepada penduduk akan meningkat dari segi waktu maupun kualitas pelayanannya baik itu pendaftaran penduduk maupun pembuatan surat keterangan lainnya yang perlu dilakukan dengan benar dan cepat agar penduduk dapat merasa mendapatkan pelayanan yang memuaskan.

#### 1.2 Rumusan Masalah

Berdasarkan latar belakang masalah yang telah dipaparkan di atas, dapat diidentifikasi beberapa rumusan masalah sebagai berikut:

- Bagaimana membangun Sistem Informasi Pengelolaan Data Penduduk Kantor Kelurahan Karang Baru Berbasis Website yang sesuai dengan kebutuhan di Kantor Lurah Karang Baru?
- 2. Bagimana merancang sistem informasi yang dapat memudahkan staf-staf Kantor Lurah karang Baru dalam pengolahan dan pengelolaan data kependudukan?

#### 1.3 Batasan Masalah

Berdasarkan rumusan masalah yang telah dipaparkan di atas, dapat ditentukan beberapa batasan masalah untuk membatasi bahasan yang akan disampaikan, agar tidak menyimpang dari apa yang dibutuhkan. Adapun batasan masalah yang akan dibahas pada laporan ini, antara lain:

- 1. Sistem informasi ini hanya mencakup pengelolaan data penduduk, data kelahiran dan data kematian.
- 2. Sistem informasi ini hanya mengakomodir layanan untuk pembuatan surat

kelahiran, surat kematian, surat keterangan domisili, surat keterangan tidak mampu dan surat keterangan usaha.

#### 1.4 Tujuan

Adapun tujuan dari dibuatnya Sistem Informasi Pengelolaan Data Penduduk Kantor Kelurahan Karang Baru Berbasis *Website* ini adalah sebagai berikut:

- 1. Merancang sistem informasi pengelolaan data penduduk Kantor Kelurahan Karang Baru berbasis *website* dengan PHP MYSQL dan *Framework CodeIgniter*.
- Merancang suatu basis data yang dapat menyimpan data-data kependudukan Kantor Lurah Karang Baru.
- 3. Menghasilkan informasi dan data yang akurat sehingga dapat membantu menciptakan lingkungan kerja yang produktif di Kantor Lurah Karang Baru.
- 4. Meningkatkan pelayanan publik bagi penduduk Kelurahan Karang Baru.

### 1.5 Manfaat

Adapun manfaat yang diharapkan dari Praktek Kerja Lapangan (PKL) dalam merancang sistem informasi pengelolaan data penduduk Kantor Kelurahan Karang Baru berbasis *website* yang telah dibuat di bagi menjadi dua bagian, antara lain sebagai berikut:

- 1. Bagi pihak instansi
  - a. Menjadikan pengelolaan data kependudukan di Kantor Lurah Karang baru lebih efektif dan efisien.
  - b. Meningkatkan kinerja staf-staf Kantor Lurah Karang Baru demi memberikan pelayanan terbaiknya kepada masyarakat.
  - c. Mempercepat dalam pendataan data penduduk, kelahiran penduduk dan kematian penduduk.
- 2. Bagi mahasiswa
  - a. Memberikan pengalaman kerja pada instansi bagi mahasiswa.
  - b. Memberikan pengenalan lingkungan kerja bagi mahasiswa di suatu instansi.
  - c. Mengimplementasikan ilmu pengetahuan dan pembelajaran yang diperoleh pada saat perkuliahan.
  - d. Menambah dan meningkatkan pemahaman mahasiswa dalam pembuatan *website*.

#### **BAB II**

## TINJAUAN INSTANSI TEMPAT PKL

#### 2.1 Profil Singkat Kantor Lurah Karang Baru

Kelurahan Karang Baru, Kecamatan Selaparang Kota Mataram merupakan salah satu dari 50 ( Lima Puluh ) Kelurahan Kota Mataram yang berjarak dari ± 1 Km dari pusat pemerintah Kota Mataram, awal mula terbentuknya Kelurahan Karang Baru pada tahun 1980 yang terdiri dari 9 Lingkungan dan 43 RT dengan keragaman etnis dan suku, pada tahun 2007 terjadi pemekaran Kecamatan dan Kelurahan.

Luas wilayah Kelurahan Karang Baru kurang lebihnya adalah sebesar 20.37 Hektar. Wilayah Kelurahan Karang Baru terbagi menjadi Sembilan lingkungan yaitu Karang Baru Utara, Karang Baru Selatan, Marong Jamaq Utara, Marong Pekarangan, Marong Jamaq Selatan, Marong Karang Tatah, Suradadi Barat, Suradadi Timur dan Taman. Berdasarkan hasil sensus penduduk di tahun 2017, jumlah penduduk Kelurahan Karang Baru adalah sebanyak 10.212 jiwa dengan jumlah kepala keluarga sebanyak 3.014 KK. Dengan komposisi masyarakat hetrogen yang memiliki mata pencaharian yang beragam dari PNS, TNI, Polri, Swasta, Wiraswasta, Wirausaha, Jasa, Buruh, Perdagangan dan Pensiunan. Sedangkan masyarakat yang dikategorikan kurang sejahtera mendapat bantuan raskin dan jaminan kesehatan dari Pemerintah APBD/APBN. Sampai dengan tahun 2018, terdapat 118 toko dan 5 lembaga keuangan di Kelurahan Karang Baru.

#### 2.2 Visi dan Misi Kelurahan Karang Baru

Adapun visi dan misi dari Kelurahan Karang Baru adalah sebagai berikut:

1. Visi

Menjadi Terdepan Sebagai Pelayan Masyarakat Untuk Meningkatkan Sumber Daya Manusia.

- 2. Misi
  - a. Menjaga kondusifitas keamanan untuk ketertiban masyarakat dengan menggiatkan sistem keamanan swakarsa.
  - b. Meningkatkan kualitas pelayanan publik.
  - c. Menjaga dan memelihara sarana dan prasarana wilayah.
  - d. Meningkatkan kualitas Sumber Daya Manusia melalui pendidikan dan pelatihan.
  - e. Menggiatkan dan memperdayakan ekonomi rakyat berbasis potensi lokal.

f. Menjaga dan memelihara kualitas lingkungan berbasis masyarakat.

### 2.3 Fungsi Kelurahan Karang Baru

- a. Melaksanakan Kegiatan Pemberdayaan Masyarakat.
- b. Menyelenggarakan ketertiban dan ketentraman umum.
- c. Mengkoordinasikan pemeliharaan prasarana dan fasilitas umum.
- d. Membina Lembaga Kemasyarakatan.
- e. Membina dan mengendalikan Administrasi, Rukun Warga dan Rukun Tetangga.
- f. Melaksanakan pelayanan masyarakat yang menjadi ruang lingkup tugasnya.
- g. Melaksanakan tugas lain yang diberikan oleh Walikota/ Camat sesuai dengan tugas dan fungsinya.

## 2.4 Struktur Organisasi Kelurahan Karang Baru

Berikut ini merupakan struktur organisasi Kelurahan Karang Baru tahun 2020 dan dapat dilihat pada Gambar 2.1.

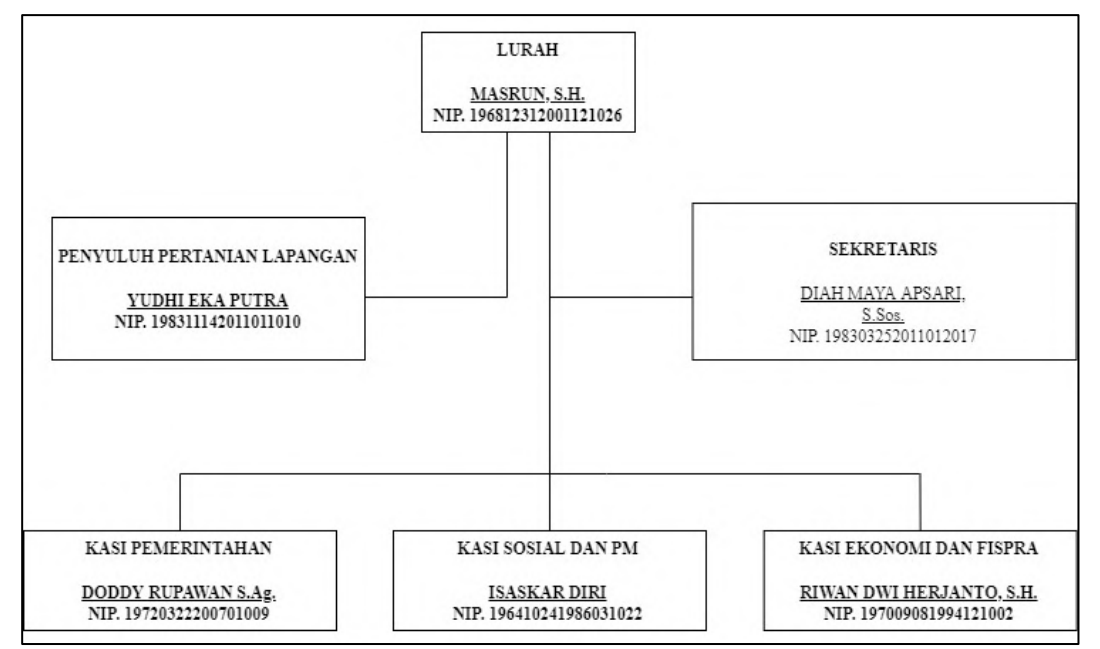

Gambar 2. 1 Bagan struktur organisasi Kelurahan Karang Baru

## BAB III LANDASAN TEORI

#### 3.1 Sistem Informasi

Sistem informasi adalah kumpulan komponen yang saling berhubungan dalam mengumpulkan, memproses, menyimpan, menyediakan dan mendistribusikan informasi untuk mendukung pengambilan keputusan dan pengendalian di dalam organisasi [2]. Pengertian lain mengatakan bahwa sebuah Sistem Informasi merupakan sekumpulan dari perangkat keras dan perangkat lunak komputer serta perangkat manusia yang akan mengolah data menggunakan perangkat keras dan lunak tersebut. Selain itu data juga memegang peranan penting dalam sistem informasi. Data yang akan dimasukan adalah sebuah sistem informasi yang dapat berupa formulir-formulir, prosedur-prosedur dan bentuk data lainnya [3].

Dalam memahami pengertian sistem informasi, harus diingat keterkaitan antara data dan informasi sebagai entitas penting pembentuk sistem informasi. Informasi adalah data yang telah diolah menjadi bentuk yang lebih berarti bagi penerimanya. Data adalah kenyataan yang menggambarkan kejadian-kejadian dan kesatuan nyata. Kejadian adalah sesuatu yang terjadi pada saat tertentu. Sistem informasi adalah sistem yang menyediakan informasi dengan cara sedemikian rupa sehingga bermanfaat bagi penerima [1].

Komponen-komponen sistem informasi adalah:

- a. Hardware (perangkat keras)
- b. *Software* (perangkat lunak)
- c. Sekumpulan aturan yang dipakai untuk mewujudkan pemrosesan data untuk menghasilkan *output* (prosedur).
- d. Suatu pengorganisasian sekumpulan data yang saling terkait sehingga memudahkan proses pencarian informasi (Basis data).
- e. Jaringan komputer dan komunikasi data.
- f. Brainware

## 3.2 Database

Database yaitu sekumpulan data yang saling berintegrasi antara satu sama lain dan terorganisasi berdasarkan sebuah skema atau struktur tertentu dan tersimpan pada sebuah komputer. *Database* terdiri dari beberapa tabel atau lebih dari satu tabel yang saling terorganisir. Tabel berfungsi untuk menyimpan data dan terdiri dari baris dan kolom. Data yang tersimpan pada tabel tersebut diantaranya dapat ditampilkan, dimodifikasi dan dihapus. Setiap pemakai (*user*) diberi wewenang untuk dapat melakukan akses terhadap data tersebut [9].

#### 3.3 Aplikasi Web

Website dapat diartikan sebagai kumpulan halaman-halaman yang digunakan untuk mempublikasikan informasi berupa teks, gambar dan program multimedia lainnya berupa animasi (gambar gerak, tulisan gerak), suara dan atau gabungan dari semuanya itu baik yang bersifat statis maupun dinamis yang membentuk suatu rangkaian bangunan yang saling terkait antara satu halaman dengan halaman yang lain yang sering disebut sebagai hyperlink [7]. Terdapat dua jenis website yaitu website statis dan website dinamis. Pada website statis komunikaksi berjalan secara satu arah dari server ke client sedangkan website dinamis komunikasi berjalan secara dua arah dimana *user* bisa memasukan data tertentu ke dalam halaman web untuk kemudian diproses oleh server dan menghasilkan output yang diinginkan oleh *user* [8].

### 3.4 Web Server

Web server merupakan software dalam server yang berfungsi untuk menerima permintaan request berupa halaman web melalui HTTP atau HTTPS dari klien yang dikenal dengan web browser dan mengirimkan kembali hasilnya dalam bentuk halaman-halaman web yang umumnya berbentuk dokumen HTML [7]. Beberapa web server yang digunakan di internet antara lain:

- a. Apache Web Server (Windows dan Linux)
- b. Internet Information Services (Windows)
- c. Xitami web server
- d. Sun Java system web server

#### 3.5 Pemodelan Aplikasi dan Sistem Perangkat lunak

*Unified Modeling Language* (UML) merupakan salah satu standar bahasa yang banyak digunakan di dunia industri untuk mendefinisikan *requirement*, membuat analisis dan desain, serta menggambarkan arsitektur dalam pemrograman berorientasi objek [12].

UML menawarkan sebuah standar untuk merancang model sebuah sistem. Dengan menggunakan UML dapat membuat model untuk semua jenis aplikasi piranti lunak, dimana aplikasi tersebut dapat berjalan pada piranti keras, sistem operasi dan jaringan apapun, serta ditulis dalam bahasa pemrograman apapun [11]. Berikut merupakan beberapa diagram yang terdapat pada UML

#### 3.5.1 Use case Diagram

*Use case* adalah gambaran fungsionalitas dari suatu sistem, sehingga pengguna sistem paham dan mengerti mengenai kegunaan sistem yang akan dibangun. *Use case* digunakan untuk memodelkan dan menyatakan unit fungsi atau layanan yang disediakan oleh sistem ke pemakai.

Use case diagram dapat sangat membantu dalam menyusun requirement sebuah sistem, mengkomunikasikan rancangan dengan *client*, dan merancang *testcase* untuk semua *feature* yang ada pada sistem.

Sebuah *use case* dapat meng-*include* fungsionalitas *use case* lain sebagai bagian dari proses dalam dirinya. Sebuah *use case* juga dapat meng-*extend use case* lain dengan *behaviour*-nya sendiri. Sementara hubungan generalisasi antar *use case* menunjukkan bahwa *use case* yang satu merupakan spesialisasi dari yang lain [11]. Simbol penggunaan *use case* diagram ditunjukan pada tabel 3.1 berikut:

| Simbol      | Nama        | Keterangan                                                                                                    |
|-------------|-------------|----------------------------------------------------------------------------------------------------|
| Ŷ           | Actor       | Actor tersebut mempresentasikan seseorang atau<br>sesuatu (seperti perangkat, sistem lain) yang<br>berinteraksi dengan sistem.                                    |
|             | Use case    | Gambaran fungsionalitas dari suatu sistem,<br>sehingga <i>customer</i> atau pengguna sistem paham<br>dan mengerti mengenai kegunaan sistem yang<br>akan dibangun. |
|             | Association | Menghubungkan <i>link</i> antar <i>element</i> .                                                                                                    |
| <pre></pre> | Include     | Kejadian yang harus terpenuhi agar sebuah event<br>dapat terjadi, di mana pada kondisi ini sebuah<br>usecase adalah bagian dari usecase lainnya.                  |

Tabel 3.1 Simbol use case diagram

| <                       |              | Kejadian yang tidak harus terpenuhi agar sebuah      |
|-------------------------|--------------|------------------------------------------------------|
| < <extend>&gt;</extend> | Extend       | event dapat terjadi, di mana pada kondisi ini sebuah |
|                         |              | kejadian dapat dilakukan atau tidak.                 |
| >                       | Generalizati | Disebut juga <i>inheritance</i> (pewarisan)          |
|                         | on           | 2 isocat Juga internative (portalisal).              |

## 3.5.2 *Activity* Diagram

*Activity* diagram yaitu memberikan gambaran berbagai alir aktivitas dalam sistem yang sedang dirancang, bagaimana masing-masing alir berawal, dan bagaimana mereka berakhir. *Activity* diagram juga dapat menggambarkan proses paralel yang mungkin terjadi pada beberapa eksekusi.

Sebuah aktivitas dapat direalisasikan oleh satu *use case* atau lebih. Aktivitas menggambarkan proses yang berjalan, sementara *use case* menggambarkan bagaimana aktor menggunakan sistem untuk melakukan aktivitas [11].

Berikut tabel 3.2 adalah simbol-simbol yang ada pada diagram aktivitas :

| Simbol                 | Deskripsi                                      |
|------------------------|------------------------------------------------|
| Status awal            | Status awal aktivitas sistem, sebuah diagram   |
|                        | aktivitas memiliki sebuah status awal.         |
| Aktivitas              | Aktivitas yang dilakukan sistem, aktivitas     |
|                        | biasanya diawali dengan kata kerja.            |
| Percabangan / Decision | Asosiasi percabangan di mana jika ada pilihan  |
|                        | aktivitas lebih dari satu.                     |
| Penggabungan / Join    | Asosiasi penggabungan di mana lebih dari       |
|                        | satu aktivitas digabungkan menjadi satu.       |
| Status Akhir           | Status akhir yang dilakukan sistem, sebuah     |
|                        | diagram aktivitas harus memiliki status akhir. |

Tabel 3.2 Simbol *activity* diagram

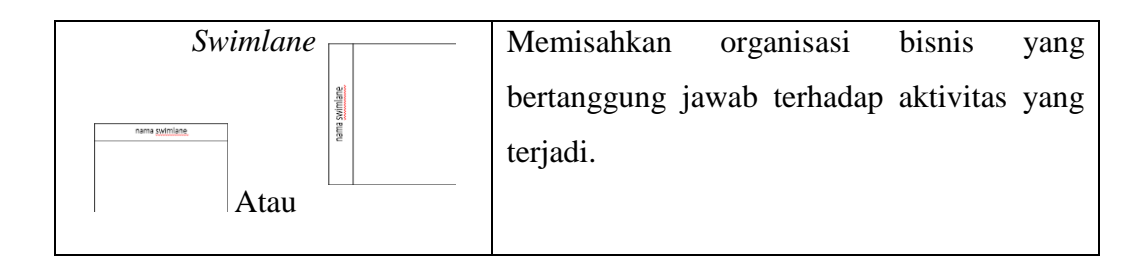

## 3.6 ERD (Entity Relationship Diagram)

ERD (*Entity Relationship* Diagram) adalah sebuah diagram yang digunakan dalam merancang hubungan antar tabel-tabel dalam basis data. ERD (*Entity Relation* diagram) berfungsi untuk menggambarkan gambaran dari dunia nyata yang akan diterapkan pada suatu *database* di sebuah sistem [9].

Pada ERD terdapat beberapa simbol dengan cara penulisan di antaranya ditunjukan pada tabel 3.3 berikut:

| Simbol        | Nama                      | Keterangan                                                                                                    |
|---------------|---------------------------|----------------------------------------------------------------------------------------------------|
| nama_entitas  | Entitas /<br>Entitiy      | Merupakan data inti yang akan disimpan;<br>bakal tabel pada basis data; biasanya mengacu<br>pada benda yang terlibat dalam aplikasi yang<br>akan dibuat. |
| nama_atribut) | Atribut                   | <i>Field</i> atau kolom data yang butuh disimpan dalam satu entitas.                                                                                     |
| kunci         | Atribut kunci<br>primer   | <i>Field</i> atau kolom data yang butuh disimpan<br>dalam suatu entitas sebagai kunci akses <i>record</i><br>yang diinginkan.                            |
| nama_relasi   | Relasi                    | Penghubung antar entitas; biasanya diawali<br>dengan kata kerja.                                                                                         |
|               | Asosiasi /<br>Association | Penghubung antara relasi dan entitas di mana<br>di kedua ujungnya memiliki <i>multiplicity</i><br>kemungkinan jumlah pemakaian.                          |

Tabel 3.3 Simbol ERD

## 3.7 PHP

PHP merupakan software Open Source yang digunakan sebagai bahasa script server-side dalam pengembangan Web yang disisipkan pada dokumen HTML [13].

PHP (*Hypertext Preprocessor*) disebut sebagai bahasa pemrograman server side karena diproses pada komputer server saja. Hal inilah yang membedakan PHP 10 dengan bahasa pemrograman *client-side* seperti JavaScript. Dalam pembuatan *web*, *script* PHP umumnya disisipkan pada dokumen HTML, karena kemampuan inilah PHP juga sering disebut sebagai bahasa pemrograman *script* atau *Scripting Language*. Dalam hal ini, dengan menggunakan PHP, pembuatan *web* dimudahkan dalam membuat konten di dalam sebuah halaman karena lebih efektif. Misalnya, untuk melakukan pengulangan secara lebih efektif, meng-*input* database, dan sebagainya [10].

#### 3.8 Visual Studio Code

*Visual Studio Code* adalah editor *source code* yang dikembangkan oleh Microsoft untuk Windows, Linux dan MacOS. *Visual Studio Code* juga dapat digunakan sebagai *editor source code* berbagai bahasa pemrograman dari PHP, Java, Python, Javascript, Node.js, C/C++, Go, C# sampai editor untuk *script web* seperti HTML dan CSS. Fitur – fitur yang dimiliki *Visual Studio Code* antara lain adalah fitur *intellisense*, fitur *debugging*, GIT Control, fitur ekstensi, dan sebagainya.

#### 3.9 Framework CodeIgniter dan Konsep M-V-C

*CodeIgniter* merupakan sebuah *framework* php yang bersifat *open source* dan menggunakan metode MVC (*Model, View, Controller*) untuk memudahkan developer atau programmer dalam membangun sebuah aplikasi berbasis web tanpa harus membuatnya dari awal. Sedangkan framework adalah kumpulan intruksiintruksi yang dikumpulkan dalam *class* dan *function-function* dengan fungsi masing-masing untuk memudahkan developer dalam memanggilnya tanpa harus menuliskan *syntax* program yang sama berulang-ulang serta dapat menghemat waktu [6].

*Codeigniter* menggunakan konsep M-V-C (*Model-View-Controller*) yang memungkinkan pemisahan antara *layer application-logic* dan *presentation*. Dengan konsep ini kode PHP, *query* Mysql, Javascript dan CSS dapat saling dipisah-pisahkan sehingga ukuran file menjadi lebih kecil dan lebih mudah dalam perbaikan kedepannya atau *maintenance*. Berikut merupakan penjelasan dari komponen M-V-C [6]:

a. *Model* merupakan kode program (berupa OOP *class*) yang digunakan untuk berhubungan dengan *database* MySQL sekaligus untuk memanipulasinya (*input-edit-delete*).

- b. *View* merupakan kode program berupa *template* atau PHP untuk menampilkan data pada *browser*.
- c. *Controller* merupakan Kode program (berupa OOP *class* ) yang digunakan untuk mengontrol aliran atau dengan kata lain sebagai pengontrol *model* dan *view*.

#### **3.10 XAMPP**

XAMPP adalah perangkat lunak bebas, yang mendukung banyak sistem operasi, merupakan kompilasi dari beberapa program. Fungsinya adalah sebagai *server* yang berdiri sendiri (*localhost*), yang terdiri atas program Apache HTTP *Server*, MySQL *database*, dan penerjemah bahasa yang ditulis dengan bahasa pemrograman PHP dan Perl. Nama XAMPP merupakan singkatan dari X (empat sistem operasi apapun), Apache, MySQL, PHP dan Perl. Program ini tersedia dalam GNU *General Public License* dan bebas, merupakan *web server* yang mudah digunakan yang dapat melayani tampilan halaman web yang dinamis [5].

#### 3.11 MySQL

MySQL adalah sebuah program *Database server* yang mampu menerima dan mengirimkan data dengan cepat dengan menggunakan perintah – perintah SQL (*Structured Query Language*). MySQL merupakan *database* yang pertama kali didukung oleh bahasa pemrograman *script* untuk internet (PHP dan Perl). MySQL lebih sering digunakan untuk membangun aplikasi berbasis web, umumnya pengembangan aplikasinya menggunakan bahasa pemrograman *script* PHP [4].

Di dalam MySQL, terdapat 3 subbahasa yaitu *Data Definition Language* (DDL), *Data Manipulation Language* (DML), dan *Data Control Language* (DCL). DDL digunakan untuk membangun objek – objek dalam *database*, seperti tabel dan *index*. DML digunakan untuk menambah, mencari, menghapus, dan mengubah baris dalam tabel. DCL digunakan untuk menangani masalah keamanan dalam *database* [14].

## BAB IV PEMBAHASAN

#### 4.1 Metode Pengembangan Sistem

Pengembangan perangkat lunak Sistem Informasi Pengelolaan Data Penduduk Kantor Kelurahan Karang Baru Berbasis Website ini menggunakan SDLC (*System Development Life Cycle*) memiliki beberapa model dalam dengan model *waterfall* (*linear sequential model*). Alasan penggunaan model *waterfall* dalam pembuatan sistem informasi ini dikarenakan sistem yang dibuat tidak terlalu besar dan lingkup pengembangannya tidak begitu luas sehingga akan lebih memudahkan jika menggunakan model *waterfall* yang pendekatannya dilakukan secara sistematis dan berurutan.

Secara garis besar, metode pengembangan perangkat lunak dengan metode *waterfall* dibagi menjadi lima tahapan utama. Tahap-tahap tersebut yaitu diantaranya analisis kebutuhan sistem, perancangan sistem, implementasi sistem, pengujian sistem dan *maintenance*.

Pada tahap pertama adalah mengidentifikasi permasalahan kemudian menguraikan rincian kebutuhan sistem. Lalu pada tahap selanjutnya kebutuhan perangkat lunak dari tahap analisis sebelumnya akan diterjemahkan ke represantasi perancangan sistem sehingga dapat diimplementasikan menjadi program di tahap berikutnya sehingga penting untuk mendokumentasikan rancangan yang dihasilkan pada tahap ini. Kemudian, hasil perancangan diterjemahkan ke dalam bahasa pemrograman sehingga menghasilkan perangkat lunak yang sesuai dengan rancangan yang telah dibuat. Setelah sistem selesai, maka selanjutnya perlu dilakukan pengujian sistem untuk memastikan bahwa kebutuhan-kebutuhan sistem sudah terpenuhi dan bisa berfungsi dengan sempurna sesuai dengan tujuan pembuatannya. Tahapan terakhir merupakan *maintenance* dimana tidak menutupi kemungkinan perangkat lunak yang telah dibuat mengalami perubahan dikarenakan harus beradaptasi dengan lingkungan baru. Alur kerja dari metode pengembangan perangkat lunka dengan metode *waterfall* dapat dilihat pada gambar 4.1 berikut:

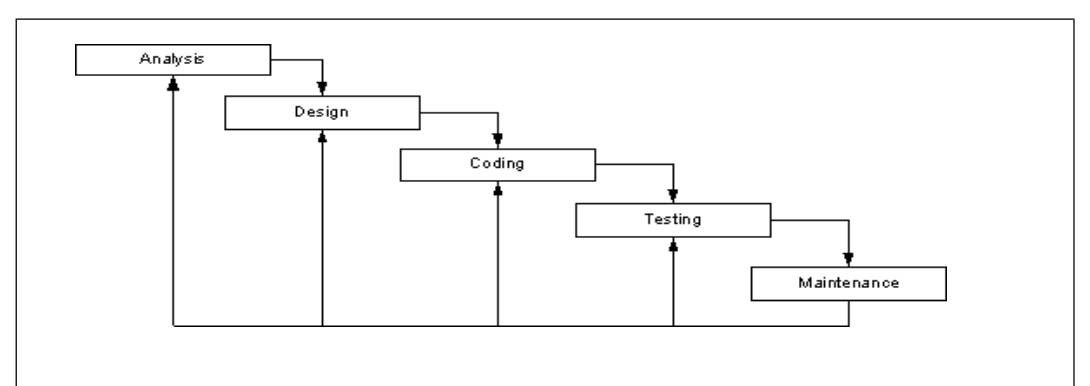

Gambar 4. 1 Tahapan Pengembangan Perangkat Lunak Metode Waterfall

## 4.2 Desain Sistem

Tahap perancangan Sistem Informasi Pengelolaan Data Penduduk Kantor Kelurahan Karang Baru Berbasis *Website* ini menggunakan tiga diagram UML seperti yang telah dijelaskan sebelumnya, yang terdiri dari *use case, activity,* serta ERD.

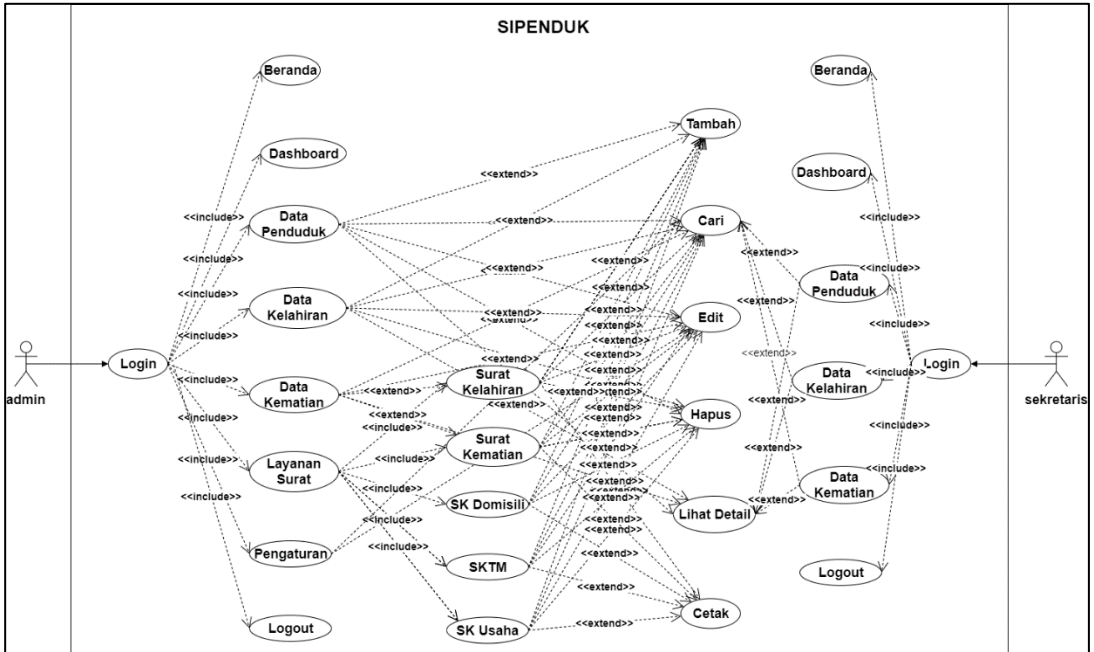

## 4.2.1 Use case Diagram

Gambar 4. 2 Use case Diagram

Gambar 4.2 merupakan diagram *use case* pada sistem informasi pengelolaan data penduduk Kantor Kelurahan Karang Baru. Diagram di atas menunjukkan bahwa ada 2 level pengguna yang dapat menggunakan sistem ini, yaitu staf administrasi dan sekretaris kelurahan. *Use case diagram* yang disajikan pada Gambar 4.2 mendeskripsiskan interaksi aktor, yaitu admin dan sekretaris dalam pengelolaan data. Rincian aktivitas yang dapat dilakukan oleh user setelah melakukan *login* adalah sebagai berikut:

- 1. User Admin
  - a. Login
  - b. Melihat dashboard
  - c. Melihat beranda
  - d. Melihat data penduduk
    - 1) Menambah data penduduk
    - 2) Mencari data penduduk
    - 3) Memperbarui data penduduk
    - 4) Menghapus data penduduk
    - 5) Melihat detail informasi data penduduk
  - e. Melihat data kelahiran
    - 1) Menambah data kelahiran
    - 2) Mencari data kelahiran
    - 3) Memperbarui data kelahiran
    - 4) Menghapus data kelahiran
    - 5) Melihat detail informasi data kelahiran
  - f. Melihat data kematian
    - 1) Menambah data kematian
    - 2) Mencari data kematian
    - 3) Memperbarui data kematian
    - 4) Menghapus data kematian
    - 5) Melihat detail informasi data kematian
  - g. Mengakses layanan surat
    - 1) Melihat surat kelahiran

- a) Menambah surat kelahiran
- b) Mencari surat kelahiran
- c) Memperbarui surat kelahiran
- d) Menghapus surat kelahiran
- e) Mencetak surat kelahiran
- 2) Melihat surat kematian
  - a) Menambah surat kematian
  - b) Mencari surat kematian
  - c) Memperbarui surat kematian
  - d) Menghapus surat kematian
  - e) Mencetak surat kematian
- 3) Melihat surat keterangan domisili
  - a) Menambah surat keterangan domisili
  - b) Mencari surat keterangan domisili
  - c) Memperbarui surat keterangan domisili
  - d) Menghapus surat keterangan domisili
  - e) Mencetak surat keterangan domisili
- 4) Melihat surat keterangan tidak mampu
  - a) Menambah surat keterangan tidak mampu
  - b) Mencari surat keterangan tidak mampu
  - c) Memperbarui surat keterangan tidak mampu
  - d) Menghapus surat keterangan tidak mampu
  - e) Mencetak surat keterangan tidak mampu
- 5) Melihat surat keterangan usaha

- a) Menambah surat keterangan usaha
- b) Mencari surat keterangan usaha
- c) Memperbarui surat keterangan usaha
- d) Menghapus surat keterangan usaha
- e) Mencetak surat keterangan usaha
- h. Pengaturan
  - 1) Mencari data pengaturan
  - 2) Memperbarui data pengaturan
- i. Logout
- 2. User Sekretaris
  - a. Login
  - b. Melihat beranda
  - c. Melihat data penduduk
    - 1) Mencari data penduduk
    - 2) Melihat detail informasi data penduduk
  - d. Melihat data kelahiran
    - 1) Mencari data kelahiran
    - 2) Melihat detail informasi data kelahiran
  - e. Melihat data kematian
    - 1) Mencari data kematian
    - 2) Melihat detail informasi data kematian
  - f. Logout

#### 4.2.2 Activity Diagram

Berikut merupakan *activity diagram* dari sistem informasi pengelolaan data penduduk Kantor Kelurahan Karang Baru.

1.User admin:

a. Proses login

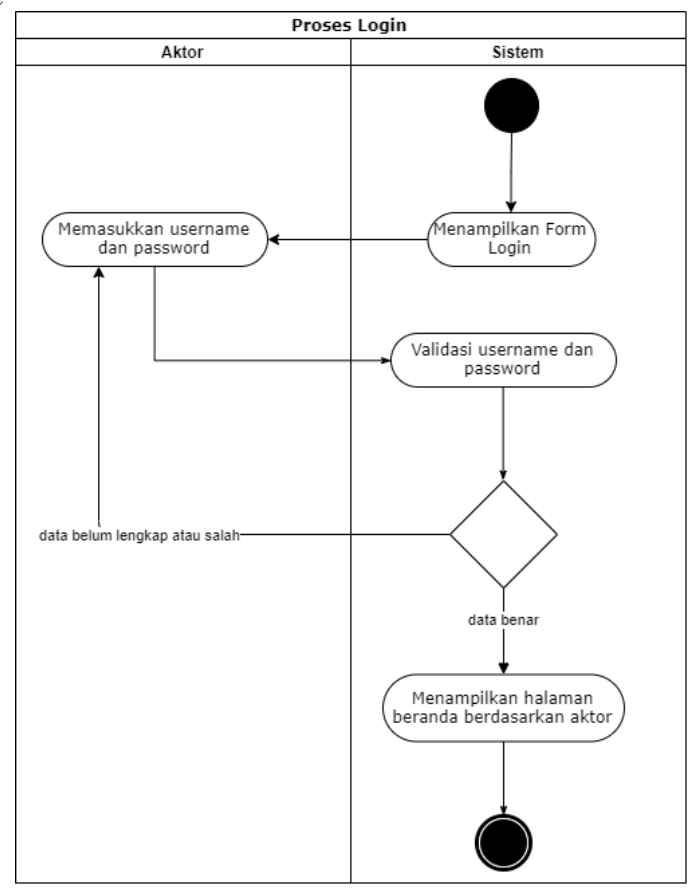

Gambar 4. 3 Activity diagram untuk proses login admin

Gambar 4.3 mengilustrasikan aktivitas untuk masuk ke dalam sistem melalui proses *login* yang dilakukan oleh *user* admin. Ketika pertama kali diakses, sistem akan menampilkan *form login* yang harus diisi oleh admin, dan selanjutnya admin akan meng-*input*-kan *username* dan *password* sesuai dengan data yang telah terdaftar pada basis data. Berikutnya, ketika admin meng-klik tombol *login* maka sistem akan memeriksa kelengkapan isi *form* yang sudah terisi, apabila terdapat *field* yang belum terisi maka sistem akan menampilkan pesan untuk melengkapi *form* terlebih dahulu. Jika *form login* sudah lengkap terisi, sistem akan melakukan validasi terhadap *username* dan *password* yang telah di-*input*-kan, jika datanya sesuai dengan data yang tersimpan pada basis data maka admin akan diarahkan ke halaman beranda sesuai level *user*-nya. Jika data yang di-

*input*-kan tidak sesuai, maka sistem akan menampilkan pesan kesalahan ke *user* dan kembali menampilkan halaman *login*.

b. Proses melihat dashboard

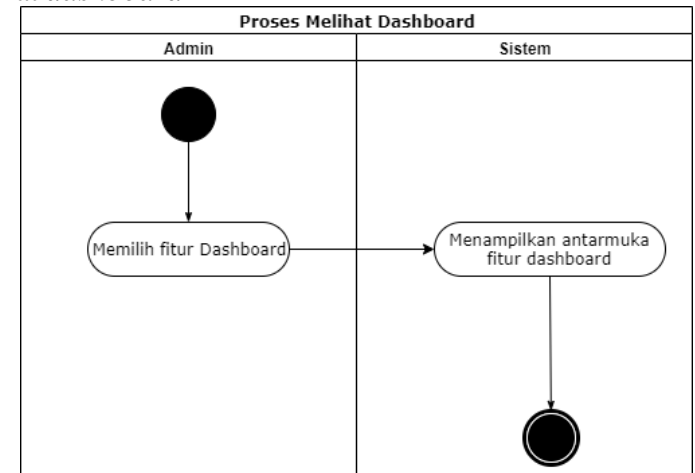

Gambar 4. 4 Activity diagram untuk proses melihat dashboard

Gambar 4.4 mengilustrasikan aktivitas yang dilakukan untuk menuju ke halaman *dashboard*. Berdasarkan *activity diagram* tersebut, untuk menampilkan halaman *dashboard*, admin hanya perlu untuk memilih menu *dashboard* dan sistem akan menampilkan halaman *dashboard* yang dipilih oleh *admin*.

c. Proses melihat beranda

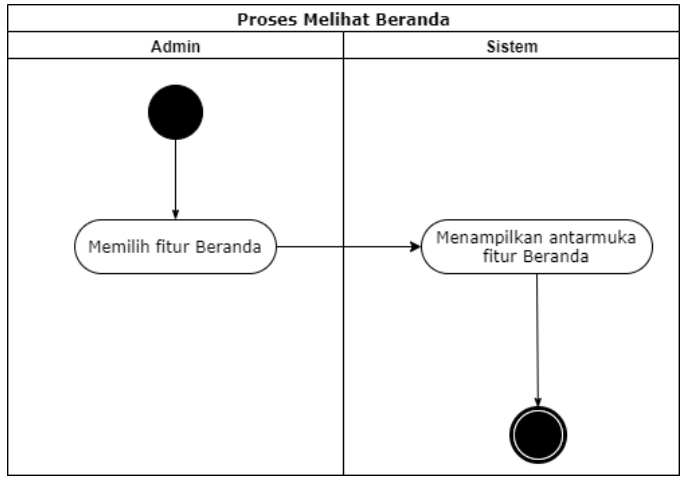

Gambar 4. 5 Activity diagram untuk proses melihat halaman beranda

Gambar 4.5 mengilustrasikan aktivitas yang dilakukan untuk menuju ke halaman beranda. Berdasarkan *activity diagram* tersebut, untuk menampilkan halaman beranda, admin hanya perlu untuk memilih menu beranda dan sistem akan menampilkan halaman dashboard yang dipilih oleh *admin*. d. Proses melihat data penduduk

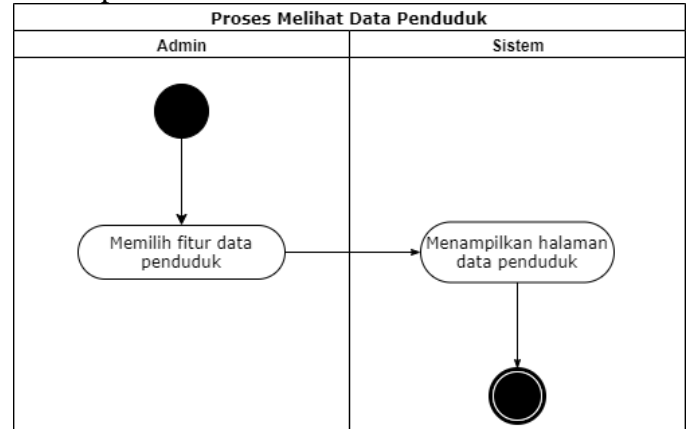

Gambar 4. 6 Activity diagram untuk proses melihat data penduduk

Gambar 4.6 mengilustrasikan aktivitas yang terjadi ketika admin memilih fitur untuk melihat data penduduk. Ketika admin mengakses halaman data penduduk maka sistem akan menampilkan daftar data penduduk yang tersimpan di sistem, jika belum terdapat data, maka sistem akan menampilkan keterangan belum ada data. e. Proses menambahkan data penduduk

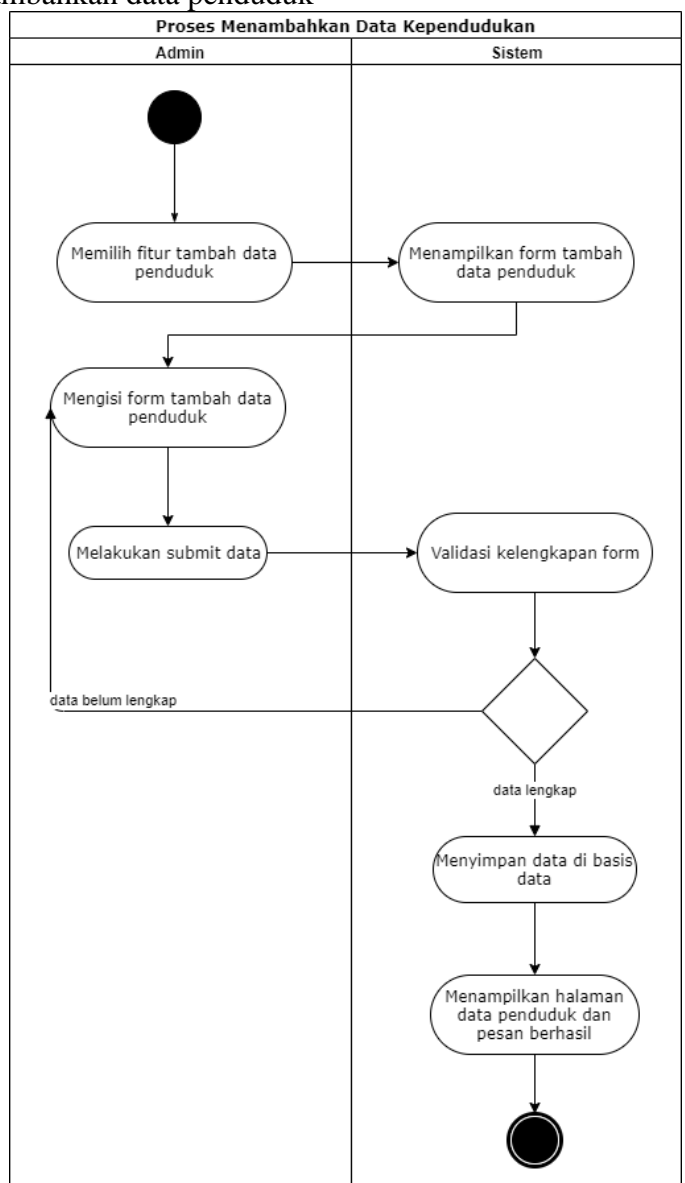

Gambar 4. 7 Activity diagram untuk proses menambahkan data penduduk

Gambar 4.7 mengilustrasikan aktivitas yang terjadi ketika admin menambahkan data penduduk. Untuk mengakses halaman ini admin harus terlebih dahulu membuka halaman data penduduk kemudian sistem akan menampilkan fitur untuk melakukan tambah data penduduk. Ketika admin memilih fitur tambah data penduduk maka sistem akan menampilkan *form* tambah data penduduk yang harus diisi oleh admin. Setelah admin mengisi *form* ini dan men-*submit form* sistem akan melakukan validasi kelengkapan *form*, dimana jika data yang diisikan oleh admin sudah lengkap maka data penduduk akan otomatis tersimpan pada *database* dan admin akan diarahkan kembali menuju halaman daftar penduduk serta mendapatkan pesan data penduduk berhasil ditambahkan. Sedangkan jika data yang diisikan oleh admin belum lengkap maka sistem akan mengarahkan admin ke *field* data yang belum terisi lengkap.

f. Proses mencari data penduduk

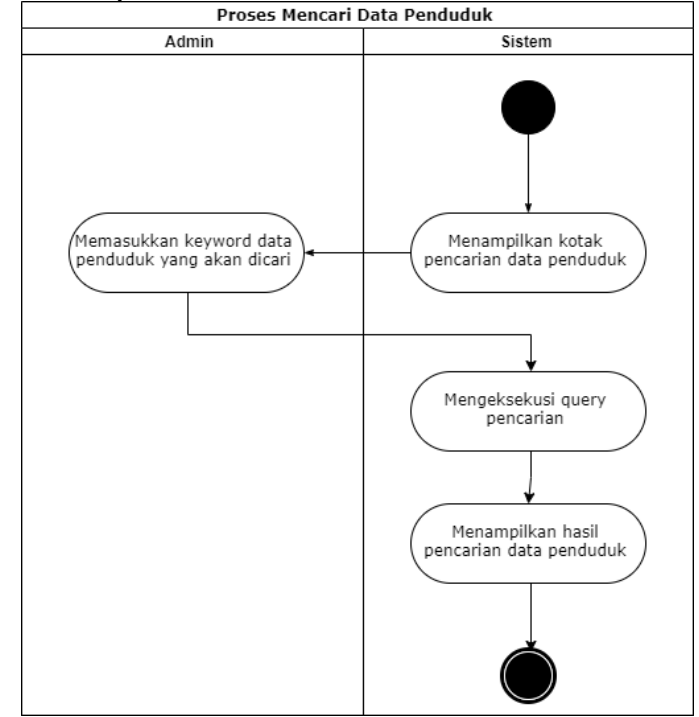

Gambar 4. 8 Activity diagram untuk proses pencarian data penduduk

Gambar 4.8 mengilustrasikan aktivitas yang terjadi ketika admin melakukan pencarian data penduduk. Untuk mengakses halaman ini admin harus terlebih dahulu membuka halaman data penduduk kemudian sistem akan menampilkan kotak pencarian untuk melakukan pencarian data penduduk. Selanjutnya admin memasukkan kata kunci dari data penduduk yang akan dicari. Lalu sistem akan mengeksekusi *query* yang diminta oleh admin dengan melakukan pengecekan pada *database*. Kemudian sistem akan menampilkan hasil pencarian yang sesuai dengan permintaan admin pada tabel daftar penduduk.

g. Proses memperbarui data penduduk

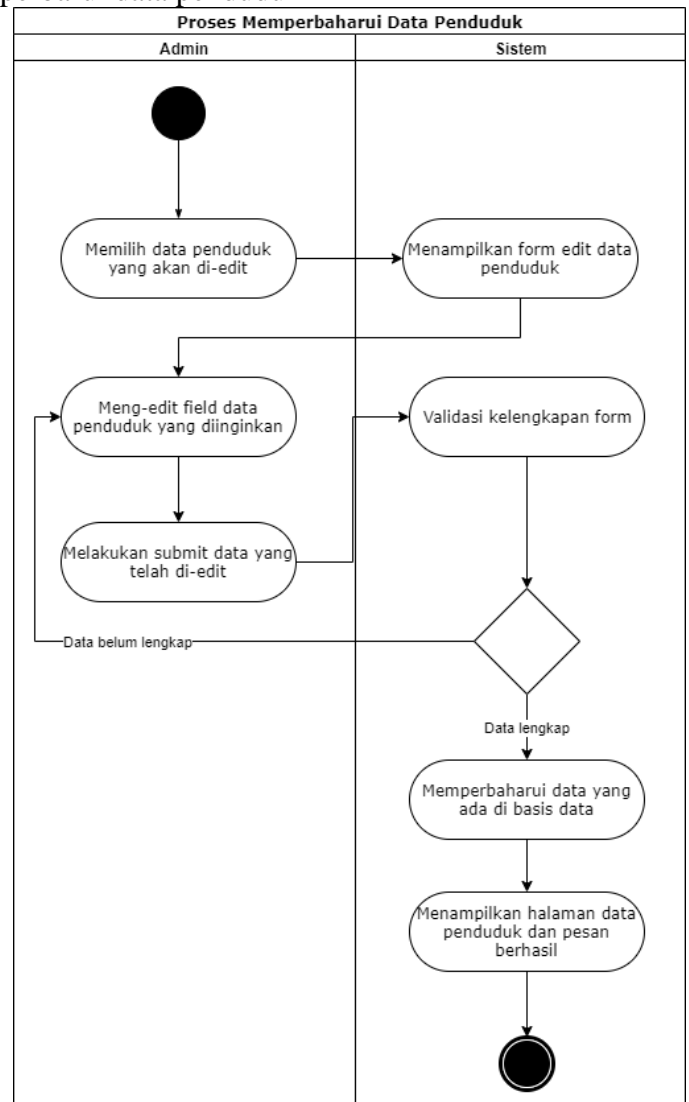

Gambar 4. 9 Activity diagram untuk proses pembaruan data penduduk

Gambar 4.9 mengilustrasikan aktivitas yang terjadi ketika admin melakukan pembaruan data penduduk. Untuk mengakses halaman ini admin harus terlebih dahulu membuka halaman data penduduk. Selanjutnya admin harus memilih data penduduk yang akan diperbarui dan sistem akan menampilkan *form* untuk melakukan pembaruan data penduduk. Kemudian admin dapat memilih *field* atau atribut apa yang datanya akan diperbarui dan melakukan simpan data. Ketika tombol simpan di-klik sistem akan melakukan validasi apakah semua data telah dimasukkan. Sehingga jika ada *fields* yang belum terisi atau datanya dihapus sistem akan mengarahkan admin ke *fields* tersebut untuk melengkapi datanya. Sedangkan jika semua data sudah lengkap terisi maka sistem akan mengarahkan admin ke halaman data daftar penduduk serta mendapatkan pesan data penduduk berhasil

diperbarui.

h. Proses menghapus data penduduk

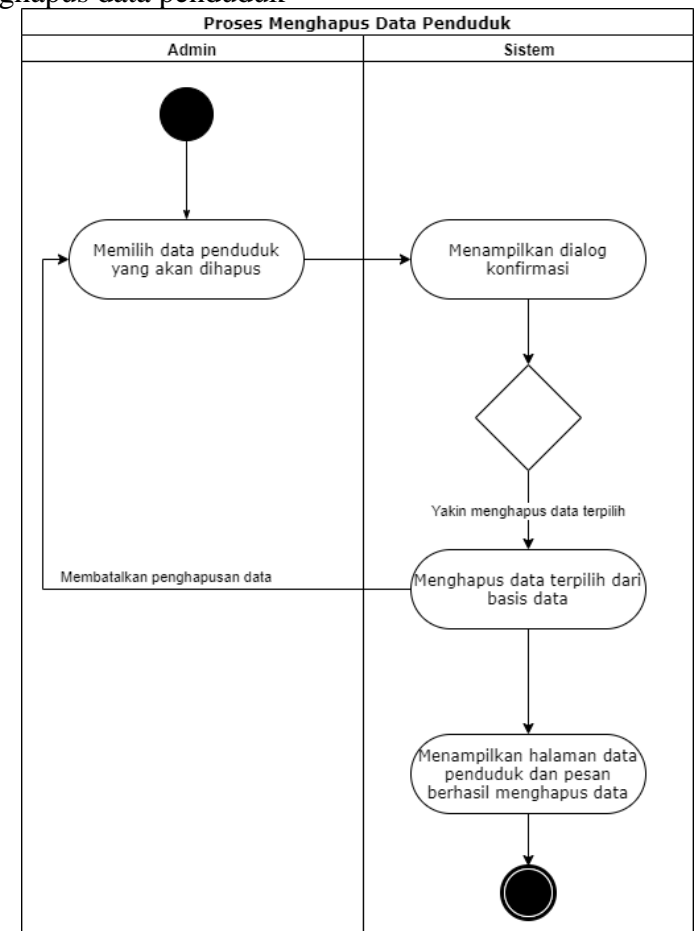

Gambar 4. 10 Activity diagram untuk proses penghapusan data penduduk

Gambar 4.10 mengilustrasikan aktivitas yang terjadi ketika admin melakukan penghapusan data penduduk. Untuk mengakses halaman ini admin harus terlebih dahulu membuka halaman data penduduk. Selanjutnya admin harus memilih data penduduk yang akan dihapus dan sistem akan menampilkan dialog konfirmasi apakah yakin akan menghapus data penduduk. Jika admin memilih *OK* maka sistem akan menghapus data terpilih dari *database*. Kemudian sistem akan mengarahkan admin ke halaman data daftar penduduk serta mendapatkan pesan data penduduk berhasil dihapus. Sedangkan jika admin memilih *Cancel* maka data penduduk batal dihapus.

i. Proses melihat detail informasi data penduduk

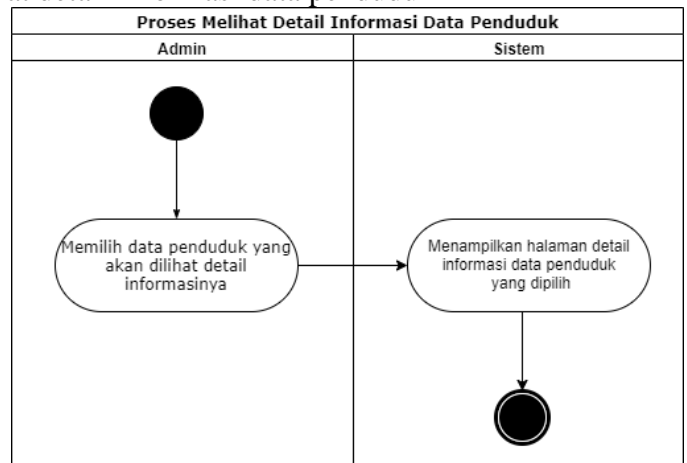

Gambar 4. 11 Activity diagram untuk proses melihat detail informasi data penduduk

Gambar 4.11 mengilustrasikan aktivitas yang terjadi ketika admin memilih fitur untuk melihat informasi data penduduk. Untuk mengakses halaman ini admin harus terlebih dahulu membuka halaman data penduduk. Selanjutnya admin harus memilih data penduduk yang akan dilihat rincian informasinya dan sistem akan menampilkan rincian informasi tentang data penduduk yang dipilih.

j. Proses melihat data kelahiran

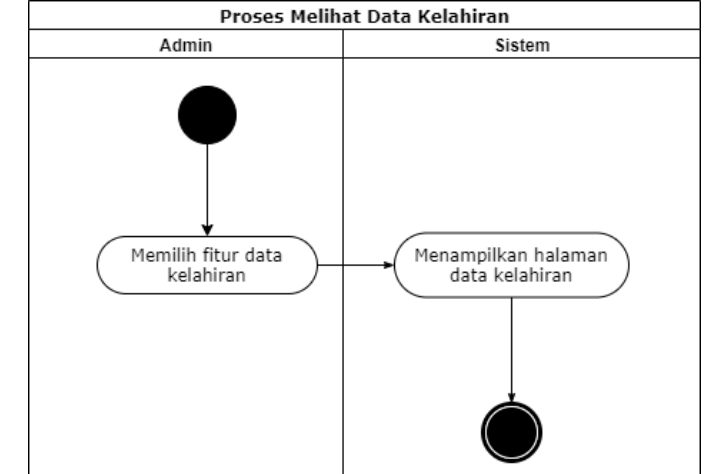

Gambar 4. 12 Activity diagram untuk proses melihat data kelahiran

Gambar 4.12 mengilustrasikan aktivitas yang terjadi ketika admin memilih fitur untuk melihat data kelahiran. Ketika admin mengakses halaman data kelahiran maka sistem akan menampilkan daftar data kelahiran yang tersimpan di sistem, jika belum terdapat data, maka sistem akan menampilkan keterangan belum ada data.
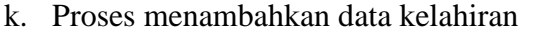

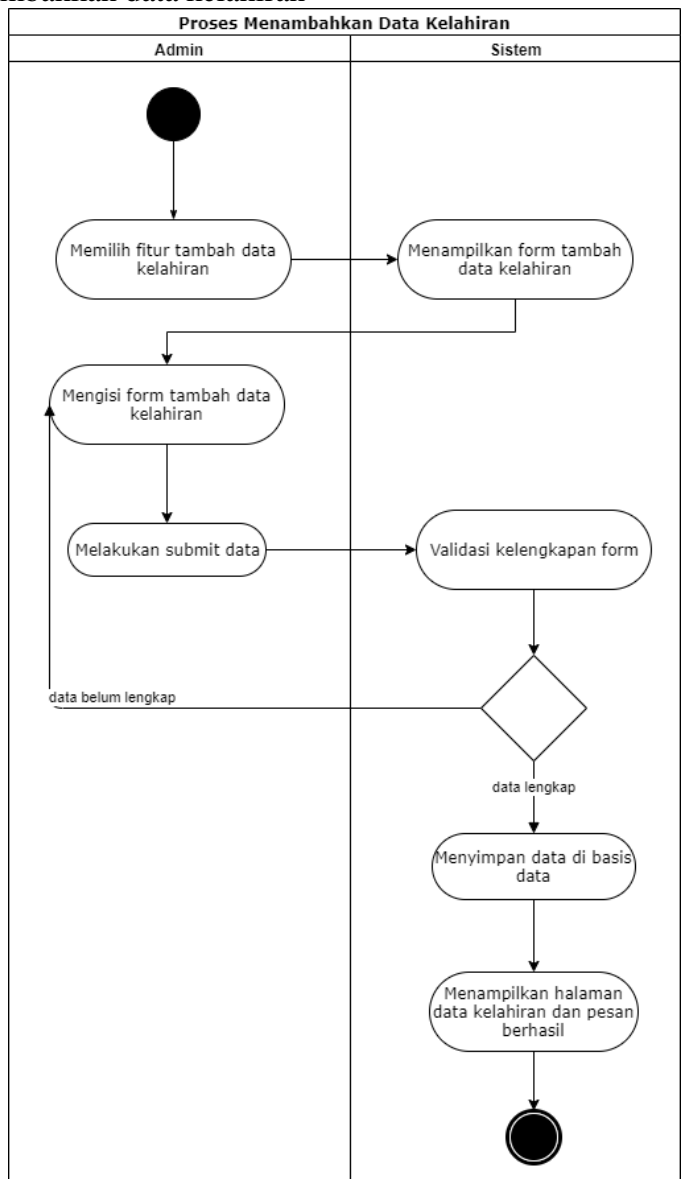

Gambar 4. 13 Activity diagram untuk proses menambahkan data kelahiran

Gambar 4.13 mengilustrasikan aktivitas yang terjadi ketika admin menambahkan data kelahiran. Untuk mengakses halaman ini admin harus terlebih dahulu membuka halaman data kelahiran kemudian sistem akan menampilkan fitur untuk melakukan tambah data kelahiran. Ketika admin memilih fitur tambah data kelahiran maka sistem akan menampilkan *form* tambah data kelahiran yang harus diisi oleh admin. Setelah admin mengisi *form* ini dan men-*submit form* sistem akan melakukan validasi kelengkapan *form*, dimana jika data yang diisikan oleh admin sudah lengkap maka data kelahiran akan otomatis tersimpan pada *database* dan admin akan diarahkan kembali menuju halaman daftar kelahiran serta mendapatkan pesan data kelahiran berhasil ditambahkan. Sedangkan jika admin ke *field* data yang belum terisi lengkap.

1. Proses mencari data kelahiran

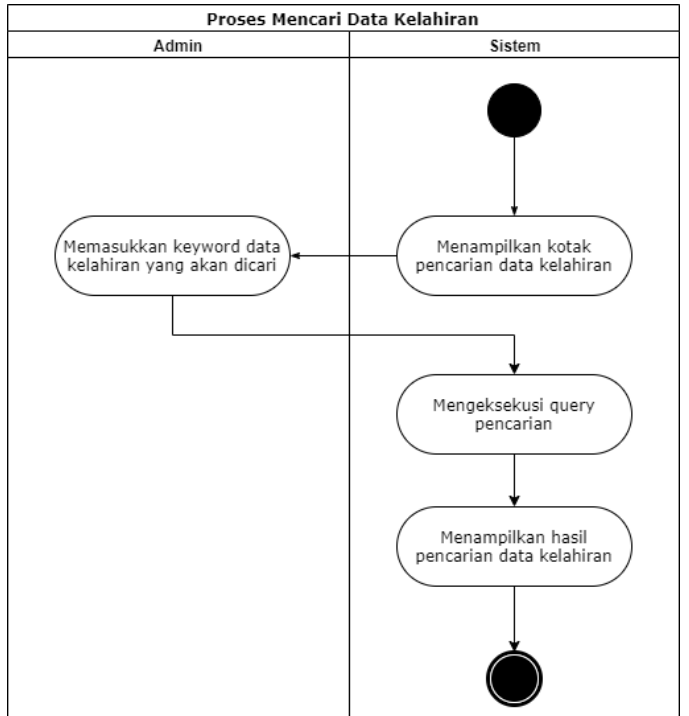

Gambar 4. 14 Activity diagram untuk proses pencarian data kelahiran

Gambar 4.14 mengilustrasikan aktivitas yang terjadi ketika admin melakukan pencarian data kelahiran. Untuk mengakses halaman ini admin harus terlebih dahulu membuka halaman data kelahiran kemudian sistem akan menampilkan kotak pencarian untuk melakukan pencarian data kelahiran. Selanjutnya admin memasukkan kata kunci dari data kelahiran yang akan dicari. Lalu sistem akan mengeksekusi *query* yang diminta oleh admin dengan melakukan pengecekan pada *database*. Kemudian sistem akan menampilkan hasil pencarian yang sesuai dengan permintaan admin pada tabel daftar kelahiran.

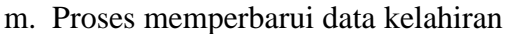

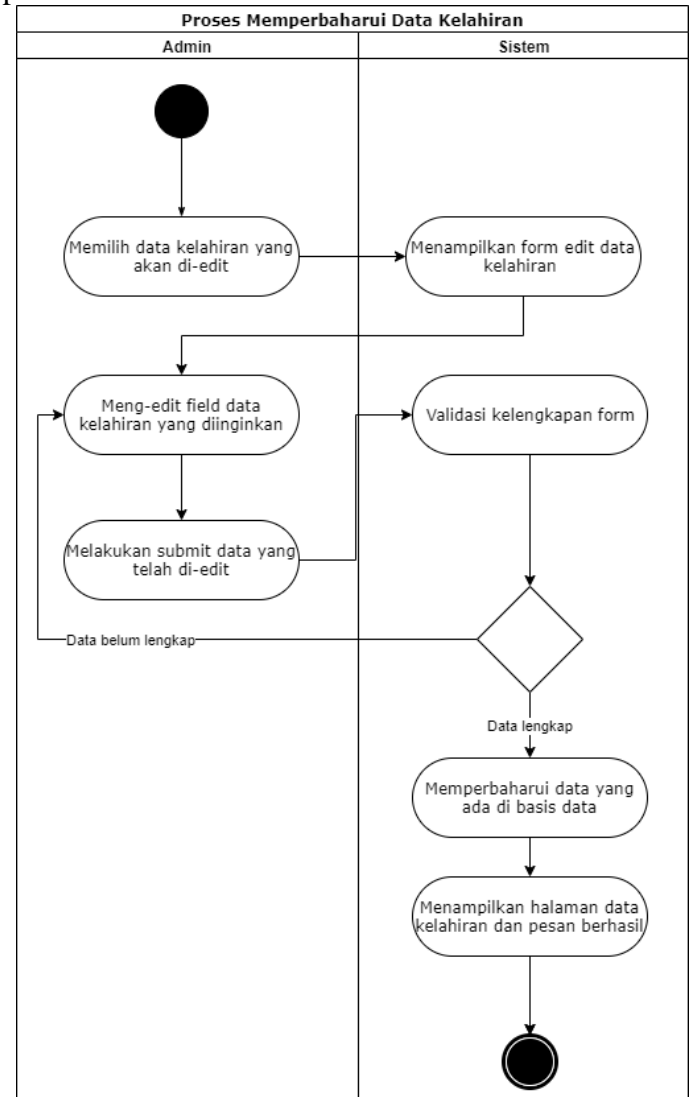

Gambar 4. 15 Activity diagram untuk proses memperbarui data kelahiran

Gambar 4.15 mengilustrasikan aktivitas yang terjadi ketika admin melakukan pembaruan data kelahiran. Untuk mengakses halaman ini admin harus terlebih dahulu membuka halaman data kelahiran. Selanjutnya admin harus memilih data kelahiran yang akan diperbarui dan sistem akan menampilkan *form* untuk melakukan pembaruan data kelahiran. Kemudian admin dapat memilih *field* atau atribut apa yang datanya akan diperbarui dan melakukan simpan data. Ketika tombol simpan di-klik sistem akan melakukan validasi apakah semua data telah dimasukkan. Sehingga jika ada *fields* yang belum terisi atau datanya dihapus sistem akan mengarahkan admin ke *fields* tersebut untuk melengkapi datanya. Sedangkan jika semua data sudah lengkap terisi maka sistem akan mengarahkan admin ke halaman data daftar kelahiran serta mendapatkan pesan data kelahiran berhasil

diperbarui.

n. Proses menghapus data kelahiran

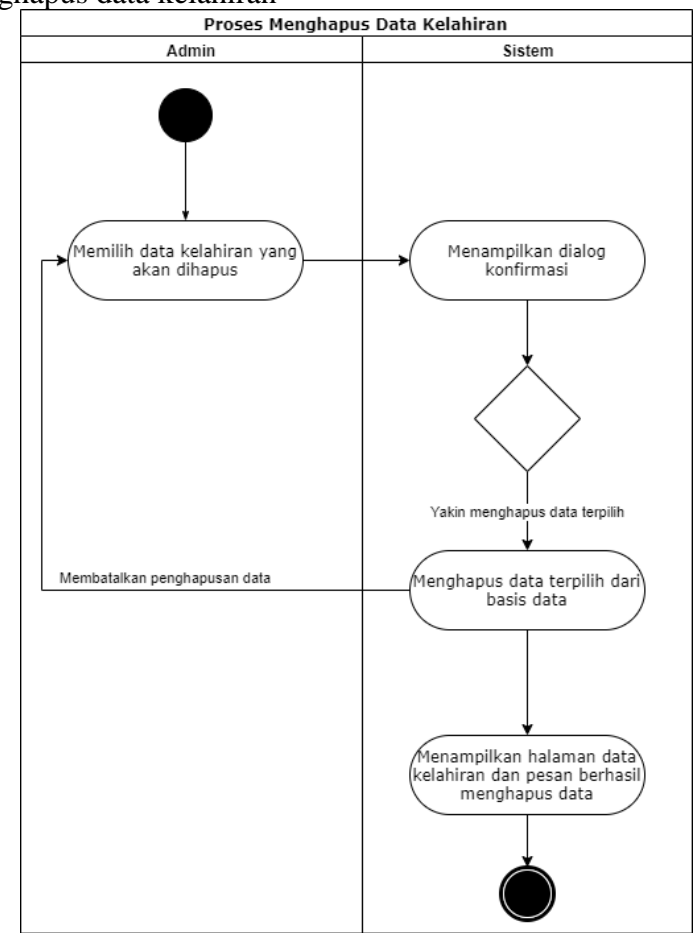

Gambar 4. 16 Activity diagram untuk proses penghapusan data kelahiran

Gambar 4.16 mengilustrasikan aktivitas yang terjadi ketika admin melakukan penghapusan data kelahiran. Untuk mengakses halaman ini admin harus terlebih dahulu membuka halaman data kelahiran. Selanjutnya admin harus memilih data kelahiran yang akan dihapus dan sistem akan menampilkan dialog konfirmasi apakah yakin akan menghapus data kelahiran. Jika admin memilih *OK* maka sistem akan menghapus data terpilih dari *database*. Kemudian sistem akan mengarahkan admin ke halaman data daftar kelahiran serta mendapatkan pesan data kelahiran berhasil dihapus. Sedangkan jika admin memilih *Cancel* maka data kelahiran batal dihapus.

o. Proses melihat detail informasi data kelahiran

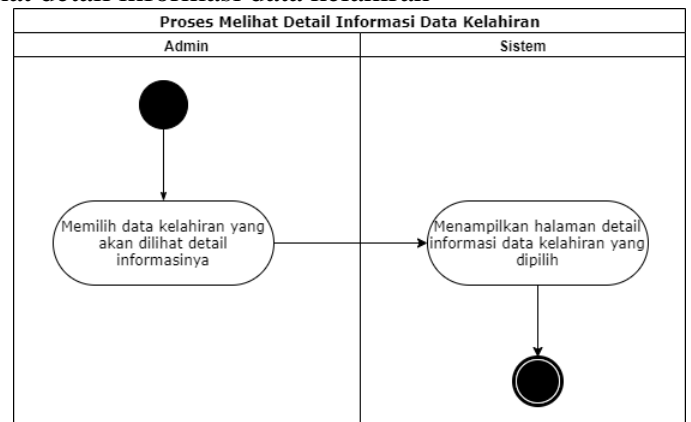

Gambar 4. 17 Activity diagram untuk proses melihat detail informasi data kelahiran

Gambar 4.17 mengilustrasikan aktivitas yang terjadi ketika admin memilih fitur untuk melihat informasi data kelahiran. Untuk mengakses halaman ini admin harus terlebih dahulu membuka halaman data kelahiran. Selanjutnya admin harus memilih data kelahiran yang akan dilihat rincian informasinya dan sistem akan menampilkan rincian informasi tentang data kelahiran yang dipilih.

p. Proses melihat data kematian

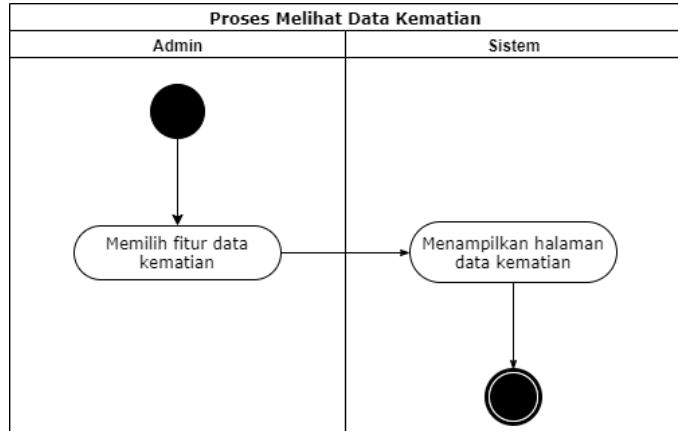

Gambar 4. 18 Activity diagram untuk proses melihat data kematian

Gambar 4.18 mengilustrasikan aktivitas yang terjadi ketika admin memilih fitur untuk melihat data kematian. Ketika admin mengakses halaman data kematian maka sistem akan menampilkan daftar data kematian yang tersimpan di sistem, jika belum terdapat data, maka sistem akan menampilkan keterangan belum ada data. q. Proses menambahkan data kematian

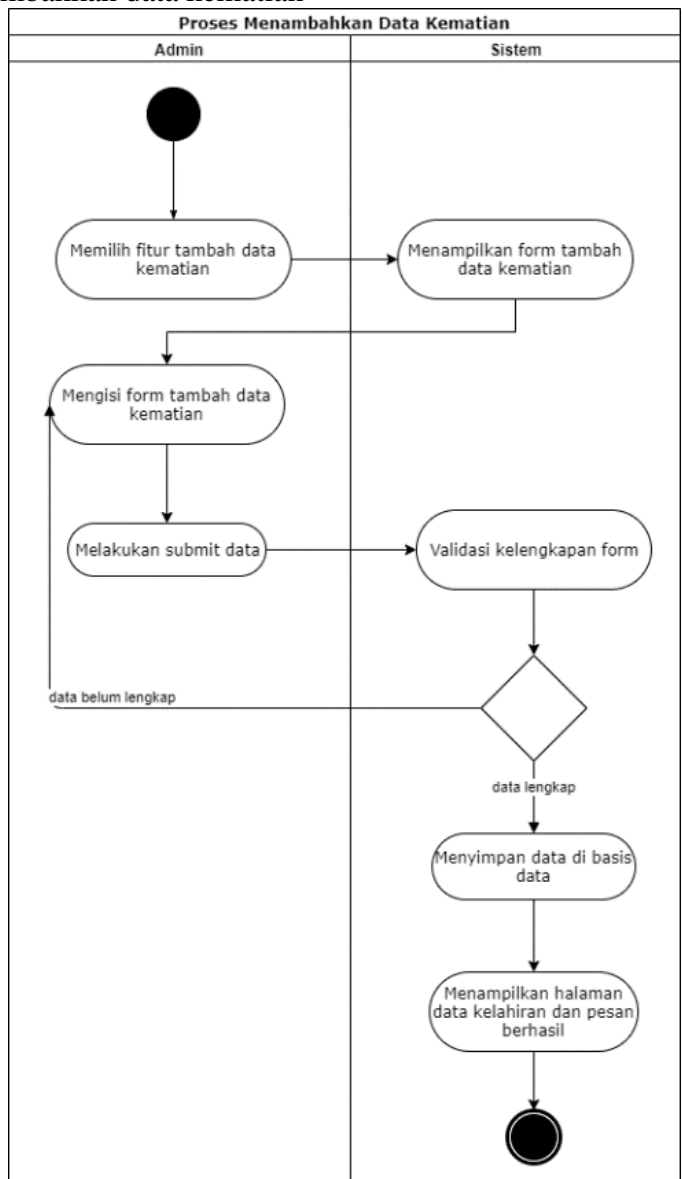

Gambar 4. 19 Activity diagram untuk proses menambahkan data kematian

Gambar 4.19 mengilustrasikan aktivitas yang terjadi ketika admin menambahkan data kematian. Untuk mengakses halaman ini admin harus terlebih dahulu membuka halaman data kematian kemudian sistem akan menampilkan fitur untuk melakukan tambah data kematian. Ketika admin memilih fitur tambah data kematian maka sistem akan menampilkan *form* tambah data kematian yang harus diisi oleh admin. Setelah admin mengisi *form* ini dan men-*submit form* sistem akan melakukan validasi kelengkapan *form*, dimana jika data yang diisikan oleh admin sudah lengkap maka data kematian akan otomatis tersimpan pada *database* dan admin akan diarahkan kembali menuju halaman daftar kematian serta mendapatkan pesan data kematian berhasil ditambahkan. Sedangkan jika data yang diisikan oleh admin belum lengkap maka sistem akan mengarahkan admin ke *field* data yang belum terisi lengkap.

r. Proses mencari data kematian

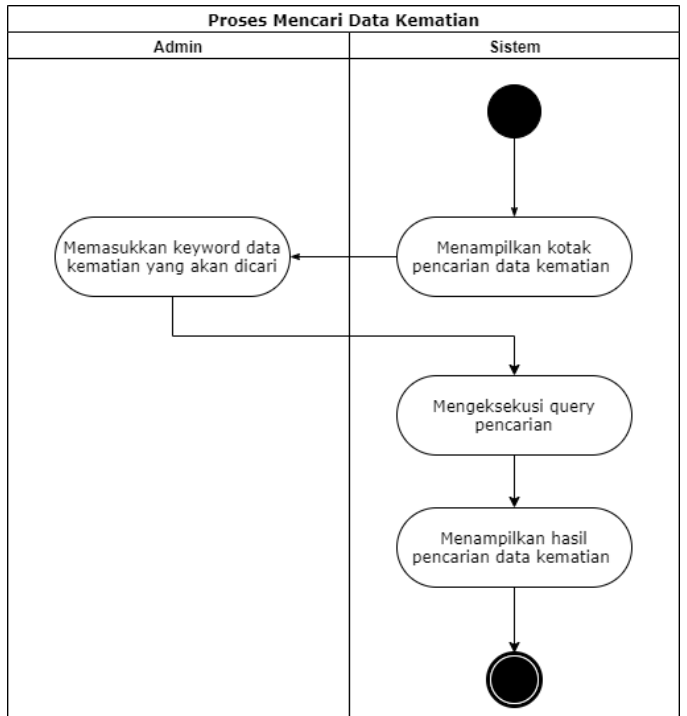

Gambar 4. 20 Activity diagram untuk proses pencarian data kematian

Gambar 4.20 mengilustrasikan aktivitas yang terjadi ketika admin melakukan pencarian data kematian. Untuk mengakses halaman ini admin harus terlebih dahulu membuka halaman data kematian kemudian sistem akan menampilkan kotak pencarian untuk melakukan pencarian data kematian. Selanjutnya admin memasukkan kata kunci dari data kematian yang akan dicari. Lalu sistem akan mengeksekusi *query* yang diminta oleh admin dengan melakukan pengecekan pada *database*. Kemudian sistem akan menampilkan hasil pencarian yang sesuai dengan permintaan admin pada tabel daftar kematian.

s. Proses memperbarui data kematian

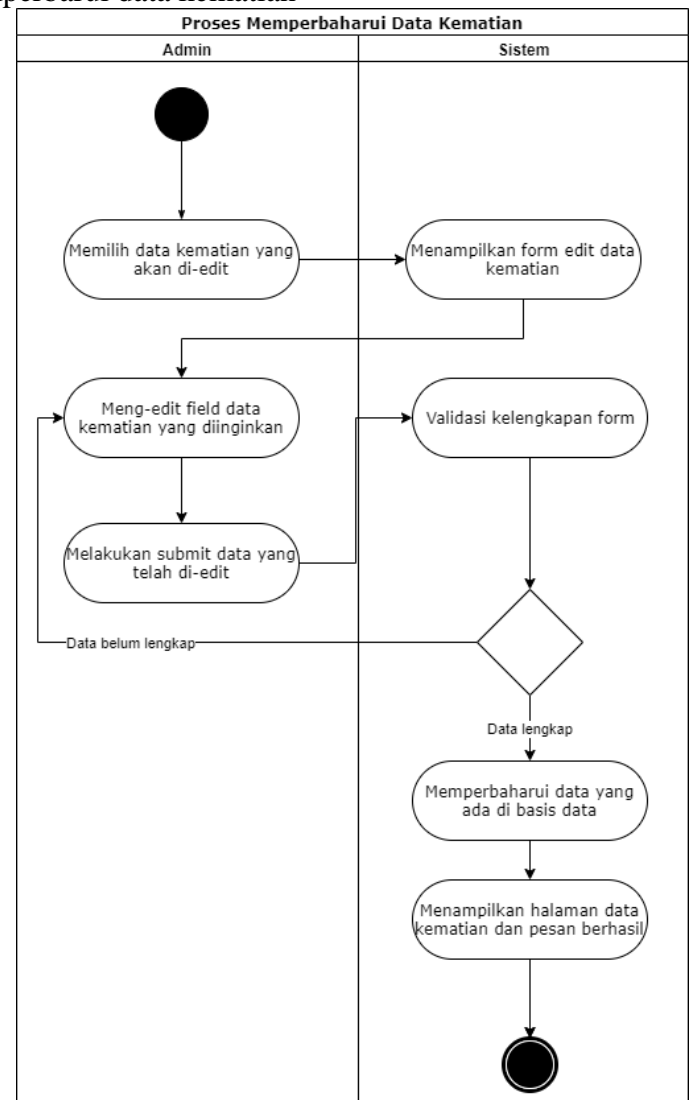

Gambar 4. 21 Activity diagram untuk proses memperbarui data kematian

Gambar 4.21 mengilustrasikan aktivitas yang terjadi ketika admin melakukan pembaruan data kematian. Untuk mengakses halaman ini admin harus terlebih dahulu membuka halaman data kematian. Selanjutnya admin harus memilih data kematian yang akan diperbarui dan sistem akan menampilkan *form* untuk melakukan pembaruan data kematian. Kemudian admin dapat memilih *field* atau atribut apa yang datanya akan diperbarui dan melakukan simpan data. Ketika tombol simpan di-klik sistem akan melakukan validasi apakah semua data telah dimasukkan. Sehingga jika ada *fields* yang belum terisi atau datanya dihapus sistem akan mengarahkan admin ke *fields* tersebut untuk melengkapi datanya. Sedangkan jika semua data sudah lengkap terisi maka sistem akan mengarahkan admin ke halaman data daftar kematian serta mendapatkan pesan data kematian berhasil

diperbarui.

t. Proses menghapus data kematian

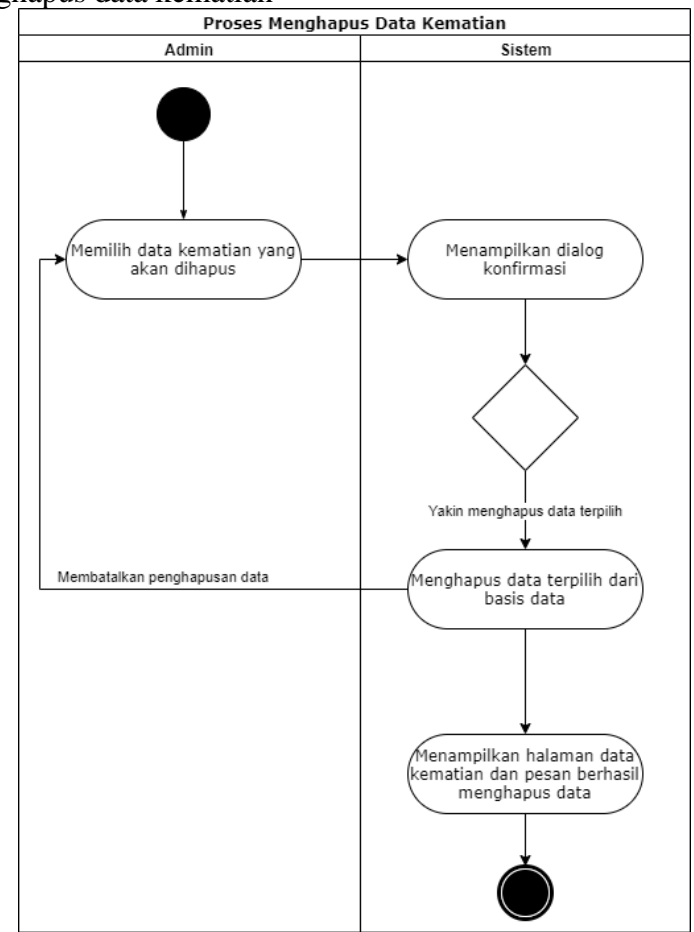

Gambar 4. 22 Activity diagram untuk proses penghapusan data kematian

Gambar 4.22 mengilustrasikan aktivitas yang terjadi ketika admin melakukan penghapusan data kematian. Untuk mengakses halaman ini admin harus terlebih dahulu membuka halaman data kematian. Selanjutnya admin harus memilih data kematian yang akan dihapus dan sistem akan menampilkan dialog konfirmasi apakah yakin akan menghapus data kematian. Jika admin memilih *OK* maka sistem akan menghapus data terpilih dari *database*. Kemudian sistem akan mengarahkan admin ke halaman data daftar kematian serta mendapatkan pesan data kematian berhasil dihapus. Sedangkan jika admin memilih *Cancel* maka data kematian batal dihapus.

u. Proses melihat detail informasi data kematian

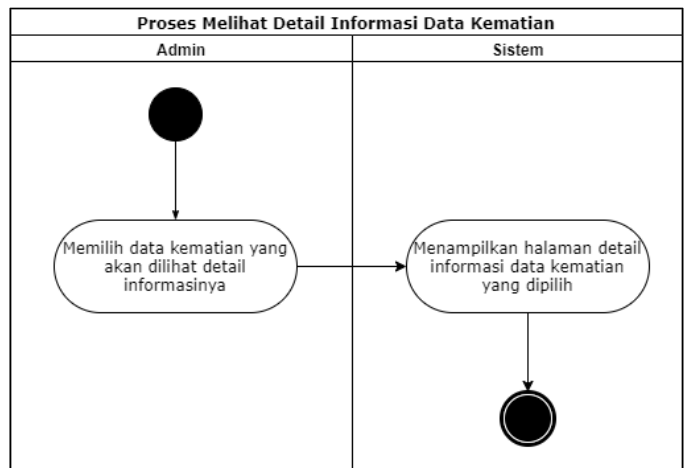

Gambar 4. 23 Activity diagram untuk proses melihat detail informasi data kematian

Gambar 4.23 mengilustrasikan aktivitas yang terjadi ketika admin memilih fitur untuk melihat informasi data kematian. Untuk mengakses halaman ini admin harus terlebih dahulu membuka halaman data kematian. Selanjutnya admin harus memilih data kematian yang akan dilihat rincian informasinya dan sistem akan menampilkan rincian informasi tentang data kematian yang dipilih.

v. Proses melihat data layanan surat

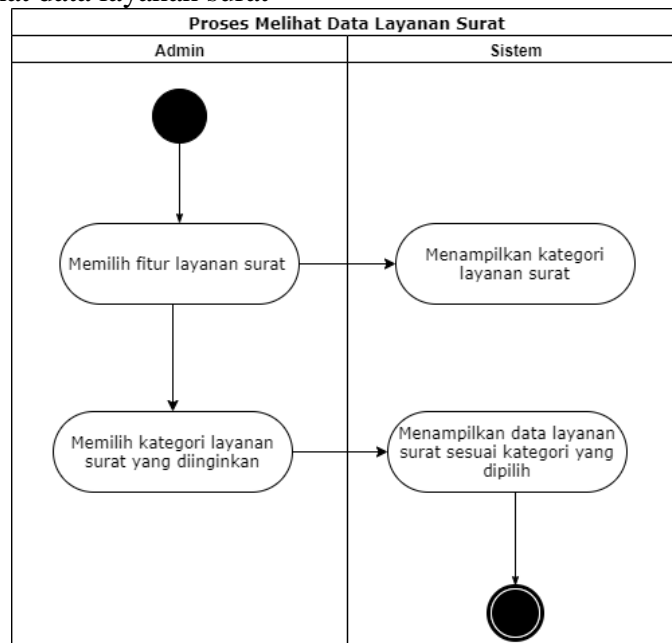

Gambar 4. 24 Activity diagram untuk proses melihat data layanan surat

Gambar 4.24 mengilustrasikan aktivitas yang terjadi ketika admin memilih fitur untuk melihat data layanan surat. Ketika admin mengakses halaman data layanan surat maka sistem akan menampilkan daftar data layanan surat yang tersimpan di sistem, jika belum terdapat data, maka sistem akan menampilkan keterangan belum ada data. w. Proses menambahkan data surat

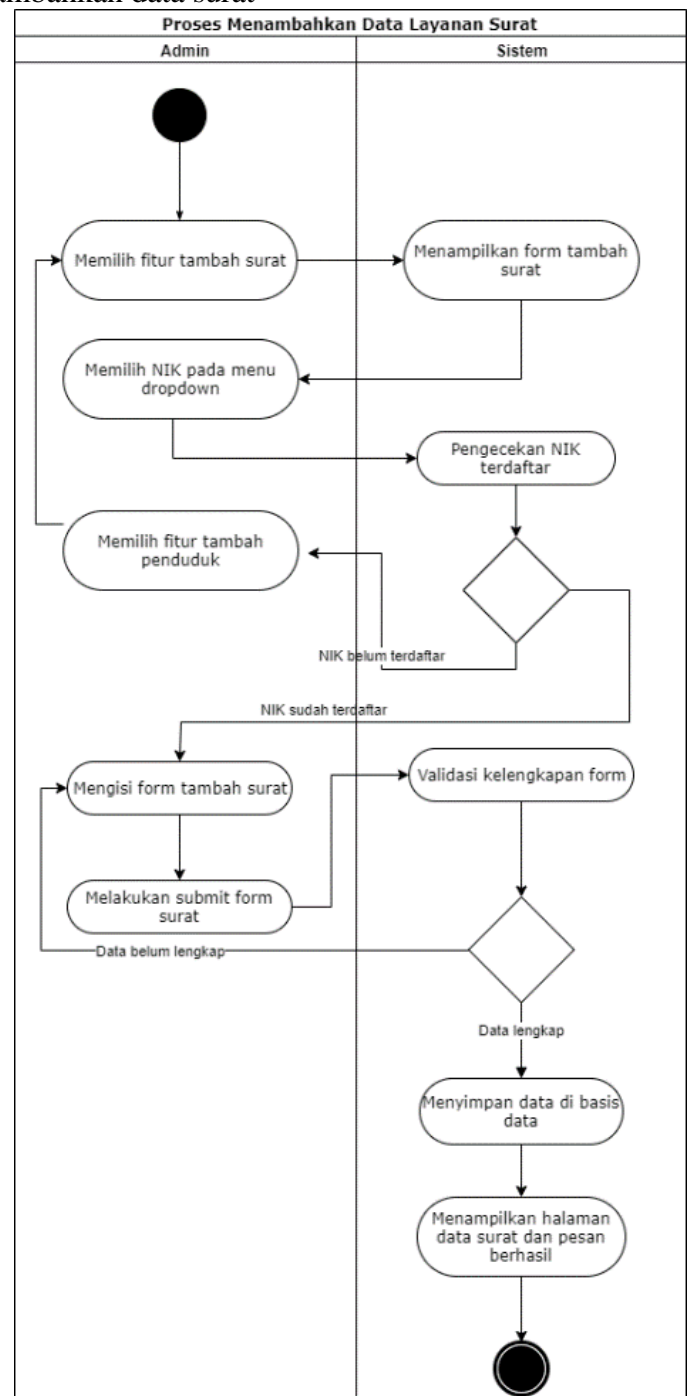

Gambar 4. 25 Activity diagram untuk proses menambahkan data surat

Gambar 4.25 mengilustrasikan aktivitas yang terjadi ketika admin menambahkan data layanan surat. Untuk mengakses halaman ini admin harus terlebih dahulu membuka halaman data layanan surat yang diinginkan kemudian sistem akan menampilkan fitur untuk melakukan tambah data layanan surat sesuai dengan jenis layanan surat yang dipilih. Ketika admin memilih fitur tambah data surat maka sistem akan menampilkan *form* tambah data surat yang harus diisi oleh admin. Untuk dapat menambahkan surat, syaratnya adalah NIK penduduk yang ingin dibuatkan surat harus terlebih dahulu terdaftar dalam sistem, namun terdapat pengecualian untuk layanan tambah data surat kelahiran dimana yang harus terdaftar dalam sistem adalah NIK ayah dan NIK ibu dari anak yang baru lahir. Jika NIK sudah terdaftar admin bisa langsung memilih NIK dari penduduk yang bersangkutan pada menu *dropdown* kemudian melengkapi *form* surat. Sedangkan jika NIK penduduk yang bersangkutan belum terdaftar pada sistem, admin dapat memilih menu tambah data penduduk terlebih dahulu untuk mendaftarkan NIK penduduk yang bersangkutan pada sistem.

Setelah admin mengisi *form* tambah data surat dan men-*submit form*, sistem akan melakukan validasi kelengkapan *form*, dimana jika data yang diisikan oleh admin sudah lengkap maka data surat akan otomatis tersimpan pada *database* dan admin akan diarahkan kembali menuju halaman daftar surat serta mendapatkan pesan data surat berhasil ditambahkan. Sedangkan jika data yang diisikan oleh admin belum lengkap maka sistem akan mengarahkan admin ke *field* data yang belum terisi lengkap.

x. Proses mencari data surat

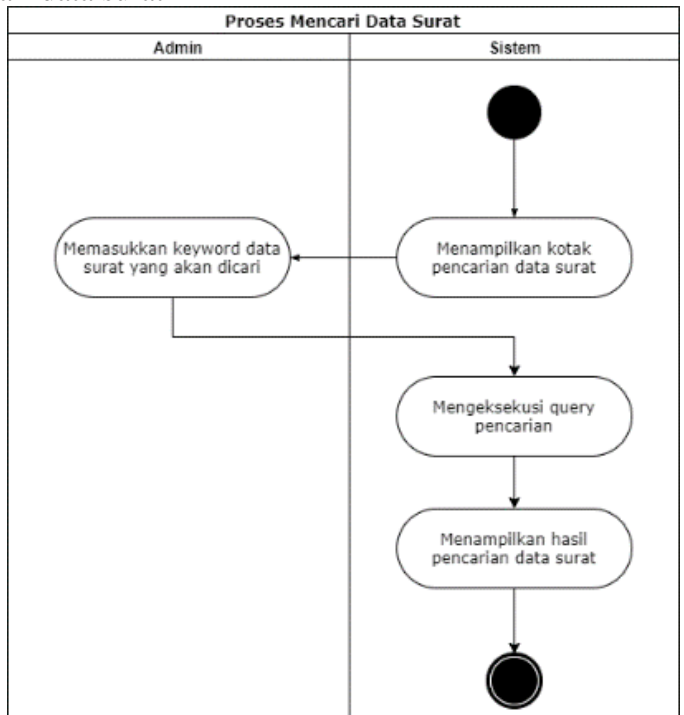

Gambar 4. 26 Activity diagram untuk proses pencarian data surat

Gambar 4.26 mengilustrasikan aktivitas yang terjadi ketika admin melakukan pencarian data surat. Untuk mengakses halaman ini admin harus terlebih dahulu membuka halaman data layanan surat kemudian sistem akan menampilkan kotak pencarian untuk melakukan pencarian data surat. Selanjutnya admin memasukkan kata kunci dari data surat yang akan dicari. Lalu sistem akan mengeksekusi *query* yang diminta oleh admin dengan melakukan pengecekan pada *database*. Kemudian sistem akan menampilkan hasil pencarian yang sesuai dengan permintaan admin pada tabel daftar surat.

y. Proses memperbarui data surat

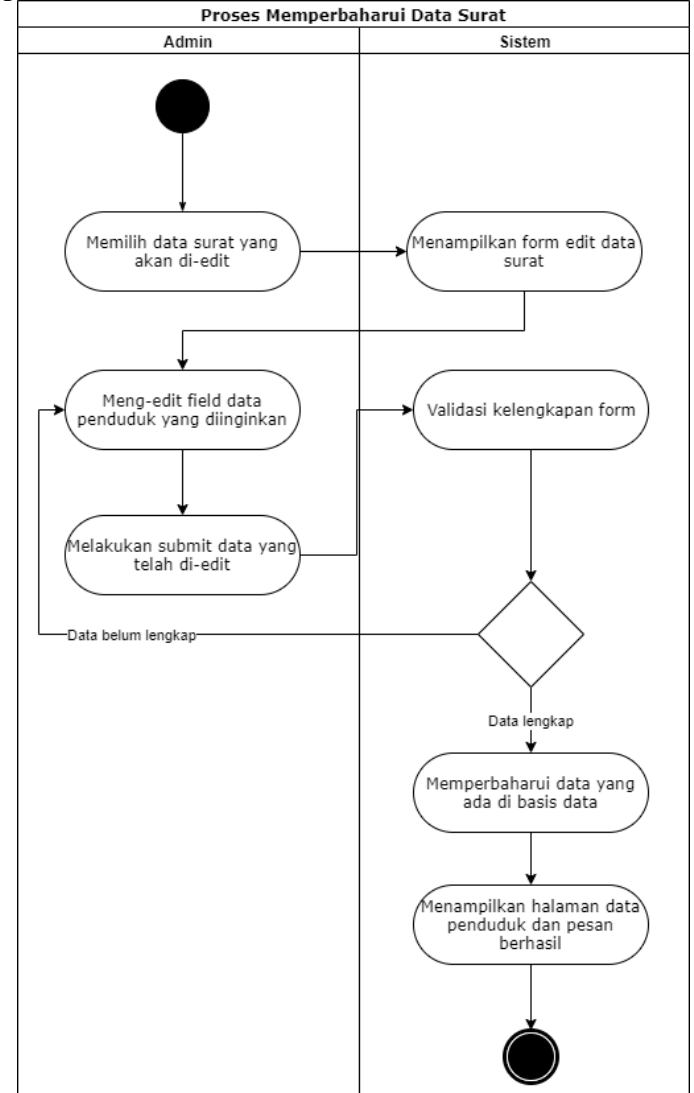

Gambar 4. 27 Activity diagram untuk proses pembaruan data surat

Gambar 4.27 mengilustrasikan aktivitas yang terjadi ketika admin melakukan pembaruan data surat. Untuk mengakses halaman ini admin harus terlebih dahulu membuka halaman data layanan surat. Selanjutnya admin harus memilih data surat yang akan diperbarui dan sistem akan menampilkan *form* untuk melakukan pembaruan data surat. Kemudian admin dapat memilih *field* atau atribut apa yang datanya akan diperbarui dan melakukan simpan data. Ketika tombol simpan di-klik sistem akan melakukan yalidasi apakah semua data telah dimasukkan.

Sehingga jika ada *fields* yang belum terisi atau datanya dihapus sistem akan mengarahkan admin ke *fields* tersebut untuk melengkapi datanya. Sedangkan jika semua data sudah lengkap terisi maka sistem akan memperbarui data yang ada di *database*. Kemudian sistem akan mengarahkan admin ke halaman data daftar surat serta mendapatkan pesan data surat berhasil diperbarui.

z. Proses menghapus data surat

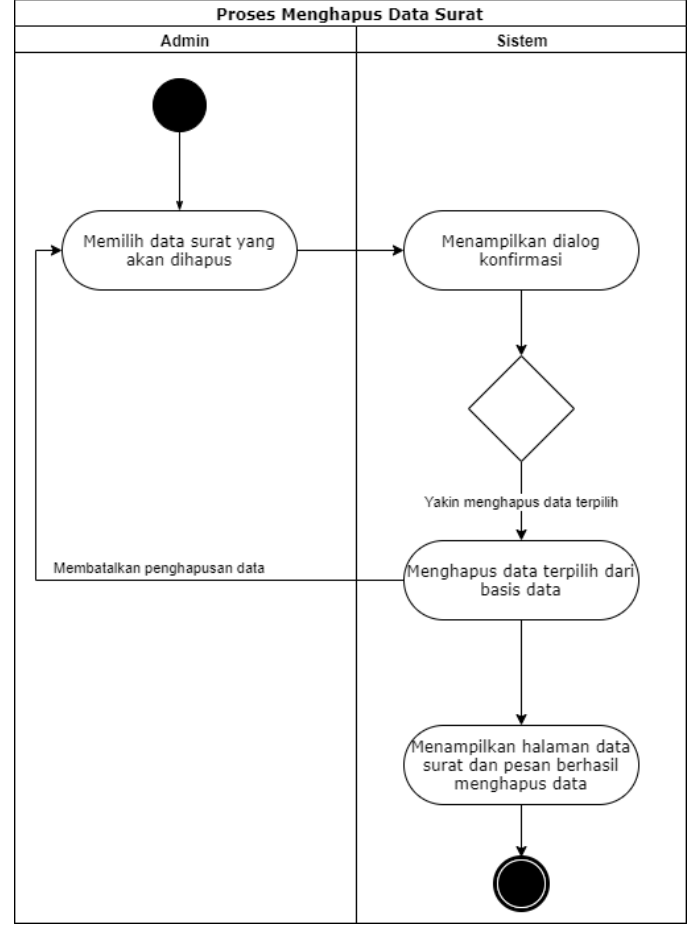

Gambar 4. 28 Activity diagram untuk proses penghapusan data surat

Gambar 4.28 mengilustrasikan aktivitas yang terjadi ketika admin melakukan penghapusan data surat. Untuk mengakses halaman ini admin harus terlebih dahulu membuka halaman data surat. Selanjutnya admin harus memilih data surat yang akan dihapus dan sistem akan menampilkan dialog konfirmasi apakah yakin akan menghapus data surat. Jika admin memilih *OK* maka sistem akan menghapus data terpilih dari *database*. Kemudian sistem akan mengarahkan admin ke halaman data daftar surat serta mendapatkan pesan data surat berhasil dihapus. Sedangkan jika admin memilih *Cancel* maka data surat batal dihapus.

Proses mencetak data surat

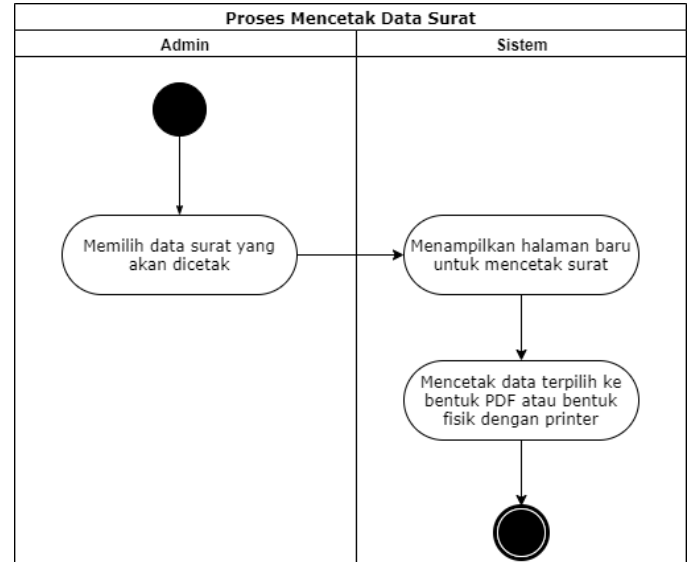

Gambar 4. 29 Activity diagram untuk proses pencetakan data surat

Gambar 4.29 mengilustrasikan aktivitas yang terjadi ketika admin memilih fitur untuk mencetak data surat. Untuk mengakses halaman ini admin harus terlebih dahulu membuka halaman data surat. Selanjutnya admin harus memilih data surat yang akan dicetak dan sistem akan mengarahkan admin ke halaman baru untuk mencetak surat dimana admin dapat mengatur *properties* untuk pencetakan surat sesuai dengan kebutuhan.

• Proses melihat data pengaturan

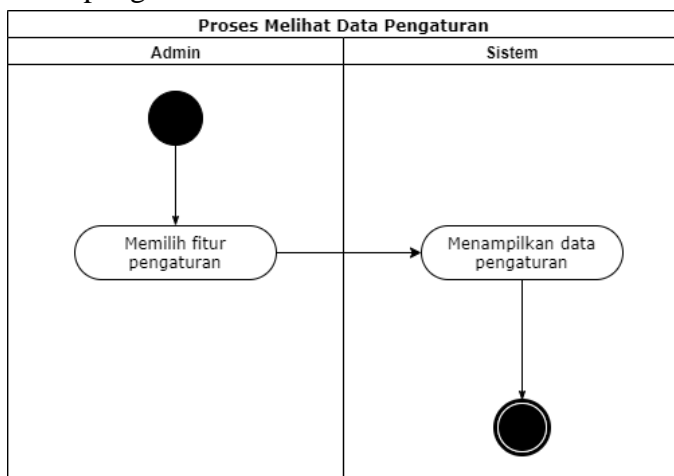

Gambar 4. 30 Activity diagram untuk proses melihat halaman data pengaturan

Gambar 4.30 mengilustrasikan aktivitas yang terjadi ketika admin memilih fitur untuk melihat data pengaturan. Ketika admin mengakses halaman data pengaturan maka sistem akan menampilkan daftar data pengaturan yang tersimpan di sistem, jika belum terdapat data, maka sistem akan menampilkan keterangan belum ada data. • Proses mencari data pengaturan

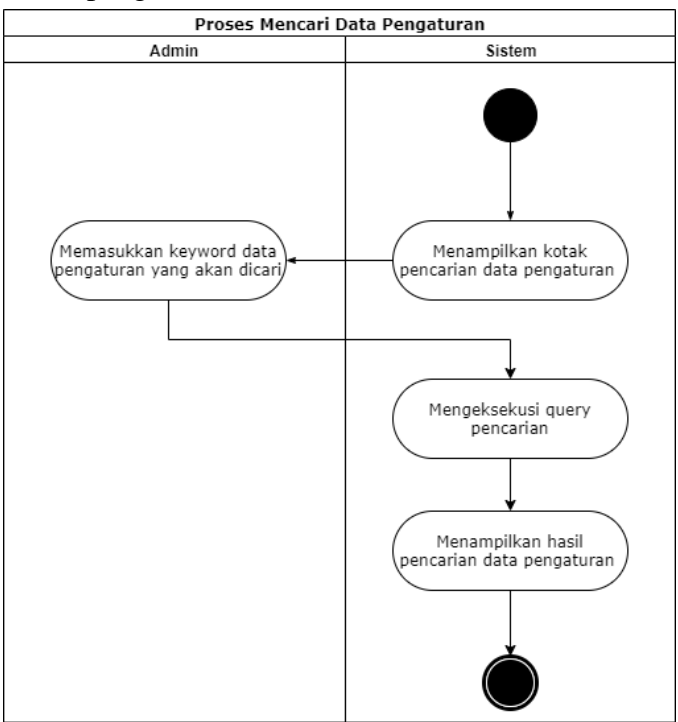

Gambar 4. 31 Activity diagram untuk proses pencarian data pengaturan

Gambar 4.31 mengilustrasikan aktivitas yang terjadi ketika admin melakukan pencarian data pengaturan. Untuk mengakses halaman ini admin harus terlebih dahulu membuka halaman data pengaturan kemudian sistem akan menampilkan kotak pencarian untuk melakukan pencarian data pengaturan. Selanjutnya admin memasukkan kata kunci dari data pengaturan yang akan dicari. Lalu sistem akan mengeksekusi *query* yang diminta oleh admin dengan melakukan pengecekan pada *database*. Kemudian sistem akan menampilkan hasil pencarian yang sesuai dengan permintaan admin pada tabel daftar pengaturan.

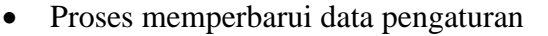

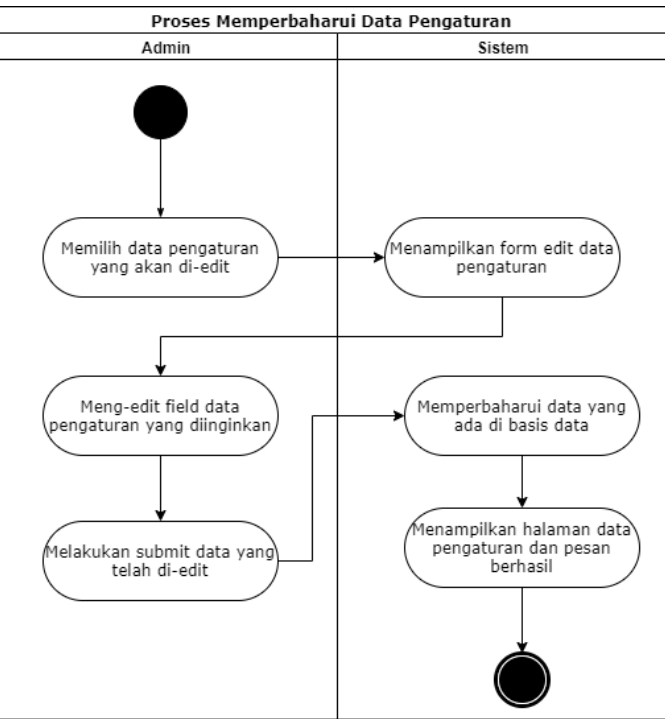

Gambar 4. 32 Activity diagram untuk proses memperbarui data pengaturan

Gambar 4.32 mengilustrasikan aktivitas yang terjadi ketika admin melakukan pembaruan data pengaturan. Untuk mengakses halaman ini admin harus terlebih dahulu membuka halaman data pengaturan. Selanjutnya admin harus memilih data pengaturan yang akan diperbarui dan sistem akan menampilkan *form* untuk melakukan pembaruan data pengaturan. Kemudian admin dapat memilih *field* atau atribut apa yang datanya akan diperbarui dan melakukan simpan data. Ketika tombol simpan di-klik sistem akan melakukan validasi apakah semua data telah dimasukkan. Sehingga jika ada *fields* yang belum terisi atau datanya dihapus sistem akan mengarahkan admin ke *fields* tersebut untuk melengkapi datanya. Sedangkan jika semua data sudah lengkap terisi maka sistem akan mengarahkan admin ke halaman data daftar pengaturan serta mendapatkan pesan data pengaturan berhasil diperbarui.

• Proses logout

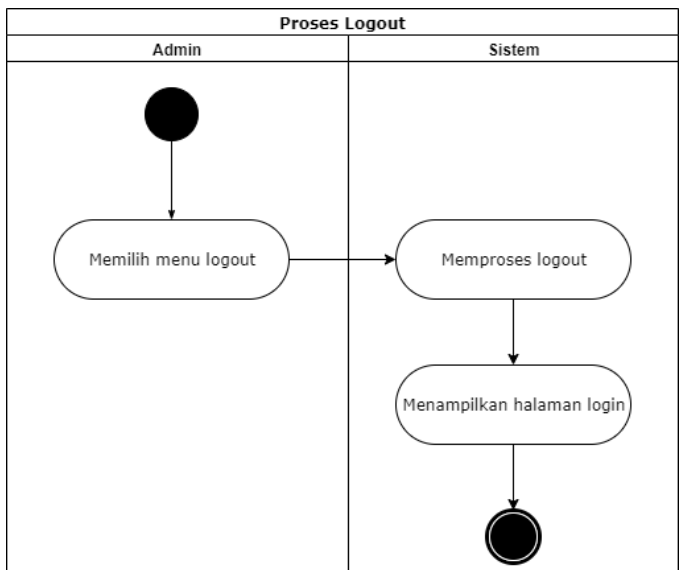

Gambar 4. 33 Activity diagram untuk proses logout

Gambar 4.33 mengilustrasikan aktivitas untuk keluar dari sistem melalui proses *logout* yang dilakukan oleh *user* admin. Ketika admin memilih menu *logout*, sistem akan memproses *logout* dengan cara mengakhiri *session* dengan perintah *destroy* yang akan menghapus file *session* dari *server*. Ketika proses *logout* berhasil dan *session* berakhir maka admin akan diarahkan ke halaman *login*.

#### 2. User Sekretaris :

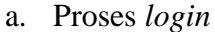

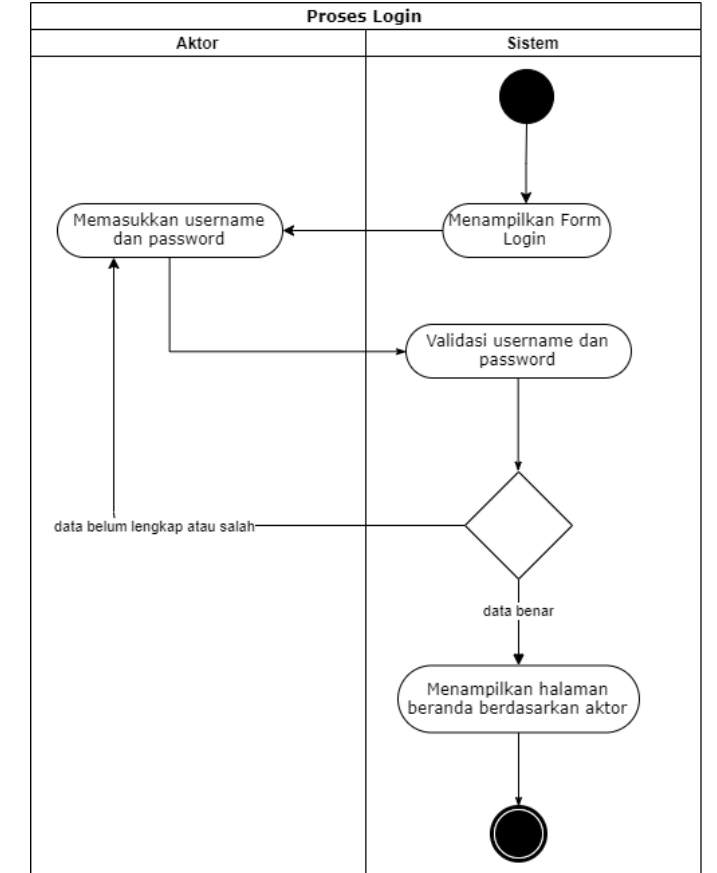

Gambar 4. 34 Activity diagram untuk proses login sekretaris

Gambar 4.34 mengilustrasikan aktivitas untuk masuk ke dalam sistem melalui proses *login* yang dilakukan oleh *user* sekretaris. Ketika pertama kali diakses, sistem akan menampilkan *form login* yang harus diisi oleh sekretaris, dan selanjutnya sekretaris akan meng-*input*-kan *username* dan *password* sesuai dengan data yang telah terdaftar pada basis data. Berikutnya, ketika sekretaris meng-klik tombol *login* maka sistem akan memeriksa kelengkapan isi *form* yang sudah terisi, apabila terdapat *field* yang belum terisi maka sistem akan menampilkan pesan untuk melengkapi *form* terlebih dahulu. Jika *form login* sudah lengkap terisi, sistem akan melakukan validasi terhadap *username* dan *password* yang telah di-*input*-kan, jika datanya sesuai dengan data yang tersimpan pada basis data maka sekretaris akan diarahkan ke halaman beranda sesuai level *user*-nya. Jika data yang di-*input*-kan tidak sesuai, maka sistem akan menampilkan pesan kesalahan ke *user* dan kembali menampilkan halaman *login*.

b. Proses melihat beranda

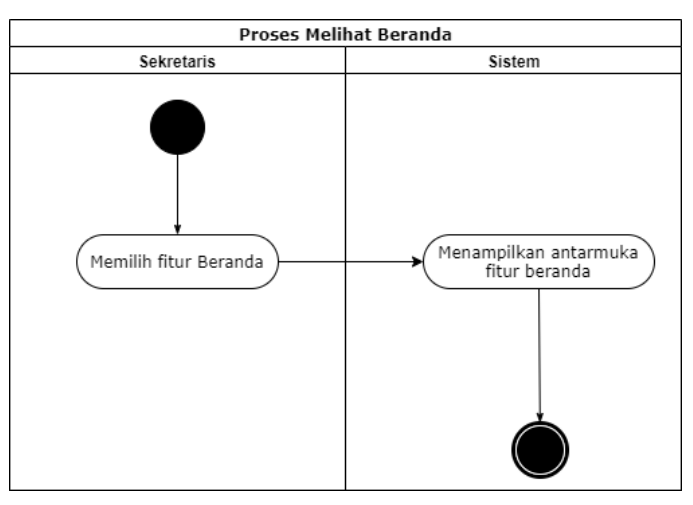

Gambar 4. 35 Activity diagram untuk proses melihat beranda

Gambar 4.35 mengilustrasikan aktivitas yang dilakukan untuk menuju ke halaman beranda. Berdasarkan *activity diagram* tersebut, untuk menampilkan halaman beranda, admin hanya perlu untuk memilih menu beranda dan sistem akan menampilkan halaman beranda yang dipilih oleh admin.

c. Proses melihat data penduduk

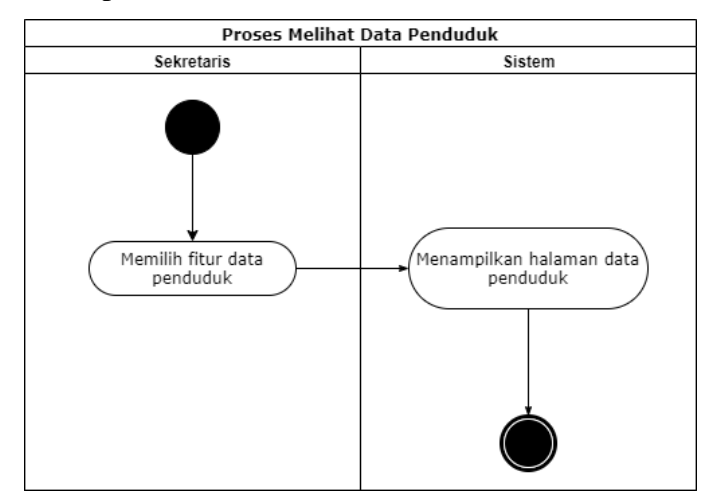

Gambar 4. 36 Activity diagram untuk proses melihat halaman data penduduk

Gambar 4.36 mengilustrasikan aktivitas yang terjadi ketika admin memilih fitur untuk melihat data penduduk. Ketika admin mengakses halaman data penduduk maka sistem akan menampilkan daftar data penduduk yang tersimpan di sistem, jika belum terdapat data, maka sistem akan menampilkan keterangan belum ada data. d. Proses mencari data penduduk

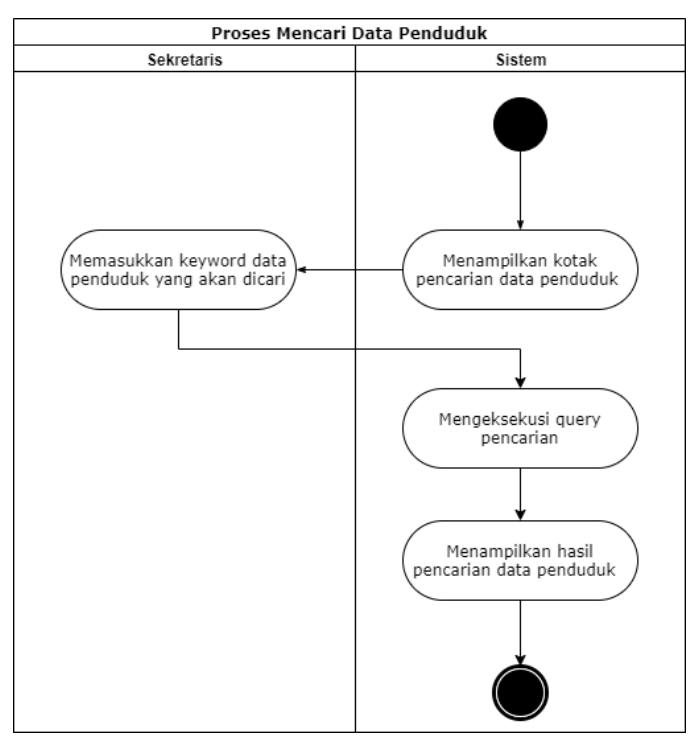

Gambar 4. 37 Activity diagram untuk proses pencarian data penduduk

Gambar 4.37 mengilustrasikan aktivitas yang terjadi ketika sekretaris melakukan pencarian data penduduk. Untuk mengakses halaman ini sekretaris harus terlebih dahulu membuka halaman data penduduk kemudian sistem akan menampilkan kotak pencarian untuk melakukan pencarian data penduduk. Selanjutnya sekretaris memasukkan kata kunci dari data penduduk yang akan dicari. Lalu sistem akan mengeksekusi *query* yang diminta oleh sekretaris dengan melakukan pengecekan pada *database*. Kemudian sistem akan menampilkan hasil pencarian yang sesuai dengan permintaan sekretaris pada tabel daftar penduduk.

e. Proses melihat detail informasi data penduduk

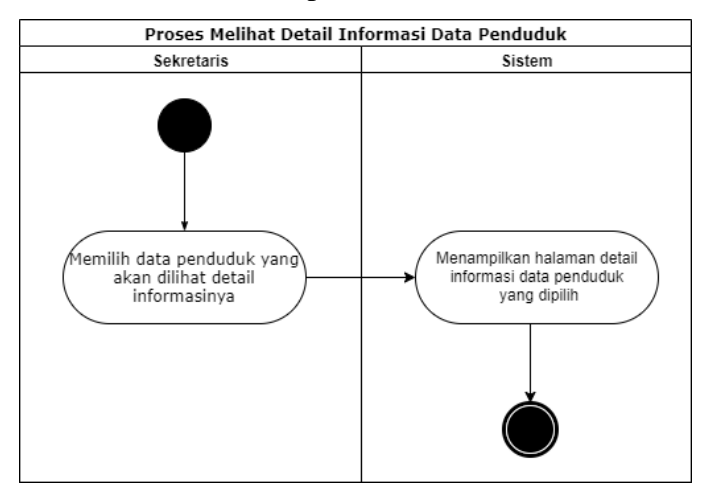

Gambar 4. 38 Activity diagram untuk proses melihat detail informasi data penduduk

Gambar 4.38 mengilustrasikan aktivitas yang terjadi ketika sekretaris memilih fitur untuk melihat informasi data penduduk. Untuk mengakses halaman ini sekretaris harus terlebih dahulu membuka halaman data penduduk. Selanjutnya sekretaris harus memilih data penduduk yang akan dilihat rincian informasinya dan sistem akan menampilkan rincian informasi tentang data penduduk yang dipilih.

f. Proses melihat data kelahiran

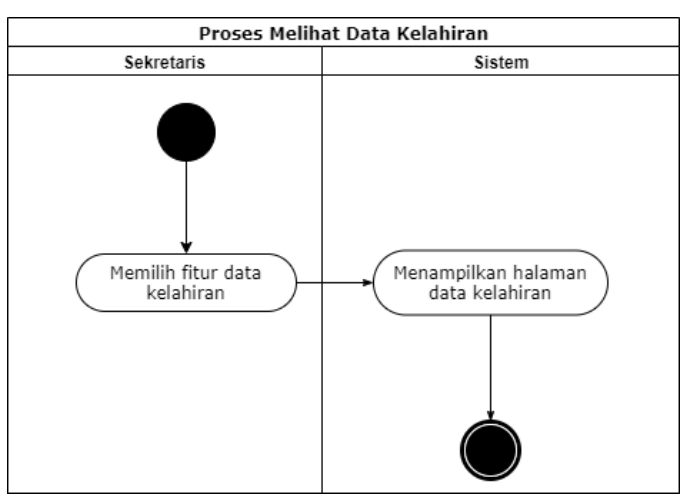

Gambar 4. 39 Activity diagram untuk proses melihat data kelahiran

Gambar 4.39 mengilustrasikan aktivitas yang terjadi ketika admin memilih fitur untuk melihat data kelahiran. Ketika admin mengakses halaman data kelahiran maka sistem akan menampilkan daftar data kelahiran yang tersimpan di sistem, jika belum terdapat data, maka sistem akan menampilkan keterangan belum ada data. g. Proses mencari data kelahiran

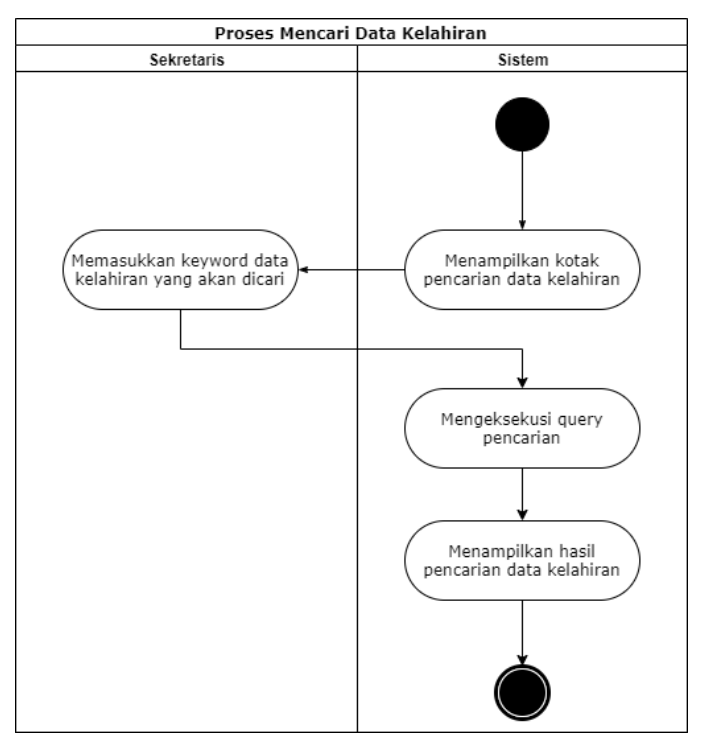

Gambar 4. 40 Activity diagram untuk proses pencarian data kelahiran

Gambar 4.40 mengilustrasikan aktivitas yang terjadi ketika sekretaris melakukan pencarian data kelahiran. Untuk mengakses halaman ini sekretaris harus terlebih dahulu membuka halaman data kelahiran kemudian sistem akan menampilkan kotak pencarian untuk melakukan pencarian data kelahiran. Selanjutnya sekretaris memasukkan kata kunci dari data kelahiran yang akan dicari. Lalu sistem akan mengeksekusi *query* yang diminta oleh sekretaris dengan melakukan pengecekan pada *database*. Kemudian sistem akan menampilkan hasil pencarian yang sesuai dengan permintaan sekretaris pada tabel daftar kelahiran.

h. Proses melihat detail informasi data kelahiran

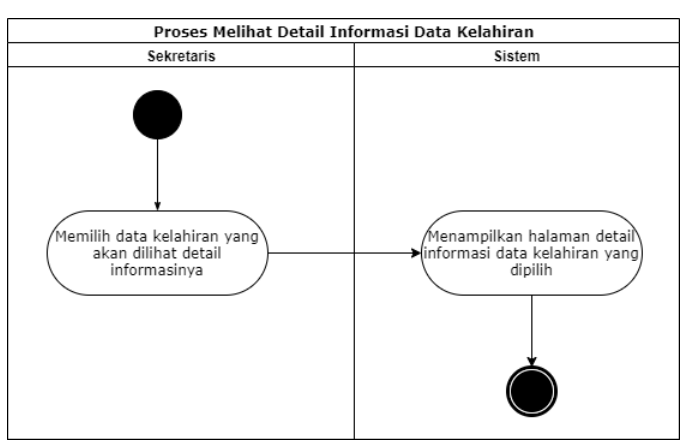

Gambar 4. 41 Activity diagram untuk proses melihat detail informasi data kelahiran

Gambar 4.41 mengilustrasikan aktivitas yang terjadi ketika sekretaris memilih fitur untuk melihat informasi data kelahiran. Untuk mengakses halaman ini sekretaris harus terlebih dahulu membuka halaman data kelahiran. Selanjutnya sekretaris harus memilih data kelahiran yang akan dilihat rincian informasinya dan sistem akan menampilkan rincian informasi tentang data kelahiran yang dipilih.

i. Proses melihat data kematian

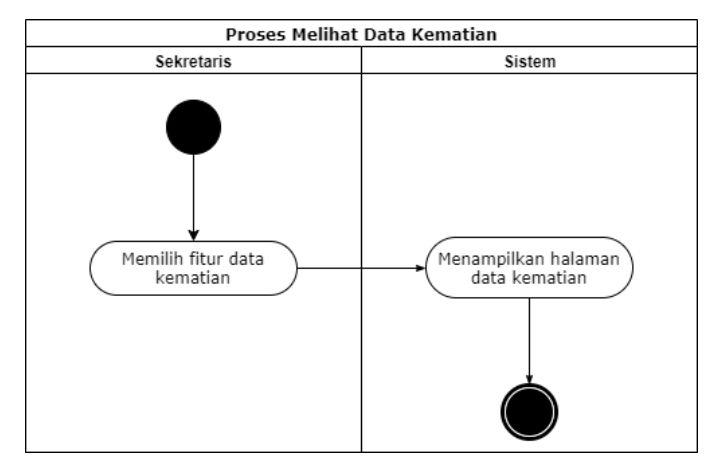

Gambar 4. 42 Activity diagram untuk proses melihat halaman data kematian

Gambar 4.42 mengilustrasikan aktivitas yang terjadi ketika admin memilih fitur untuk melihat data kematian. Ketika admin mengakses halaman data kematian maka sistem akan menampilkan daftar data kematian yang tersimpan di sistem, jika belum terdapat data, maka sistem akan menampilkan keterangan belum ada data. j. Proses mencari data kematian

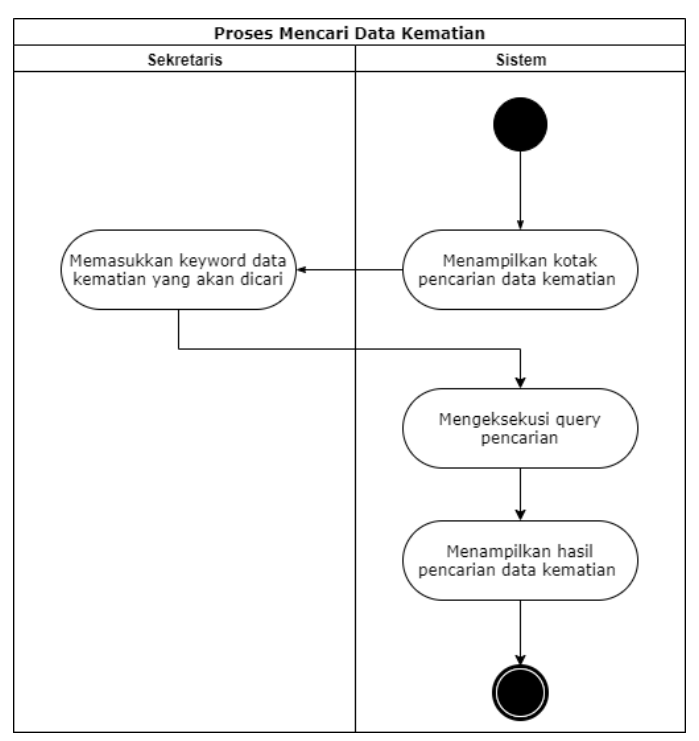

Gambar 4. 43 Activity diagram untuk proses pencarian data kematian

Gambar 4.43 mengilustrasikan aktivitas yang terjadi ketika sekretaris melakukan pencarian data kematian. Untuk mengakses halaman ini sekretaris harus terlebih dahulu membuka halaman data kematian kemudian sistem akan menampilkan kotak pencarian untuk melakukan pencarian data kematian. Selanjutnya sekretaris memasukkan kata kunci dari data kematian yang akan dicari. Lalu sistem akan mengeksekusi *query* yang diminta oleh sekretaris dengan melakukan pengecekan pada *database*. Kemudian sistem akan menampilkan hasil pencarian yang sesuai dengan permintaan sekretaris pada tabel daftar kematian.

k. Proses melihat detail informasi data kematian

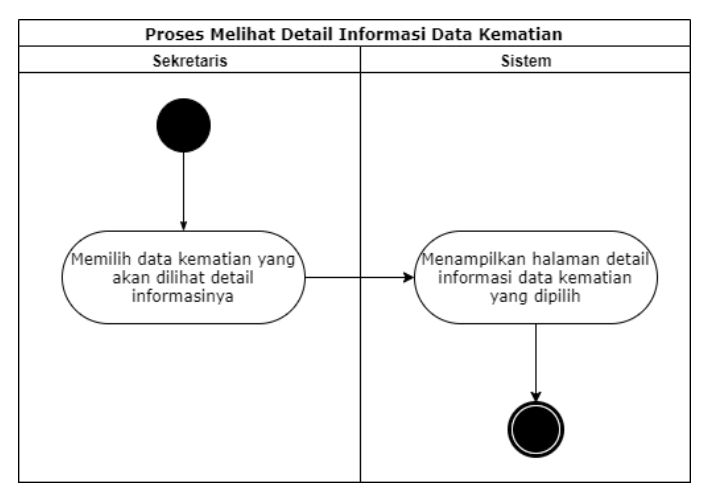

Gambar 4. 44 *Activity* diagram untuk proses melihat detail informasi data kematian Gambar 4.44 mengilustrasikan aktivitas yang terjadi ketika sekretaris memilih fitur untuk melihat informasi data kematian. Untuk mengakses halaman ini sekretaris harus terlebih dahulu membuka halaman data kematian. Selanjutnya sekretaris harus memilih data kematian yang akan dilihat rincian informasinya dan sistem akan menampilkan rincian informasi tentang data kematian yang dipilih.

1. Proses logout

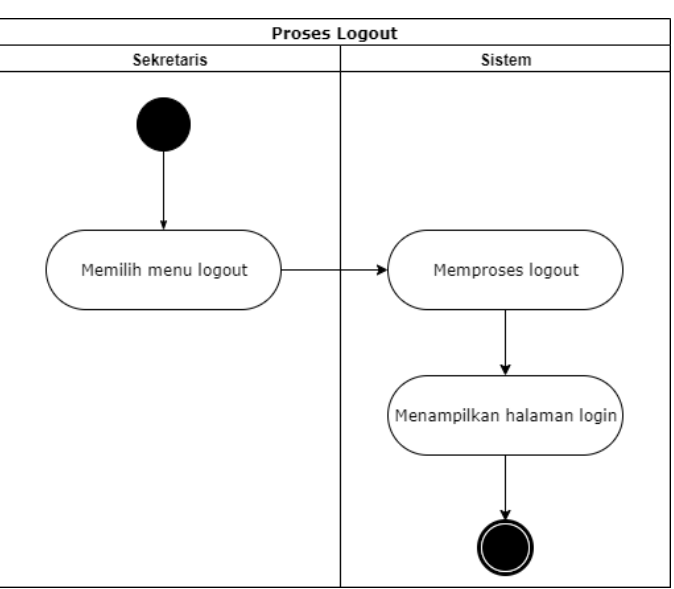

Gambar 4. 45 Activity diagram untuk proses logout

Gambar 4.45 mengilustrasikan aktivitas untuk keluar dari sistem melalui proses *logout* yang dilakukan oleh *user* sekretaris. Ketika sekretaris memilih menu *logout*, sistem akan memproses *logout* dengan cara mengakhiri *session* dengan perintah *destroy* yang akan menghapus file *session* dari *server*. Ketika proses *logout* berhasil dan *session* berakhir maka sekretaris akan diarahkan ke

halaman login.

#### 4.2.3 Entity Relationship Diagram (ERD)

Berikut adalah ERD (*Entity Relationship* diagram) dari sistem informasi pengelolaan data penduduk Kantor Kelurahan Karang Baru

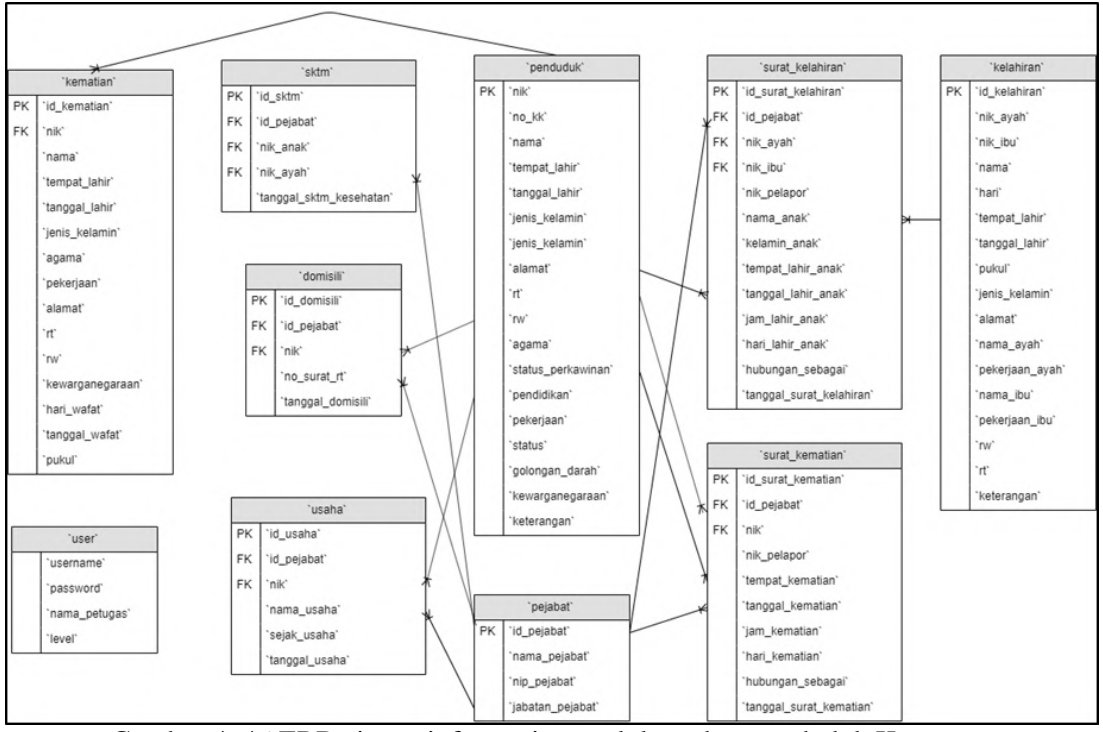

Gambar 4. 46 ERD sistem informasi pengelolaan data penduduk Kantor Kelurahan Karang Baru

Dari rancangan ERD di atas, diperoleh 10 entitas yang kemudian selanjutnya menjadi tabel *database* sistem. Adapun tabel-tabel tersebut antara lain sebagai berikut: a. Tabel domisili

| Tabel 4. | 1 | Struktur | tabel | domisili |
|----------|---|----------|-------|----------|
|          |   |          |       |          |

| Name field       | Туре         | Null | Default |
|------------------|--------------|------|---------|
| id_domisili      | int (5)      | No   | None    |
| id_pejabat       | int (5)      | No   | None    |
| nik              | varchar (16) | No   | None    |
| no_surat_rt      | varchar (25) | No   | None    |
| tanggal_domisili | date         | No   | None    |

# b. Tabel kelahiran

| Name field Type Null Default |              |    |          |  |  |  |
|------------------------------|--------------|----|----------|--|--|--|
| - (0000                      | -74-         |    | _ cruuit |  |  |  |
| id_kelahiran                 | int (5)      | No | None     |  |  |  |
| nama                         | varchar (35) | No | None     |  |  |  |
| hari                         | varchar (8)  | No | None     |  |  |  |
| tempat_lahir                 | varchar (20) | No | None     |  |  |  |
| tanggal_lahir                | date         | No | None     |  |  |  |
| pukul                        | time         | No | None     |  |  |  |
| jenis_kelamin                | varchar (10) | No | None     |  |  |  |
| alamat                       | varchar (35) | No | None     |  |  |  |
| nik_ayah                     | varchar (16) | No | None     |  |  |  |
| nama_ayah                    | varchar (20) | No | None     |  |  |  |
| pekerjaan_ayah               | varchar (15) | No | None     |  |  |  |
| nik_ibu                      | varchar (16) | No | None     |  |  |  |
| nama_ibu                     | varchar (20) | No | None     |  |  |  |
| pekerjaan_ibu                | varchar (15) | No | None     |  |  |  |
| rw                           | varchar (5)  | No | None     |  |  |  |
| rt                           | varchar (5)  | No | None     |  |  |  |
| keterangan                   | varchar (50) | No | None     |  |  |  |

Tabel 4. 2 Struktur tabel kelahiran

c. Tabel kematian

| Tabel 4. 3 Struktur tabel kematian |              |      |         |  |
|------------------------------------|--------------|------|---------|--|
| Name field                         | Туре         | Null | Default |  |
| id_kematian                        | int (5)      | No   | None    |  |
| nik                                | varchar (16) | No   | None    |  |
| nama                               | varchar (35) | No   | None    |  |
| tempat_lahir                       | varchar (20) | No   | None    |  |
| tanggal_lahir                      | varchar (10) | No   | None    |  |
| jenis_kelamin                      | varchar (10) | No   | None    |  |
| agama                              | varchar (10) | No   | None    |  |
| pekerjaan                          | varchar (15) | No   | None    |  |
| alamat                             | varchar (35) | No   | None    |  |

| rt              | varchar (5)  | No | None |
|-----------------|--------------|----|------|
| rw              | varchar (5)  | No | None |
| kewarganegaraan | varchar (20) | No | None |
| hari_wafat      | varchar (8)  | No | None |
| tanggal_wafat   | date         | No | None |
| pukul           | time         | No | None |

# d. Tabel pejabat

Tabel 4. 4 Struktur tabel pejabat

| Name field      | Туре         | Null | Default |
|-----------------|--------------|------|---------|
| id_pejabat      | int (5)      | No   | None    |
| nama_pejabat    | varchar (35) | No   | None    |
| nip_pejabat     | varchar (18) | No   | None    |
| jabatan_pejabat | varchar (25) | No   | None    |

e. Tabel penduduk

Tabel 4. 5 Struktur tabel penduduk

| Name field        | Туре         | Null | Default |
|-------------------|--------------|------|---------|
| nik               | varchar (16) | No   | None    |
| no_kk             | varchar (16) | No   | None    |
| nama              | varchar (35) | No   | None    |
| tempat_lahir      | varchar (20) | No   | None    |
| tanggal_lahir     | date         | No   | None    |
| jenis_kelamin     | varchar (10) | No   | None    |
| alamat            | varchar (35) | No   | None    |
| rt                | varchar (5)  | No   | None    |
| rw                | varchar (5)  | No   | None    |
| agama             | varchar (10) | No   | None    |
| status_perkawinan | varchar (15) | No   | None    |
| pendidikan        | varchar (20) | No   | None    |
| pekerjaan         | varchar (15) | No   | None    |
| status            | varchar (20) | No   | None    |
| golongan_darah    | varchar (2)  | No   | None    |
| kewarganegaraan   | varchar (20) | No   | None    |
| keterangan        | varchar (50) | No   | None    |

## f. Tabel sktm

| Name field   | Туре         | Null | Default |
|--------------|--------------|------|---------|
| id_sktm      | int (5)      | No   | None    |
| id_pejabat   | int (5)      | No   | None    |
| nik_anak     | varchar (16) | No   | None    |
| nik_ayah     | varchar (16) | No   | None    |
| tanggal_sktm | date         | No   | None    |

Tabel 4. 6 Struktur tabel sktm

## g. Tabel surat\_kelahiran

Tabel 4. 7 Struktur tabel surat\_kelahiran

| Name field              | Туре         | Null | Default |
|-------------------------|--------------|------|---------|
| id_surat_kelahiran      | int (5)      | No   | None    |
| id_pejabat              | int (5)      | No   | None    |
| nik_ayah                | varchar (16) | No   | None    |
| nik_ibu                 | varchar (16) | No   | None    |
| nik_pelapor             | varchar (16) | No   | None    |
| nama_anak               | varchar (35) | No   | None    |
| kelamin_anak            | varchar (10) | No   | None    |
| tempat_lahir_anak       | varchar (20) | No   | None    |
| tanggal_lahir_anak      | date         | No   | None    |
| jam_lahir_anak          | time         | No   | None    |
| hari_lahir_anak         | varchar (8)  | No   | None    |
| hubungan_sebagai        | varchar (15) | No   | None    |
| tanggal_surat_kelahiran | date         | No   | None    |

h. Tabel surat\_kematian

Tabel 4. 8 Struktur tabel surat\_kematian

| Name field        | Туре         | Null | Default |
|-------------------|--------------|------|---------|
| id_surat_kematian | int (5)      | No   | None    |
| id_pejabat        | int (5)      | No   | None    |
| nik               | varchar (16) | No   | None    |
| nik_pelapor       | varchar (16) | No   | None    |
| tempat_kematian   | varchar (20) | No   | None    |
| tanggal_kematian  | date         | No   | None    |

| jam_kematian           | time         | No | None |
|------------------------|--------------|----|------|
| hari_kematian          | varchar (8)  | No | None |
| hubungan_sebagai       | varchar (15) | No | None |
| tanggal_surat_kematian | date         | No | None |

#### i. Tabel usaha

| Name field    | Туре         | Null | Default |
|---------------|--------------|------|---------|
| id_usaha      | int (5)      | No   | None    |
| id_pejabat    | int (5)      | No   | None    |
| nik           | varchar (16) | No   | None    |
| nama_usaha    | varchar (35) | No   | None    |
| sejak_usaha   | varchar (4)  | No   | None    |
| tanggal_usaha | date         | No   | None    |

## j. Tabel user

Tabel 4. 10 Struktur tabel user

| Name field   | Туре          | Null | Default |
|--------------|---------------|------|---------|
| username     | varchar (25)  | No   | None    |
| password     | varchar (32)  | No   | None    |
| nama_petugas | varchar (35)  | No   | None    |
| level        | enum('admin', | No   | None    |
|              | 'sekretaris') |      |         |

#### 4.3 Implementasi Sistem

Pada Implementasi sistem, rancangan yang sudah dibuat diimplementasikan kedalam bentuk program dengan menggunakan bahasa pemrograman. Implementasi sistem pada pembahasan ini mencakup implementasi *database* sistem dan implementasi *interface*. Berikut adalah implementasi sistem dari sistem informasi pengelolaan data kependudukan Kelurahan Karang Baru.

#### 4.3.1 Implementasi Database Sistem

a. Implementasi tabel domisili

| # | Name             | Туре        | Collation         | Attributes | Null | Default | Comments | Extra          | Action          |        |
|---|------------------|-------------|-------------------|------------|------|---------|----------|----------------|-----------------|--------|
| 1 | id_domisili 🄌    | int(5)      |                   |            | No   | None    |          | AUTO_INCREMENT | 🥜 Change 🥥 Drop | 🗢 More |
| 2 | id_pejabat 🔎     | int(5)      |                   |            | No   | None    |          |                | 🥜 Change 🥥 Drop | 🗢 More |
| 3 | nik 🔎            | varchar(16) | latin1_swedish_ci |            | No   | None    |          |                | 🥜 Change 🥥 Drop | 🗢 More |
| 4 | no_surat_rt      | varchar(25) | latin1_swedish_ci |            | No   | None    |          |                | 🥜 Change 🥥 Drop | 🗢 More |
| 5 | tanggal_domisili | date        |                   |            | No   | None    |          |                | 🥜 Change 🥥 Drop | 🗢 More |

Gambar 4. 47 Implementasi tabel domisili

Gambar 4.47 merupakan implementasi dari tabel domisili. Tabel domisili merupakan tabel yang berisi data mengenai Surat Keterangan Domisili. Atribut pada tabel ini antara lain id\_domisili, id\_pejabat, nik, no\_surat\_rt dan tanggal domisili. Pada tabel ini atribut id\_domisili bertindak sebagai *primary key* dan id\_pejabat & nik sebagai *foreign key*. Tabel ini berelasi dengan tabel pejabat dan tabel penduduk.

b. Implementasi tabel kelahiran

| #  | Name           | Туре        | Collation         | Attributes | Null | Default | Comments | Extra          | Action   |              |      |     |
|----|----------------|-------------|-------------------|------------|------|---------|----------|----------------|----------|--------------|------|-----|
| 1  | id_kelahiran 🔑 | int(5)      |                   |            | No   | None    |          | AUTO_INCREMENT | 🥜 Change | Drop         | 🗢 Mo | ore |
| 2  | nama           | varchar(35) | latin1_swedish_ci |            | No   | None    |          |                | 🧬 Change | \ominus Drop | 🗢 Mo | ore |
| 3  | hari           | varchar(8)  | latin1_swedish_ci |            | No   | None    |          |                | 🥜 Change | 😂 Drop       | 👻 Mo | ore |
| 4  | tempat_lahir   | varchar(20) | latin1_swedish_ci |            | No   | None    |          |                | 🥜 Change | \ominus Drop | 🗢 Mo | ore |
| 5  | tanggal_lahir  | date        |                   |            | No   | None    |          |                | 🥜 Change | \ominus Drop | 🗢 Mo | ore |
| 6  | pukul          | time        |                   |            | No   | None    |          |                | 🥜 Change | \ominus Drop | 🗢 Mo | bre |
| 7  | jenis_kelamin  | varchar(10) | latin1_swedish_ci |            | No   | None    |          |                | 🥜 Change | 😂 Drop       | 🗢 Mo | ore |
| 8  | alamat         | varchar(35) | latin1_swedish_ci |            | No   | None    |          |                | 🥜 Change | \ominus Drop | 🗢 Mo | ore |
| 9  | nik_ayah       | varchar(16) | latin1_swedish_ci |            | No   | None    |          |                | 🥜 Change | 😂 Drop       | 🗢 Mo | ore |
| 10 | nama_ayah      | varchar(20) | latin1_swedish_ci |            | No   | None    |          |                | 🧬 Change | \ominus Drop | ₩ Mo | bre |
| 11 | pekerjaan_ayah | varchar(15) | latin1_swedish_ci |            | No   | None    |          |                | 🥔 Change | \ominus Drop | ₩ Mo | ore |
| 12 | nik_ibu        | varchar(16) | latin1_swedish_ci |            | No   | None    |          |                | 🥜 Change | \ominus Drop | 🗢 Mo | ore |
| 13 | nama_ibu       | varchar(20) | latin1_swedish_ci |            | No   | None    |          |                | 🥜 Change | Drop         | 🖛 Mo | ore |
| 14 | pekerjaan_ibu  | varchar(15) | latin1_swedish_ci |            | No   | None    |          |                | 🔗 Change | \ominus Drop | 🗢 Mo | bre |
| 15 | rw             | varchar(5)  | latin1_swedish_ci |            | No   | None    |          |                | 🥔 Change | \ominus Drop | 🗢 Mo | ore |
| 16 | rt             | varchar(5)  | latin1_swedish_ci |            | No   | None    |          |                | 🧬 Change | \ominus Drop | ₩ Mo | ore |
| 17 | keterangan     | varchar(50) | latin1_swedish_ci |            | No   | None    |          |                | 🥜 Change | Drop         | ₩ Mo | ore |

Gambar 4. 48 Implementasi tabel kelahiran

Gambar 4.48 merupakan implementasi dari tabel kelahiran. Tabel kelahiran merupakan tabel yang berisi data mengenai data kelahiran di Kelurahan Karang Baru. Pada tabel ini terdapat 17 atribut dimana atribut id\_domisili bertindak sebagai *primary key*.

c. Implementasi tabel kematian

| #  | Name                 | Туре        | Collation         | Attributes | Null | Default | Comments | Extra          | Action   |              |     |      |
|----|----------------------|-------------|-------------------|------------|------|---------|----------|----------------|----------|--------------|-----|------|
| 1  | id_kematian <i> </i> | int(5)      |                   |            | No   | None    |          | AUTO_INCREMENT | 🥜 Change | \ominus Drop | v I | More |
| 2  | nik 🔎                | varchar(16) | latin1_swedish_ci |            | No   | None    |          |                | 🥜 Change | \ominus Drop | ~   | More |
| 3  | nama                 | varchar(35) | latin1_swedish_ci |            | No   | None    |          |                | 🥜 Change | \ominus Drop | ▼   | More |
| 4  | tempat_lahir         | varchar(20) | latin1_swedish_ci |            | No   | None    |          |                | 🧬 Change | \ominus Drop | ▼   | More |
| 5  | tanggal_lahir        | varchar(10) | latin1_swedish_ci |            | No   | None    |          |                | 🥜 Change | \ominus Drop | v I | More |
| 6  | jenis_kelamin        | varchar(10) | latin1_swedish_ci |            | No   | None    |          |                | 🥜 Change | \ominus Drop | ~   | More |
| 7  | agama                | varchar(10) | latin1_swedish_ci |            | No   | None    |          |                | 🥜 Change | \ominus Drop | ▼   | More |
| 8  | pekerjaan            | varchar(15) | latin1_swedish_ci |            | No   | None    |          |                | 🧬 Change | \ominus Drop | ▼   | More |
| 9  | alamat               | varchar(35) | latin1_swedish_ci |            | No   | None    |          |                | 🥜 Change | \ominus Drop | v I | More |
| 10 | rt                   | varchar(5)  | latin1_swedish_ci |            | No   | None    |          |                | 🥜 Change | \ominus Drop | ~   | More |
| 11 | rw                   | varchar(5)  | latin1_swedish_ci |            | No   | None    |          |                | 🥜 Change | \ominus Drop | ▼   | More |
| 12 | kewarganegaraan      | varchar(20) | latin1_swedish_ci |            | No   | None    |          |                | 🥜 Change | \ominus Drop | v I | More |
| 13 | hari_wafat           | varchar(8)  | latin1_swedish_ci |            | No   | None    |          |                | 🥜 Change | \ominus Drop | v I | More |
| 14 | tanggal_wafat        | date        |                   |            | No   | None    |          |                | 🥜 Change | \ominus Drop | ~   | More |
| 15 | pukul                | time        |                   |            | No   | None    |          |                | 🥜 Change | \ominus Drop | ₹ I | More |

Gambar 4. 49 Implementasi tabel kematian

Gambar 4.49 merupakan implementasi dari tabel kematian. Tabel kelahiran merupakan tabel yang berisi data mengenai data kematian di Kelurahan Karang Baru. Pada tabel ini terdapat 15 atribut dimana atribut nik bertindak sebagai *primary key*. Tabel ini berelasi dengan tabel penduduk.

d. Implementasi tabel pejabat

| # | Name            | Туре        | Collation         | Attributes | Null | Default | Comments | Extra | Action   |        |   |      |
|---|-----------------|-------------|-------------------|------------|------|---------|----------|-------|----------|--------|---|------|
| 1 | id_pejabat 🤌    | int(5)      |                   |            | No   | None    |          |       | 🥜 Change | 😂 Drop | ▼ | More |
| 2 | nama_pejabat    | varchar(35) | latin1_swedish_ci |            | No   | None    |          |       | 🥜 Change | 😂 Drop | ~ | More |
| 3 | nip_pejabat     | varchar(18) | latin1_swedish_ci |            | No   | None    |          |       | 🥜 Change | 😂 Drop | ▼ | More |
| 4 | jabatan_pejabat | varchar(25) | latin1_swedish_ci |            | No   | None    |          |       | 🥜 Change | 😂 Drop | v | More |

Gambar 4. 50 Implementasi tabel pejabat

Gambar 4.50 merupakan implementasi dari tabel pejabat. Tabel pejabat merupakan tabel yang berisi data dari pejabat yang ada di Kantor Kelurahan Karang Baru seperti Lurah, Kepala Seksi dan Sekretaris. Atribut pada tabel ini antara lain adalah id\_pejabat, nama\_pejabat, nip\_pejabat dan jabatan\_pejabat. Pada tabel ini atribut atribut id\_pejabat bertindak sebagai *primary key*. Tabel ini berelasi dengan tabel domisili, tabel surat kelahiran, tabel surat\_kematian, tabel sktm dan tabel usaha.

e. Implementasi tabel penduduk

| #  | Name              | Туре        | Collation         | Attributes | Null | Default | Comments | Extra | Action   |              |            |      |
|----|-------------------|-------------|-------------------|------------|------|---------|----------|-------|----------|--------------|------------|------|
| 1  | nik 🔑             | varchar(16) | latin1_swedish_ci |            | No   | None    |          |       | 🥜 Change | 😂 Drop       | <b>▼</b> N | lore |
| 2  | no_kk             | varchar(16) | latin1_swedish_ci |            | No   | None    |          |       | 🥜 Change | 😂 Drop       | ▼ N        | lore |
| 3  | nama              | varchar(35) | latin1_swedish_ci |            | No   | None    |          |       | 🥜 Change | 😂 Drop       | ▼ N        | lore |
| 4  | tempat_lahir      | varchar(20) | latin1_swedish_ci |            | No   | None    |          |       | 🥜 Change | 😂 Drop       | ▼ N        | lore |
| 5  | tanggal_lahir     | date        |                   |            | No   | None    |          |       | 🥜 Change | 😂 Drop       | ₹ N        | lore |
| 6  | jenis_kelamin     | varchar(10) | latin1_swedish_ci |            | No   | None    |          |       | 🥜 Change | \ominus Drop | ₹ N        | lore |
| 7  | alamat            | varchar(35) | latin1_swedish_ci |            | No   | None    |          |       | 🥜 Change | 😂 Drop       | ₹ N        | lore |
| 8  | rt                | varchar(5)  | latin1_swedish_ci |            | No   | None    |          |       | 🥜 Change | \ominus Drop | <b>⊸</b> N | lore |
| 9  | rw                | varchar(5)  | latin1_swedish_ci |            | No   | None    |          |       | 🥜 Change | \ominus Drop | <b>▼</b> N | lore |
| 10 | agama             | varchar(10) | latin1_swedish_ci |            | No   | None    |          |       | 🥜 Change | \ominus Drop | ▼ N        | lore |
| 11 | status_perkawinan | varchar(15) | latin1_swedish_ci |            | No   | None    |          |       | 🥜 Change | 😂 Drop       | ₩ N        | lore |
| 12 | pendidikan        | varchar(20) | latin1_swedish_ci |            | No   | None    |          |       | 🥜 Change | 😂 Drop       | ▼ N        | lore |
| 13 | pekerjaan         | varchar(15) | latin1_swedish_ci |            | No   | None    |          |       | 🥜 Change | \ominus Drop | <b>▼</b> N | lore |
| 14 | status            | varchar(20) | latin1_swedish_ci |            | No   | None    |          |       | 🥜 Change | \ominus Drop | <b>▼</b> N | lore |
| 15 | golongan_darah    | varchar(2)  | latin1_swedish_ci |            | No   | None    |          |       | 🥜 Change | \ominus Drop | <b>▼</b> N | lore |
| 16 | kewarganegaraan   | varchar(20) | latin1_swedish_ci |            | No   | None    |          |       | 🥜 Change | \ominus Drop | <b>▼</b> N | lore |
| 17 | keterangan        | varchar(50) | latin1_swedish_ci |            | No   | None    |          |       | 🥜 Change | \ominus Drop | <b>▼</b> N | lore |

Gambar 4. 51 Implementasi tabel penduduk

Gambar 4.51 merupakan implementasi dari tabel penduduk. Tabel penduduk merupakan tabel yang berisi data dari penduduk Kelurahan Karang Baru yang sudah memiliki NIK. Pada tabel ini terdapat 17 atribut dimana atribut nik bertindak sebagai *primary key*. Tabel ini berelasi dengan tabel domisili, tabel kematian, tabel penduduk, tabel sktm, tabel surat kelahiran, tabel surat\_kematian dan tabel usaha.

f. Implementasi tabel sktm

| #   | Name                   | Туре        | Collation         | Attributes | Null | Default | Comments | Extra          | Action        |           |
|-----|------------------------|-------------|-------------------|------------|------|---------|----------|----------------|---------------|-----------|
| ] 1 | id_sktm 🔑              | int(5)      |                   |            | No   | None    |          | AUTO_INCREMENT | 🥜 Change 🥥 Dr | op 🔻 More |
| ) 2 | id_pejabat 🔎           | int(5)      |                   |            | No   | None    |          |                | 🥜 Change 🥥 Dr | op 🔻 More |
| 3 ( | nik_anak               | varchar(16) | latin1_swedish_ci |            | No   | None    |          |                | 🥜 Change 🥥 Dr | op 🔻 More |
| ) 4 | nik_ayah               | varchar(16) | latin1_swedish_ci |            | No   | None    |          |                | 🥜 Change 🥥 Dr | op 🔻 More |
| 5   | tanggal_sktm_kesehatan | date        |                   |            | No   | None    |          |                | 🥜 Change 🥥 Dr | op 🔻 More |

Gambar 4. 52 Implementasi tabel sktm

Gambar 4.52 merupakan implementasi dari tabel sktm. Tabel sktm merupakan tabel yang berisi data dari layanan Surat Keterangan Tidak Mampu. Atribut pada tabel ini antara lain adalah id\_sktm, id\_pejabat, nik\_anak, nik\_ayah dan tanggal\_sktm. Pada tabel ini atribut id\_sktm bertindak sebagai *primary key* dan atribut id\_pejabat bertindak sebagai *foreign key*. Tabel ini berelasi dengan tabel pejabat.

#### g. Implementasi tabel surat\_kelahiran

| #  | Name                    | Туре        | Collation         | Attributes | Null | Default | Comments | Extra          | Action   |              |        |
|----|-------------------------|-------------|-------------------|------------|------|---------|----------|----------------|----------|--------------|--------|
| 1  | id_surat_kelahiran 🄑    | int(5)      |                   |            | No   | None    |          | AUTO_INCREMENT | 🥜 Change | 😂 Drop       | ▼ More |
| 2  | id_pejabat 🔎            | int(5)      |                   |            | No   | None    |          |                | 🥜 Change | \ominus Drop | 🗢 More |
| 3  | nik_ayah 🔎              | varchar(16) | latin1_swedish_ci |            | No   | None    |          |                | 🥜 Change | 😑 Drop       | ▼ More |
| 4  | nik_ibu 🔎               | varchar(16) | latin1_swedish_ci |            | No   | None    |          |                | 🥜 Change | 🔵 Drop       | ▼ More |
| 5  | nik_pelapor 🔎           | varchar(16) | latin1_swedish_ci |            | No   | None    |          |                | 🥜 Change | Orop         | ▼ More |
| 6  | nama_anak               | varchar(35) | latin1_swedish_ci |            | No   | None    |          |                | 🥜 Change | 🔵 Drop       | ▼ More |
| 7  | kelamin_anak            | varchar(10) | latin1_swedish_ci |            | No   | None    |          |                | 🥜 Change | Orop         | ▼ More |
| 8  | tempat_lahir_anak       | varchar(20) | latin1_swedish_ci |            | No   | None    |          |                | 🥜 Change | 🔵 Drop       | ▼ More |
| 9  | tanggal_lahir_anak      | date        |                   |            | No   | None    |          |                | 🥜 Change | Drop         | ▼ More |
| 10 | jam_lahir_anak          | time        |                   |            | No   | None    |          |                | 🥜 Change | 🔵 Drop       | ▼ More |
| 11 | hari_lahir_anak         | varchar(8)  | latin1_swedish_ci |            | No   | None    |          |                | 🥜 Change | Drop         | ▼ More |
| 12 | hubungan_sebagai        | varchar(15) | latin1_swedish_ci |            | No   | None    |          |                | 🥜 Change | 🔵 Drop       | ▼ More |
| 13 | tanggal_surat_kelahiran | date        |                   |            | No   | None    |          |                | 🥜 Change | Orop         | ▼ More |

Gambar 4. 53 Implementasi tabel surat\_kelahiran

Gambar 4.53 merupakan implementasi dari tabel surat\_kelahiran. Tabel surat\_kelahiran merupakan tabel yang berisi data dari layanan Surat Kelahiran. Pada tabel ini terdapat 13 atribut dimana atribut id\_surat\_kelahiran bertindak sebagai *primary key* dan atribut id\_pejabat, nik\_ayah, nik\_ibu dan nik\_pelapor bertindak sebagai *foreign key*. Tabel ini berelasi dengan tabel pejabat, tabel kelahiran dan tabel penduduk.

h. Implementasi tabel surat\_kematian

| #  | Name                   | Туре        | Collation         | Attributes | Null | Default | Comments | Extra          | Action   | _            |        |
|----|------------------------|-------------|-------------------|------------|------|---------|----------|----------------|----------|--------------|--------|
| 1  | id_surat_kematian 🄑    | int(5)      |                   |            | No   | None    |          | AUTO_INCREMENT | 🥜 Change | 😂 Drop       | 🗢 More |
| 2  | id_pejabat <i> </i>    | int(5)      |                   |            | No   | None    |          |                | 🧬 Change | 😂 Drop       | 🗢 More |
| 3  | nik 🔎                  | varchar(16) | latin1_swedish_ci |            | No   | None    |          |                | 🥜 Change | 😂 Drop       | 🗢 More |
| 4  | nik_pelapor            | varchar(16) | latin1_swedish_ci |            | No   | None    |          |                | 🧬 Change | \ominus Drop | 🗢 More |
| 5  | tempat_kematian        | varchar(20) | latin1_swedish_ci |            | No   | None    |          |                | 🥜 Change | 😂 Drop       | 🕶 More |
| 6  | tanggal_kematian       | date        |                   |            | No   | None    |          |                | 🧬 Change | \ominus Drop | 🗢 More |
| 7  | jam_kematian           | time        |                   |            | No   | None    |          |                | 🥜 Change | 😂 Drop       | 🗢 More |
| 8  | hari_kematian          | varchar(8)  | latin1_swedish_ci |            | No   | None    |          |                | 🧬 Change | \ominus Drop | 🗢 More |
| 9  | hubungan_sebagai       | varchar(15) | latin1_swedish_ci |            | No   | None    |          |                | 🥜 Change | 😂 Drop       | 🗢 More |
| 10 | tanggal_surat_kematian | date        |                   |            | No   | None    |          |                | 🥜 Change | \ominus Drop | 🗢 More |

Gambar 4. 54 Implementasi tabel surat\_kematian

Gambar 4.54 merupakan implementasi dari tabel surat\_kematian. Tabel surat\_kematian merupakan tabel yang berisi data dari layanan Surat Kematian. Pada tabel ini terdapat 11 atribut dimana atribut id\_surat\_kematian bertindak sebagai *primary key* dan atribut id\_pejabat dan nik bertindak sebagai *foreign key*. Tabel ini berelasi dengan tabel pejabat dan tabel penduduk. i. Implementasi tabel usaha

| ; | # | Name          | Туре        | Collation         | Attributes | Null | Default | Comments | Extra          | Action   |        |     |      |
|---|---|---------------|-------------|-------------------|------------|------|---------|----------|----------------|----------|--------|-----|------|
|   | 1 | id_usaha 🔑    | int(5)      |                   |            | No   | None    |          | AUTO_INCREMENT | 🥜 Change | 🔵 Drop | ▼   | Nore |
|   | 2 | id_pejabat 🔎  | int(5)      |                   |            | No   | None    |          |                | 🥔 Change | ဓ Drop | ▼ \ | Nore |
|   | 3 | nik 🔎         | varchar(16) | latin1_swedish_ci |            | No   | None    |          |                | 🥜 Change | 🔵 Drop | ▼ 1 | Nore |
|   | 4 | nama_usaha    | varchar(35) | latin1_swedish_ci |            | No   | None    |          |                | 🥜 Change | 😂 Drop | ▼ 1 | Nore |
|   | 5 | sejak_usaha   | varchar(4)  | latin1_swedish_ci |            | No   | None    |          |                | 🥜 Change | 🔵 Drop | ▼   | Nore |
|   | 6 | tanggal_usaha | date        |                   |            | No   | None    |          |                | 🥜 Change | 😂 Drop | ▼ 1 | Nore |

Gambar 4. 55 Implementasi tabel usaha

Gambar 4.55 merupakan implementasi dari tabel usaha. Tabel usaha merupakan tabel yang berisi data dari layanan Surat Keterangan Usaha. Atribut pada tabel ini antara lain adalah id\_usaha, id\_pejabat, nik, nama\_usaha, sejak\_usaha dan tanggal\_usaha. Pada tabel ini atribut id\_usaha bertindak sebagai *primary key* dan atribut id\_pejabat dan nik bertindak sebagai *foreign key*. Tabel ini berelasi dengan tabel pejabat dan tabel penduduk.

j. Implementasi tabel user

| #   | Name         | Туре                        | Collation         | Attributes | Null | Default | Comments | Extra | Action                 |
|-----|--------------|-----------------------------|-------------------|------------|------|---------|----------|-------|------------------------|
| ) 1 | username 🄑   | varchar(25)                 | latin1_swedish_ci |            | No   | None    |          |       | 🥜 Change 🤤 Drop 🔻 More |
| ) 2 | password     | varchar(32)                 | latin1_swedish_ci |            | No   | None    |          |       | 🥜 Change 🥥 Drop 🔻 More |
| 3   | nama_petugas | varchar(35)                 | latin1_swedish_ci |            | No   | None    |          |       | 🥜 Change 🤤 Drop 🔻 More |
| ) 4 | level        | enum('admin', 'sekretaris') | latin1_swedish_ci |            | No   | None    |          |       | 🥜 Change 🤤 Drop 🔻 More |

Gambar 4. 56 Implementasi tabel user

Gambar 4.56 merupakan implementasi dari tabel *user*. Tabel *user* merupakan tabel yang berisi data dari pengguna sistem informasi pengelolaan data penduduk Kantor Kelurahan Karang Baru. Atribut pada tabel ini antara lain adalah *username*, *password*, nama\_petugas dan level. Atribut level berfungsi untuk memberikan tingkatan hak akses bagi pengguna, dimana terdapat dua hak akses yaitu admin dan sekretaris. Pada tabel ini atribut username bertindak sebagai *primary key*.
## 4.3.2 Implementasi Interface Sistem

Berikut adalah implementasi tampilan (*interface*) program dari sistem informasi pengelolaan data penduduk Kantor Kelurahan Karang Baru.

- 1. Tampilan antarmuka untuk aktor admin :
  - a. Tampilan *login*

| 📕 👿 Login - Sistem Pengelolaan Data | × +                                                                     | - a × |
|-------------------------------------|-------------------------------------------------------------------------|-------|
| ← → C S localhost/si                | penduk/login                                                            | : 🔕   |
|                                     | SISTEM INFORMASI PENGELOLAAN DATA KEPENDUDUKAN<br>KELURAHAN KARANG BARU |       |
|                                     |                                                                         |       |
|                                     | Username                                                                |       |
|                                     | Password 💌                                                              |       |
|                                     | LOGIN                                                                   |       |

Gambar 4. 57 Implementasi halaman *login user* 

Gambar 4.57 merupakan implementasi halaman *login* dari dari sistem informasi pengelolaan data penduduk Kantor Kelurahan Karang Baru. Halaman ini merupakan tampilan yang akan pertama kali muncul ketika actor admin mengakses program. Untuk masuk ke dalam sistem admin perlu untuk memasukkan username dan password yang sesuai dengan data di *database*.

b. Tampilan halaman *dashboard* 

| 📕 👿 Dashboard - Kelurahan Karang B            | x + - a x.                     |
|-----------------------------------------------|--------------------------------|
| $\leftarrow$ $\rightarrow$ C S localhost/sipe | enduk/Dashboard 🛛 😳 🗄          |
|                                               | E Selamat datang Lalu Wardana  |
| 2 Dashboard                                   | Dashboard                      |
| # Beranda                                     | PENDUDUK KELAHIRAN USAHA USAHA |
| 🖅 Data Penduduk                               |                                |
| Data Kelahiran                                |                                |
| Data Kematian                                 |                                |
| 🖂 Layanan Surat 🧹                             |                                |
| Pengaturan                                    |                                |
| o Logout                                      |                                |
|                                               |                                |
|                                               |                                |
|                                               |                                |
|                                               |                                |

Gambar 4. 58 Implementasi halaman dashboard

Gambar 4.58 merupakan implementasi dari halaman *dashboard*. 62

Halaman *dashboard* berfungsi untuk menampilkan informasi mengenai jumlah data penduduk, jumlah data kelahiran, jumlah data kematian dan jumlah data usaha.

c. Tampilan halaman beranda

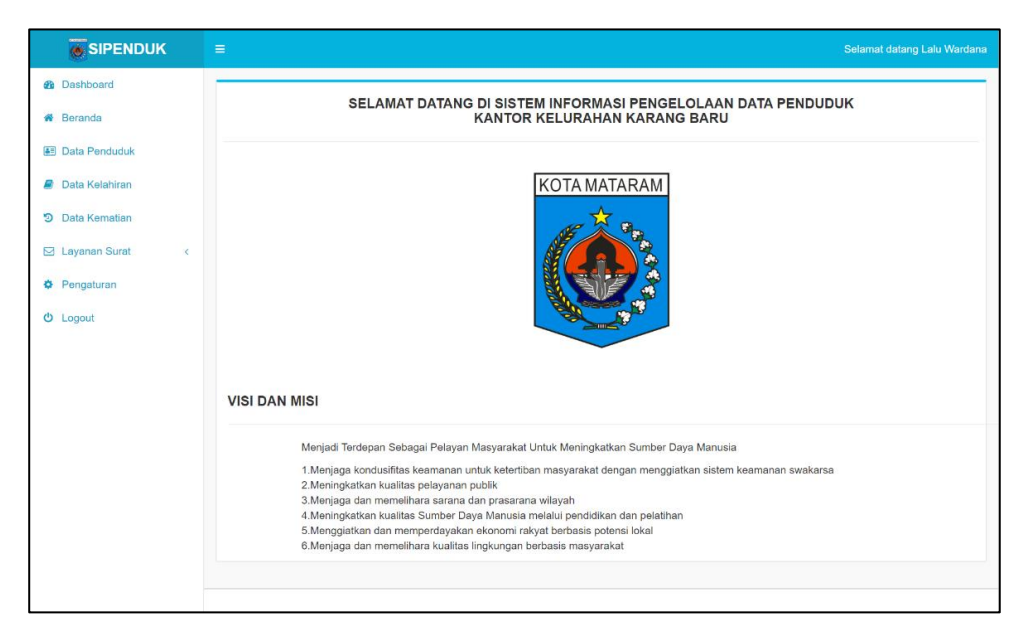

Gambar 4. 59 Implementasi halaman beranda.

Gambar 4.59 merupakan implementasi dari halaman beranda. Halaman beranda merupakan halaman yang akan pertama kali ditampilkan setelah admin berhasil melakukan *login* atau masuk ke dalam sistem. Halaman beranda berfungsi untuk menampilkan informasi tentang visi dan misi dari Kelurahan Karang Baru.

| Porondo         |       | DATA PENDUDUK KELURAHAN KARANG BARU |          |                  |                    |               |            |                        |             |                                          |
|-----------------|-------|-------------------------------------|----------|------------------|--------------------|---------------|------------|------------------------|-------------|------------------------------------------|
| Deta Readudulu  |       |                                     |          |                  |                    |               |            |                        |             |                                          |
| Data Penduduk   | Tamba | h Data Penduduk                     |          |                  |                    |               |            |                        |             |                                          |
| Data Kelahiran  | 10 🗸  | data                                |          |                  |                    |               |            | Ca                     | ri:         |                                          |
| Data Kematian   | No    | NIK <sup>‡</sup>                    | Nama 🍦   | Tanggal<br>Lahir | Jenis<br>Kelamin ∲ | Pendidikan    | Alamat 🍦   | Pekerjaan <sup>‡</sup> | Keterangan  | Aksi                                     |
| Layanan Surat K | 1     | 12345                               | Merah    | 01 July          | Laki Laki          | Tidak Sekolah | Karang     |                        | Tidak Mampu | C# Edi                                   |
| engaturan       |       |                                     |          | 2020             |                    |               | Baru       |                        |             | ⊞ Hapu                                   |
| ogout           | 2     | 3215260112990001                    | Muhamad  | 04               | lakilaki           | SMA           | Suradadi   | Nelavan                | Tidak Mampu | CZ Edi                                   |
|                 |       |                                     | Husein   | December<br>1999 |                    |               | Barat      | ,                      |             | 🗊 Hapu                                   |
|                 | 3     | 3215260400820003                    | Budi     | 04 August        | Laki Laki          | SMA           | Karang     | Mahasiswa              | Mampu       | C? Edi                                   |
|                 |       |                                     | Salim    | 1992             |                    |               | Baru       |                        |             | Hapu                                     |
|                 | 4     | 3215261607780001                    | Sugiman  | 16 July          | Laki Laki          | SMP           | Jalan Gili | Buruh                  | Tidak Mampu | C Edi                                    |
|                 |       |                                     |          | 1954             |                    |               | Meno       |                        | dan Lansia  | Hapu  Deta                               |
|                 | 5     | 3215262207990004                    | Angga    | 22 July          | Laki Laki          | SMA           | Jalan Gili | Pelajar                | Mampu       | C8' Edi                                  |
|                 |       |                                     | Nugraha  | 1999             |                    |               | Trawangan  |                        |             | 한 Hapu                                   |
|                 | 6     | 3215262701170002                    | Ari      | 21               | Laki Laki          | SMP           | Jalan Gili | Belum                  | Tidak Mampu | C8' Edi                                  |
|                 |       |                                     | Setiawan | January<br>1995  |                    |               | Trawangan  | Bekerja                |             | <ul> <li>Hapu</li> <li>Detail</li> </ul> |
|                 | 7     | 3215264206720008                    | Sarni    | 02 August        | Perempuan          | SMA           | Jalan Gili | Mengurus               | Mampu dan   | C Edi                                    |
|                 |       |                                     |          | 1953             |                    |               | Sudak      | Rumah<br>Tangg         | Lansia      | Hapu     Deta                            |
|                 | 8     | 3215265010760002                    | Tini     | 10               | Perempuan          | SMA           | Jalan Gili | Mengurus               | Tidak Mampu | 🕼 Edi                                    |
|                 |       |                                     | Sumarni  | October<br>1976  |                    |               | Gede       | Rumah<br>Tangg         |             | Hapu     Deta                            |
|                 | 9     | 3215267007900001                    | Kadek    | 30 July          | Perempuan          | S1            | Jalan Gili | PNS                    | Mampu       | C Edi                                    |
|                 |       |                                     | Ningsih  | 1986             |                    |               | Anyar      |                        |             | Hapu<br>B Deta                           |

d. Tampilan halaman data penduduk

Gambar 4. 60 Implementasi halaman data penduduk.

Gambar 4.60 merupakan implementasi dari halaman data penduduk. Halaman ini berfungsi untuk menampilkan daftar data penduduk Kelurahan Karang Baru. Pada halaman ini terdapat fitur tambah data penduduk yang akan mengarahkan admin ke halaman tambah data penduduk dan juga terdapat fitur cari data penduduk untuk memudahkan admin dalam menemukan data penduduk tertentu. Pada bagian aksi terdapat beberapa fungsi yaitu tombol untuk mengarahkan admin ke halaman edit data penduduk, tombol untuk melakukan hapus data penduduk dan tombol untuk mengarahkan admin ke halaman lihat rincian data penduduk. Pada bagian bawah halaman juga terdapat tombol untuk menuju ke halaman selanjutnya dari daftar data penduduk.

|                     | =                    | Selamat datang Li |
|---------------------|----------------------|-------------------|
| Dashboard           |                      |                   |
| Neranda             |                      |                   |
| Data Penduduk       | NIK                  |                   |
| Data Kelahiran      |                      |                   |
| Data Kematian       | No Kartu Keluarga    |                   |
|                     |                      |                   |
| 🗹 Layanan Surat 🤍 🤇 | Nama                 |                   |
| Pengaturan          |                      |                   |
| b Logout            | Tempat Tanggal Lahir |                   |
|                     | Tempat 🛗 mm/dd/yyyy  |                   |
|                     | Jenis Kelamin        |                   |
|                     | - pilih - V          |                   |
|                     | Alamat               |                   |
|                     |                      |                   |
|                     |                      |                   |
|                     | RT                   |                   |
|                     |                      |                   |
|                     | Lingkungan           |                   |
|                     | - pilih - 🗸 🗸        |                   |
|                     | Agama                |                   |
|                     | - pilih - V          |                   |
|                     | Pekerjaan            |                   |
|                     |                      |                   |
|                     | Pendidikan           |                   |
|                     | - piin -             |                   |
|                     | Status Perkawinan    |                   |
|                     | - piin-              |                   |
|                     | Status Tinggal       |                   |
|                     | - pilli -            |                   |
|                     | Goongan Daran        |                   |
|                     | Kawaraananaraan      |                   |
|                     | - pilih -            |                   |
|                     | Keterangan           |                   |
|                     | - pilih -            |                   |
|                     |                      |                   |
|                     | Simpan Batah         |                   |
|                     |                      |                   |
|                     |                      |                   |

e. Tampilan halaman tambah data penduduk

Gambar 4. 61 Implementasi halaman tambah data penduduk

Gambar 4.61 merupakan tampilan *form* untuk admin melakukan tambah data penduduk, agar data dapat tersimpan di *database*, *form* harus diisi dengan lengkap sesuai dengan data yang diminta. Pada bagian bawah pojok kiri terdapat tombol untuk menyimpan data penduduk dan tombol untuk melakukan pembatalan tambah data penduduk jika tidak jadi melakukan tambah data penduduk. Setelah admin meng-klik tombol simpan maka sistem akan kembali ke halaman daftar data penduduk dan admin dapat melihat bahwa penambahan data yang dilakukan sudah berhasil.

|                   |                      | Selamat datang Lalu Ward |
|-------------------|----------------------|--------------------------|
| Dashboard         |                      |                          |
| Beranda           | EDIT DATA PENDUDUK   |                          |
| Data Penduduk     |                      |                          |
| - Data Kalabiran  | NIK                  |                          |
| Ø Data Kelaniran  | 12345                |                          |
| Data Kematian     | No Kartu Keluarga    |                          |
| ⊇ Layanan Surat < | 54321                |                          |
| Pengaturan        | Nama                 |                          |
| Logout            | Merah                |                          |
|                   | Tempat Tanggal Lahir |                          |
|                   | Mataram 07/01/2020   |                          |
|                   | Jenis Kelamin        |                          |
|                   | Laki                 |                          |
|                   | Alamat               |                          |
|                   | Karang Baru          |                          |
|                   | RT                   |                          |
|                   | 001                  |                          |
|                   | Lingkungan           |                          |
|                   | 212                  |                          |
|                   | Agama                |                          |
|                   | Islam                |                          |
|                   | Pekerjaan            |                          |
|                   | -                    |                          |
|                   | Pendidikan Terakhir  |                          |
|                   | Tidak Sekolah        |                          |
|                   | Status Perkawinan    |                          |
|                   | Belum Menikah        |                          |
|                   | Status Tinggal       |                          |
|                   | Tetap                |                          |
|                   | Golongan Darah       |                          |
|                   | Α                    |                          |
|                   | Kewarganegaraan      |                          |
|                   | Warga Negara Asing   |                          |
|                   | Keterangan           |                          |
|                   | Tidak Mampu          |                          |
|                   | Simpan Batal         |                          |
|                   |                      |                          |

f. Tampilan halaman edit data penduduk

Gambar 4. 62 Implementasi halaman edit data penduduk

Gambar 4.62 merupakan tampilan *form* untuk admin melakukan edit data penduduk, dengan *form* ini admin dapat memperbarui data penduduk yang ada. Pada bagian bawah pojok kiri terdapat tombol untuk menyimpan perubahan data penduduk dan tombol untuk melakukan pembatalan edit data penduduk jika tidak jadi melakukan pembaruan data. Setelah admin mengklik tombol simpan maka sistem akan kembali ke halaman daftar data penduduk dan admin dapat melihat bahwa pembaruan data sudah berhasil tersimpan. g. Tampilan halaman hapus data penduduk

| 👿 Data Penduduk - Kelurahan Kara | × +          |                          |                   |                        |                  |               |                   |           |                |                            |     |
|----------------------------------|--------------|--------------------------|-------------------|------------------------|------------------|---------------|-------------------|-----------|----------------|----------------------------|-----|
| ← → C ③ localhost/sip            | enduk/pendud | luk/tampil               |                   |                        |                  |               |                   |           |                | ) * 🤇                      |     |
|                                  |              | loca                     | alhost says       |                        |                  |               |                   |           | Selamat datang | Lalu Warda                 | ana |
| Dashboard                        | _            | Yaki                     | n Akan Mengh      |                        |                  | and a second  |                   |           |                |                            | -   |
| Beranda                          |              |                          |                   |                        | _                | Cancel        | ING BA            | RU        |                |                            |     |
| Data Penduduk                    |              |                          |                   |                        |                  |               |                   |           |                |                            |     |
| Data Kelahiran                   | Tamba        | ih Data Penduduk<br>data |                   |                        |                  |               |                   | Cari:     | -              |                            | ٦   |
| Data Kematian                    | No           | NIK                      | Nama              | Tanggal<br>Lahir       | Jenis<br>Kelamin | Pendidikan    | Alamat            | Pekerjaan | Keterangan     | Aksi                       |     |
| Pengaturan                       | 1            | 12345                    | Merah             | 01 July<br>2020        | Laki Laki        | Tidak Sekolah | Karang<br>Baru    | -         | Tidak Mampu    | Ge Edit                    |     |
| D Logout                         |              |                          |                   |                        |                  |               |                   |           |                | Detail                     |     |
|                                  | 2            | 3215260112990001         | Muhamad<br>Husein | 04<br>December<br>1999 | Laki Laki        | SMA           | Suradadi<br>Barat | Nelayan   | Tidak Mampu    | C Edit<br>Hapus<br>Detail  |     |
|                                  | 3            | 3215260400820003         | Budi<br>Salim     | 04 August<br>1992      | Laki Laki        | SMA           | Karang<br>Baru    | Mahasiswa | Mampu          | C& Edit<br>Hapus<br>Detail |     |
|                                  | 4            | 3215261607780001         | Sugiman           | 16 July                | Laki Laki        | SMP           | Jalan Gili        | Buruh     | Tidak Mampu    | C Edit                     |     |

Gambar 4. 63 Implementasi halaman hapus data penduduk

Gambar 4.63 merupakan tampilan halaman ketika admin akan melakukan hapus data penduduk. Setelah admin mengklik tombol hapus pada salah satu data penduduk sistem akan memunculkan dialog konfirmasi untuk penghapusan data. Jika admin meng-klik *OK* maka data penduduk yang dipilih akan otomatis terhapus dari daftar penduduk. Jika admin tidak jadi melakukan penghapusan data penduduk, admin dapat meng-klik pilihan *cancel* pada kotak dialog.

h. Tampilan halaman informasi detail data penduduk

|                 |                     |                       | Selamat datang Lalu Wardana |
|-----------------|---------------------|-----------------------|-----------------------------|
| Bashboard       |                     |                       |                             |
| # Beranda       |                     | DE TAIL DATA PENDUDUK |                             |
| Data Penduduk   |                     |                       |                             |
| Data Kelahiran  | Data Penduduk       |                       |                             |
| Data Kematian   | NIK                 | 3215262701170002      |                             |
| 🖂 Lavanan Surat | No Kartu Keluarga   | 3215262108070011      |                             |
|                 | Nama Lengkap        | Ari Setiawan          |                             |
| Pengaturan      | Tempat Lahir        | Taman                 |                             |
| O Logout        | Tanggal Lahir       | 21 January 1995       |                             |
|                 | Jenis Kelamin       | Laki Laki             |                             |
|                 | Alamat              | Jalan Gili Trawangan  |                             |
|                 | RT                  | 010                   |                             |
|                 | Lingkungan          | Marong Jamaq Utara    |                             |
|                 | Agama               | Islam                 |                             |
|                 | Pendidikan Terakhir | SMP                   |                             |
|                 | Pekerjaan           | Belum Bekerja         |                             |
|                 | Status Perkawinan   | Belum Menikah         |                             |
|                 | Status Tinggal      | Tetap                 |                             |
|                 | Golongan Darah      | 0                     |                             |
|                 | Kewarganegaraan     | Indonesia             |                             |
|                 | Keterangan          | Tidak Mampu           |                             |
|                 |                     |                       |                             |
|                 | Kembali             |                       |                             |
|                 |                     |                       |                             |

Gambar 4. 64 Implementasi halaman informasi detail data penduduk Gambar 4.64 merupakan tampilan halaman ketika admin memilih fitur untuk melihat detail data penduduk. Ketika admin meng-klik tombol detail pada salah satu data penduduk maka akan diarahkan ke halaman ini yang akan menampilkan rincian informasi dari data penduduk yang dipilih. Pada bagian bawah terdapat tombol kembali yang ketika di-klik akan mengarahkan admin kembali ke halaman daftar data penduduk.

i. Tampilan halaman data kelahiran

| 🖉 👿 Data kelahiran - Kelurahan Karar                      | × +                     |                   |               |                  |             |                | - @ ×                   |
|-----------------------------------------------------------|-------------------------|-------------------|---------------|------------------|-------------|----------------|-------------------------|
| ← → C ① localhost/sig                                     | penduk/kelahiran/tampil |                   |               |                  |             |                | Q 🖈 🆈 🔼 i               |
|                                                           |                         |                   |               |                  |             |                |                         |
| <ul> <li>Dashboard</li> <li>Beranda</li> </ul>            |                         |                   | DATA KELAHIR  | AN KELURAHAN     | KARANG BAR  | U              |                         |
| <ul> <li>Data Penduduk</li> <li>Data Kelahiran</li> </ul> | Tambah Data Kelahiran   |                   |               |                  |             | Cari           | :                       |
| Data Kematian                                             | No A Nama               | Tanggal Lahir     | Jenis Kelamin | Alamat           | Nama Ayah   | Nama Ibu       | Aksi 🔶                  |
| Layanan Surat <                                           | 1 Rahmat Fariz          | 25 August 2018    | Laki Laki     | Jalan Gili Gede  | Karsa       | Wiwin Maryani  | 🕼 Edit 😫 Hapus 🚺 Detail |
| Pengaturan                                                | 2 Mawar Sofyana         | 06 May 2018       | Perempuan     | Suradadi Barat   | Aris Sofyan | Maya Handayani | 2 Edit 8 Hapus 9 Detail |
| O Logout                                                  | 3 Nailla Zafira         | 11 September 2020 | Perempuan     | Marong           | Aditya      | Lindawati      | C Edit 🔒 Hapus 🛛 Detail |
|                                                           | 4 Aulia Iskandar        | 01 July 2020      | Perempuan     | Jalan Gili Air   | Iskandar    | Resti          | C Edit 🔒 Hapus 🛛 Detail |
|                                                           | 5 Rifqi Mulyana         | 29 August 2019    | Laki Laki     | Jalan Dr Soetomo | Aditama     | Yani Sari      | C Edit 😫 Hapus 🗿 Detail |
|                                                           | 1 sampai 5 dari 6 data  |                   |               |                  |             |                | Previous 1 Next         |

Gambar 4. 65 Implementasi halaman data kelahiran

Gambar 4.65 merupakan implementasi dari halaman data kelahiran. Halaman ini berfungsi untuk menampilkan daftar data kelahiran Kelurahan Karang Baru. Pada halaman ini terdapat fitur tambah data kelahiran yang akan mengarahkan admin ke halaman tambah data kelahiran dan juga terdapat fitur cari data kelahiran untuk memudahkan admin dalam menemukan data kelahiran tertentu. Pada bagian aksi terdapat beberapa fungsi yaitu tombol untuk mengarahkan admin ke halaman edit data kelahiran, tombol untuk melakukan hapus data kelahiran dan tombol untuk mengarahkan admin ke halaman lihat rincian data kelahiran. Pada bagian bawah halaman juga terdapat tombol untuk menuju ke halaman selanjutnya dari daftar data kelahiran.

| j. Tampilan halaman tambah data kelahi | ran |
|----------------------------------------|-----|
|----------------------------------------|-----|

|                      | . <b>■</b>                        |               | Selamat datang Lalu Wardar |
|----------------------|-----------------------------------|---------------|----------------------------|
| Dashboard<br>Beranda | ТАМ                               |               |                            |
| Data Penduduk        | Nama Anak                         | Pukul         |                            |
| Data Kelahiran       |                                   |               | 0                          |
| Data Kematian        | mm/dd/yyyy 🛅 Tempat Tanggal Lahir | Jenis Kelamin |                            |
| Layanan Surat        | - pilih -                         |               |                            |
| Pengaturan           | Nama Ayah                         |               |                            |
| Logout               |                                   |               |                            |
|                      | Pekerjaan Ayah                    |               |                            |
|                      |                                   |               |                            |
|                      | Nama Ibu                          |               |                            |
|                      |                                   |               |                            |
|                      | Pekerjaan Ibu                     |               |                            |
|                      |                                   |               |                            |
|                      | Alamat                            |               |                            |
|                      |                                   |               |                            |
|                      |                                   | 4             |                            |
|                      | RT                                |               |                            |
|                      |                                   |               |                            |
|                      | Lingkungan                        |               |                            |
|                      |                                   |               |                            |
|                      | RETERANGAN                        |               |                            |
|                      |                                   |               |                            |
|                      |                                   | Simpan Batal  |                            |

Gambar 4. 66 Implementasi halaman tambah data kelahiran

Gambar 4.66 merupakan tampilan *form* untuk admin melakukan tambah data kelahiran, agar data dapat tersimpan di *database*, *form* harus diisi dengan lengkap sesuai dengan data yang diminta. Pada bagian bawah pojok kiri terdapat tombol untuk menyimpan data kelahiran dan tombol untuk melakukan pembatalan tambah data kelahiran jika tidak jadi melakukan tambah data kelahiran. Setelah admin meng-klik tombol simpan maka sistem akan kembali ke halaman daftar data kelahiran dan admin dapat melihat bahwa penambahan data yang dilakukan sudah berhasil.

| SIPENDUK        |                                            |  |
|-----------------|--------------------------------------------|--|
| Dashboard       |                                            |  |
| Beranda         | EDIT DATA KELAHIRAN                        |  |
| Data Penduduk   | Nama Alamat                                |  |
| Data Kelahiran  | Aulia Iskandar Jalan Gili Air              |  |
| Data Kematian   | Tempat Tanggal Lahir                       |  |
| Layanan Surat < | Karang Baru Senin ~ 🛍 07/01/2020 🗂 RT / RW |  |
| Pengaturan      | Pukul                                      |  |
| Longuit         | 07:30 PM O O Taman                         |  |
| Logour          | Jenis Kelamin                              |  |
|                 | Laki Laki                                  |  |
|                 | Nama Ayah                                  |  |
|                 | Iskandar                                   |  |
|                 | Pekerjaan Ayah                             |  |
|                 | Buruh                                      |  |
|                 | Nama Ibu                                   |  |
|                 | Resti                                      |  |
|                 | Pekerjaan Ibu                              |  |
|                 | Mengurus Rumah Tangga                      |  |
|                 | Simpan Batal                               |  |
|                 |                                            |  |
|                 |                                            |  |

k. Tampilan halaman edit data kelahiran

Gambar 4. 67 Implementasi halaman edit data kelahiran

Gambar 4.67 merupakan tampilan *form* untuk admin melakukan edit data kelahiran, dengan *form* ini admin dapat memperbarui data kelahiran yang ada. Pada bagian bawah pojok kiri terdapat tombol untuk menyimpan perubahan data kelahiran dan tombol untuk melakukan pembatalan edit data kelahiran jika tidak jadi melakukan pembaruan data. Setelah admin mengklik tombol simpan maka sistem akan kembali ke halaman daftar data kelahiran dan admin dapat melihat bahwa pembaruan data sudah berhasil tersimpan.

1. Tampilan halaman hapus data kelahiran

|                 | 1.00     |                       | The second        |               |                  |             |                 | 121200-00020000  |              |
|-----------------|----------|-----------------------|-------------------|---------------|------------------|-------------|-----------------|------------------|--------------|
| SIPENDUK        |          |                       | localhost says    |               |                  |             |                 | Selamat datang   | Lalu Wardana |
| B Dashboard     |          |                       | Yakin Akan Mengha |               |                  |             |                 |                  |              |
| # Beranda       |          |                       |                   |               | ок са            | IG BARU     |                 |                  |              |
| Data Penduduk   |          |                       |                   |               |                  |             |                 |                  |              |
| Data Kelahiran  | Tambah   | Data Kelahiran<br>ata |                   |               |                  |             | Car             |                  |              |
| Data Kematian   | No 🌥     | Nama                  | Tanggal Lahir     | Jenis Kelamin | Alamat           | Nama Ayah   | Nama Ibu 🌵      | Aksi             | 0            |
| Layanan Surat 🤇 | 1        | Rahmat Fariz          | 25 August 2018    | Laki Laki     | Jalan Gili Gede  | Karsa       | Wiwin Maryani   | Car Edit 😫 Hapus | O Dotail     |
| Pengaturan      | 2        | Mawar Sofyana         | 06 May 2018       | Perempuan     | Suradadi Barat   | Aris Sofyan | Maya Handayani  | C Edit 🔒 Hapus   | Dotal        |
| C Logout        | 3        | Nailla Zafira         | 11 September 2020 | Perempuan     | Marong           | Aditya      | Lindawati       | Car Edit 🔒 Hapus | O Dotail     |
|                 | 4        | Aulia Iskandar        | 01 July 2020      | Laki Laki     | Jalan Gili Air   | lskandar    | Resti           | Gr Edit 🔒 Hapus  | O Dotail     |
|                 | 5        | Anisa Azzahra         | 01 November 2020  | Laki Laki     | Jalan Gili Anyar | Budi        | Intan Rahmawati | CZ Edit 🔒 Hapus  | O Detail     |
|                 | 6        | Rifqi Mulyana         | 29 August 2019    | Laki Laki     | Jalan Dr Soetomo | Aditama     | Yani Sari       | C Edit 🔒 Hapus   | O Dotail     |
|                 | 1 sampai | 6 dari 6 data         |                   |               |                  |             |                 | Previous 1       | Next         |
|                 |          |                       |                   |               |                  |             |                 |                  |              |

Gambar 4. 68 Implementasi halaman hapus data kelahiran

Gambar 4.68 merupakan tampilan halaman ketika admin akan melakukan hapus data kelahiran. Setelah admin mengklik tombol hapus

pada salah satu data kelahiran sistem akan memunculkan dialog konfirmasi untuk penghapusan data. Jika admin meng-klik *OK* maka data kelahiran yang dipilih akan otomatis terhapus dari daftar kelahiran. Jika admin tidak jadi melakukan penghapusan data kelahiran, admin dapat meng-klik pilihan *cancel* pada kotak dialog.

m. Tampilan halaman informasi detail data kelahiran

|                                                | =              |                       |
|------------------------------------------------|----------------|-----------------------|
| <ul> <li>Dashboard</li> <li>Beranda</li> </ul> |                | DETAIL DATA KELAHIRAN |
| 📧 Data Penduduk                                |                |                       |
| Data Kelahiran                                 | Data Kelahiran |                       |
| Data Kematian                                  | Nama Lengkap   | Aulia Iskandar        |
|                                                | Hari           | 1                     |
| Layanan Surat <                                | Tempat Lahir   | Karang Baru           |
| Pengaturan                                     | Tanggal Lahir  | 2020-07-01            |
| O Logout                                       | Pukul          | 19:30:00              |
|                                                | Jenis Kelamin  | Laki Laki             |
|                                                | Alamat         | Jalan Gili Air        |
|                                                | Nama Ayah      | Iskandar              |
|                                                | Pekerjaan Ayah | Buruh                 |
|                                                | Nama Ibu       | Resti                 |
|                                                | Pekerjaan Ibu  | Mengurus Rumah Tangga |
|                                                | Lingkungan     | Taman                 |
|                                                | RT             | 003                   |
|                                                | Keterangan     | Anak Pertama          |
|                                                | Kembali        |                       |

Gambar 4. 69 Implementasi halaman informasi detail data kelahiran

Gambar 4.69 merupakan tampilan halaman ketika admin memilih fitur untuk melihat detail data kelahiran. Ketika admin meng-klik tombol detail pada salah satu data kelahiran maka akan diarahkan ke halaman ini yang akan menampilkan rincian informasi dari data kelahiran yang dipilih. Pada bagian bawah terdapat tombol kembali yang ketika di-klik akan mengarahkan admin kembali ke halaman daftar data kelahiran. n. Tampilan halaman data kematian

| $\rightarrow$ C () localhost/s                                                             | ipenduk/kema | atian/tampil/ |          |               |                      |               | Q \$             | * 🕓    |
|--------------------------------------------------------------------------------------------|--------------|---------------|----------|---------------|----------------------|---------------|------------------|--------|
| <b>SIPENDUK</b>                                                                            |              |               |          |               |                      |               |                  |        |
| Dashboard<br>Beranda                                                                       |              |               |          | DATA KEM      | IATIAN KELURAHAN KA  | ARANG BARU    |                  |        |
| Data Penduduk<br>Data Kelahiran                                                            | Tambah I     | Data Kematian |          |               |                      |               |                  |        |
| SIPENDUK Sashboard Beranda Data Penduduk Data Kelahiran Data Kenatian Layanan Surat Lagout | 10 v dat     | ta            |          |               |                      | c             | ari:             |        |
| Lavanan Surat <                                                                            | No 4         | Nama          | Umur     | Jenis Kelamin | Alamat               | Tanggal Wafat | Aksi             |        |
| Pengaturan                                                                                 | 1            | Marni         | 81 Tahun | Perempuan     | Jalan Gili Air       | 30 June 2020  | 🕼 Edit 🔮 Hapus 🚺 | Detail |
|                                                                                            | 2            | Emon          | 63 Tahun | Laki Laki     | Jalan Gili Trawangan | 06 June 2020  | 🕼 Edit 😭 Hapus 🚺 | Detail |
| Logout                                                                                     | 1 sampai 2   | dari 2 data   |          |               |                      |               | Previous         | 1 Next |
|                                                                                            |              |               |          |               |                      |               |                  |        |
|                                                                                            |              |               |          |               |                      |               |                  |        |
|                                                                                            |              |               |          |               |                      |               |                  |        |
|                                                                                            |              |               |          |               |                      |               |                  |        |
|                                                                                            |              |               |          |               |                      |               |                  |        |

Gambar 4. 70 Implementasi halaman data kematian

Gambar 4.70 merupakan implementasi dari halaman data kematian. Halaman ini berfungsi untuk menampilkan daftar data kematian Kelurahan Karang Baru. Pada halaman ini terdapat fitur tambah data kematian yang akan mengarahkan admin ke halaman tambah data kematian dan juga terdapat fitur cari data kematian untuk memudahkan admin dalam menemukan data kematian tertentu. Pada bagian aksi terdapat beberapa fungsi yaitu tombol untuk mengarahkan admin ke halaman edit data kematian, tombol untuk melakukan hapus data kematian dan tombol untuk mengarahkan admin ke halaman lihat rincian data kematian. Pada bagian bawah halaman juga terdapat tombol untuk menuju ke halaman selanjutnya dari daftar data kematian.

| 0. | Tampilan | halaman | tambah | data | kematian |
|----|----------|---------|--------|------|----------|
|----|----------|---------|--------|------|----------|

| <b>O</b> SIPENDUK                                                                                                    | <b>≡</b>                                                                             | Selamat datang Lalu Wardana |
|----------------------------------------------------------------------------------------------------|--------------------------------------------------------------------------------------|-----------------------------|
| <ul><li>Dashboard</li><li>Beranda</li></ul>                                                                                                    | TAMBAH DATA KEMATIAN                                                                 |                             |
| <ul> <li>Data Penduduk</li> <li>Data Kelahiran</li> <li>Data Kematian</li> <li>Layanan Surat &lt;</li> <li>Pengaturan</li> <li>Logout</li> </ul> | Nama Lengkap<br>Jenis Kelamin<br>- pilh -<br>Tempat Tanggal Lahir atau Usia<br>Agama |                             |
|                                                                                                    | - pilh -<br>Pekerjaan<br>Alamat Duka                                                 | •                           |
|                                                                                                    | RT Lingkungan - pilh - Tanggal Wafat - pilh hari v  mmidd/yyyy Pukul Simpan Estal    | -: 0                        |

Gambar 4. 71 Implementasi halaman tambah data kematian

Gambar 4.71 merupakan tampilan *form* untuk admin melakukan tambah data kematian, agar data dapat tersimpan di *database*, *form* harus diisi dengan lengkap sesuai dengan data yang diminta. Pada bagian bawah pojok kiri terdapat tombol untuk menyimpan data kematian dan tombol untuk melakukan pembatalan tambah data kematian jika tidak jadi melakukan tambah data kematian. Setelah admin meng-klik tombol simpan maka sistem akan kembali ke halaman daftar data kematian dan admin dapat melihat bahwa penambahan data yang dilakukan sudah berhasil.

| p. | Tampilan | halaman | edit data | kematian |
|----|----------|---------|-----------|----------|
|----|----------|---------|-----------|----------|

| SIPENDUK            | E Selamat datang L                      | alu Wardana |
|---------------------|-----------------------------------------|-------------|
| Dashboard           | EDIT DATA KEMATIAN                      |             |
| 🖷 Beranda           |                                         |             |
| Data Penduduk       | Nama i annkan                           |             |
| 🎒 Data Kelahiran    | Marri                                   |             |
| Data Kematian       | Jenis Kelamin                           |             |
| 🖂 Layanan Surat 🛛 < | Perempuan                               | ~           |
| Pengaturan          | Tempat Tanggal Lahir                    |             |
| C Logout            | Mataram 🛗 81                            |             |
| - Logour            | Agama                                   | _           |
|                     | Kangnucu                                | ~           |
|                     | Pekerjaan                               |             |
|                     | Mengurus kuman tangga                   |             |
|                     | Alamat Duka                             | _           |
|                     | Jaran Gir Air                           |             |
|                     | RT                                      |             |
|                     | 001                                     |             |
|                     | Lingkungan                              |             |
|                     | - pilh -                                | ~           |
|                     | Tanggal Wafat                           |             |
|                     | jumat ~ 🗎 06/30/2020 🗖 Pukul 08:25 AM O |             |
|                     | Simpan Batal                            |             |
|                     |                                         |             |

Gambar 4. 72 Implementasi halaman edit data kematian

Gambar 4.72 merupakan tampilan *form* untuk admin melakukan edit data kematian, dengan *form* ini admin dapat memperbarui data kematian yang ada. Pada bagian bawah pojok kiri terdapat tombol untuk menyimpan perubahan data kematian dan tombol untuk melakukan pembatalan edit data kematian jika tidak jadi melakukan pembaruan data. Setelah admin mengklik tombol simpan maka sistem akan kembali ke halaman daftar data kematian dan admin dapat melihat bahwa pembaruan data sudah berhasil tersimpan.

## q. Tampilan halaman hapus data kematian

|                                            | -                       |                              |          |                    |                      |                     | Colomat datases Lab     |      |
|--------------------------------------------|-------------------------|------------------------------|----------|--------------------|----------------------|---------------------|-------------------------|------|
| Dashboard     Beranda     Data Penduduk    |                         |                              | Yakin Ak | an Menghapus Data? | OK Canc              | el G BARU           | Comment dataing can     |      |
| Data Kelahiran Data Kematian Lavanan Surat | Tambah<br>10 v da<br>No | Data Kematian<br>ata<br>Mama | Umur     | Jenis Kelamin      | Alamat               | Ca<br>Tanggal Wafat | ri:Aksi                 | ¢    |
| Pengaturan                                 | 1                       | Marni                        | 81 Tahun | Perempuan          | Jalan Gili Air       | 30 June 2020        | 🕼 Edit 😭 Hapus 🚺 Detail |      |
| Logard                                     | 2                       | Emon                         | 63 Tahun | Laki Laki          | Jalan Gili Trawangan | 06 June 2020        | C Edit 🔒 Hapus 🕄 Detail |      |
|                                            | 1 sampai 2              | 2 dari 2 data                |          |                    |                      |                     | Previous 1              | Next |

Gambar 4. 73 Implementasi halaman hapus data kematian

Gambar 4.73 merupakan tampilan halaman ketika admin akan 74 melakukan hapus data kematian. Setelah admin mengklik tombol hapus pada salah satu data kematian sistem akan memunculkan dialog konfirmasi untuk penghapusan data. Jika admin meng-klik *OK* maka data kematian yang dipilih akan otomatis terhapus dari daftar kematian. Jika admin tidak jadi melakukan penghapusan data kematian, admin dapat meng-klik pilihan *cancel* pada kotak dialog.

r. Tampilan halaman informasi detail data kematian

|                                                | ±             |                      | Selamat datang Lalu Wardana |
|------------------------------------------------|---------------|----------------------|-----------------------------|
| <ul> <li>Dashboard</li> <li>Beranda</li> </ul> |               | DETAIL DATA KEMATIAN |                             |
| Data Penduduk                                  |               |                      |                             |
| Data Kelahiran                                 | Data Kematian |                      |                             |
| Data Kematian                                  | Nama Lengkap  | Marni                |                             |
| 🖂 Lavanan Surat 🤇                              | Tempat Lahir  | Mataram              |                             |
| Cayanan Surat                                  | Tanggal Lahir | 81                   |                             |
| Pengaturan                                     | Jenis Kelamin | Perempuan            |                             |
| C Logout                                       | Alamat        | Jalan Gili Air       |                             |
|                                                | Hari Wafat    | jumat                |                             |
|                                                | Tanggal Wafat | 2020-06-30           |                             |
|                                                | Keterangan    |                      |                             |
|                                                | Kembali       |                      |                             |
|                                                |               |                      |                             |

Gambar 4. 74 Implementasi halaman informasi detail data kematian

Gambar 4.74 merupakan tampilan halaman ketika admin memilih fitur untuk melihat detail data kematian. Ketika admin meng-klik tombol detail pada salah satu data kematian maka akan diarahkan ke halaman ini yang akan menampilkan rincian informasi dari data kematian yang dipilih. Pada bagian bawah terdapat tombol kembali yang ketika di-klik akan mengarahkan admin kembali ke halaman daftar data kematian.

s. Tampilan halaman data layanan surat kelahiran

| 🥤 🐻 Surat Kelahiran - Kelurahan Kar                       | * × +                         |               |                         |            | - s ×                   |
|-----------------------------------------------------------|-------------------------------|---------------|-------------------------|------------|-------------------------|
| $\leftarrow \rightarrow \mathbf{C}$ () localhost/s        | ipenduk/surat/surat_kelahiran |               |                         |            | ९ 🖈 🥵 🗄                 |
|                                                           |                               |               |                         |            |                         |
| <ul> <li>Dashboard</li> <li>Beranda</li> </ul>            |                               |               | DATA SURAT KELAHIRAN    |            |                         |
| <ul> <li>Data Penduduk</li> <li>Data Kelahiran</li> </ul> | Tambah Surat Kelahiran        |               |                         |            | Cari:                   |
| Data Kematian                                             | No 🔺 Nama Anak                | Jenis Kelamin | Tempat/Tanggal Lahir    | Hubungan + | Aksi 0                  |
| 🖂 Layanan Surat 🤟 🤇                                       | 1 Syafiq                      | Laki-Laki     | Rembiga/ 10 July 2020   | Kakak      | 🕼 Edit 🔒 Hapus 🔒 Coltak |
| Pengaturan                                                | 2 Maharani                    | Perempuan     | Rembiga/ 06 August 2020 | Saudara    | C Edit B Hapus B Cetak  |
| O Logout                                                  | 1 sampai 2 dari 2 data        |               |                         |            | Previous 1 Next         |

Gambar 4. 75 Implementasi halaman data layanan surat kelahiran

Gambar 4.75 merupakan implementasi dari halaman data surat kelahiran. Halaman ini berfungsi untuk menampilkan daftar surat kelahiran pada Kelurahan Karang Baru. Pada halaman ini terdapat fitur tambah surat kelahiran yang akan mengarahkan admin ke halaman tambah data surat kelahiran dan juga terdapat fitur cari surat kelahiran untuk memudahkan admin dalam menemukan surat kelahiran tertentu. Pada bagian aksi terdapat beberapa fungsi yaitu tombol untuk mengarahkan admin ke halaman edit data surat kelahiran, tombol untuk melakukan hapus data surat kelahiran dan tombol untuk mengarahkan admin ke halaman untuk mencetak data surat kelahiran. Pada bagian bawah halaman juga terdapat tombol untuk menuju ke halaman selanjutnya dari daftar surat kelahiran.

t. Tampilan halaman tambah data surat kelahiran

|                 | ≡                                     | Selamat data |
|-----------------|---------------------------------------|--------------|
| Dashboard       | ΤΔΜΒΔΗ SURAT ΚΕΙ ΔΗΙΡΑΝ               |              |
| Beranda         |                                       |              |
| Data Penduduk   | NIK Ayah Tambah Penduduk              |              |
| Data Kelahiran  | 3215262207990004 - Angga Nugraha      |              |
| Data Kematian   | NIK Ibu                               |              |
| Layanan Surat < | 3215264206720008 - Sami 💌             |              |
| Pengaturan      | NIK Pelapor                           |              |
| Logout          | 3215282701170002 - Ari Setiawan *     |              |
|                 | Nama Anak                             |              |
|                 | Innie Kalamin Anak                    |              |
|                 | Laki-Laki V                           |              |
|                 | Tempat Tanggal Lahir                  |              |
|                 | .Tempat - pilih - 🗸 🛅 mm/dd/yyyy      |              |
|                 | Pukul                                 |              |
|                 | -: ·· · · · · · · · · · · · · · · · · |              |
|                 | Hubungan Sebagai                      |              |
|                 | Hubungan Sebagai                      |              |
|                 | Tanda Tangan                          |              |
|                 | MASKUN, SH                            |              |
|                 | Simpan Batal                          |              |
|                 |                                       |              |

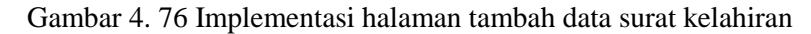

Gambar 4.76 merupakan tampilan *form* untuk admin melakukan tambah data surat kelahiran, agar data dapat tersimpan di *database*, *form* harus diisi dengan lengkap sesuai dengan ketentuan yang diminta. Misalnya ketika memasukkan NIK orang tua, maka harus dipastikan terlebih dahulu bahwa orang tua sudah terdaftar sebagai penduduk pada program, sehingga jika NIK orang tua belum terdaftar maka admin terlebih dahulu manambahkan data orang tua sebagai penduduk dengan tombol tambah data penduduk yang ada di bagian atas. Jika data sudah terisi dengan benar maka admin dapat memilih tombol simpan pada bagian bawah pojok kiri

menyimpan data surat kelahiran. Terdapat juga tombol untuk melakukan pembatalan tambah data surat kelahiran jika tidak jadi melakukan tambah data. Setelah admin meng-klik tombol simpan maka sistem akan kembali ke halaman daftar data surat kelahiran dan admin dapat melihat bahwa penambahan data yang dilakukan sudah berhasil.

u. Tampilan halaman edit data surat kelahiran

| Berahda     EDIT SURAT KELAHIRAN     EDIT SURAT KELAHIRAN                                                                                                    | *      |
|----------------------------------------------------------------------------------------------------|--------|
| Isanaa Ita Penduduk NiK Ayah NiK Ayah 3215261607780001 - Sugiman NiK Kakahiran 3215261207780001 - Sugiman Nik Kenatian 2215261208720008 - Samii Stata Supersona Surat < NiK Pelapor 3215262207990004 - Angga Nugraha gout Nama Anak Syafiq Jenis Kelamin Anak Laki-Laki Tempat Tangga Lahir Rembia Iumat V 10 0710/20                                                                                                    | *      |
| ata Katahiran 3215281607780001 - Sugiman 3215281607780001 - Sugiman 321528120770008 - Sami 321528120790004 - Angga Nugraha 321528220790004 - Angga Nugraha 32152820790004 - Angga Nugraha 32152820790004 - Angga Nugraha 32152820790004 - Angga Nugraha 32152820790004 - Angga Nugraha 32152820790004 - Angga Nugraha 32152820790004 - Angga Nugraha 32152820790004 - Angga Nugraha 32152820790004 - Angga Nugraha 3215282079004 - Angga Nugraha 3215282079004 - Angga Nugraha 3215282079004 - Angga Nugraha 3215282079004 - Angga Nugraha 3215282079004 - Angga Nugraha 3215282079004 - Angga Nugraha 3215282079004 - Angga Nugraha 3215282079004 - Angga Nugraha 3215282079004 - Angga Nugraha 3215282079004 - Angga Nugraha 32152820079004 - Angga Nugraha 3215282004 - Angga Nugraha 32152820079004 - Angga Nugraha 3215282079004 - Angga Nugraha 3215282004 - Angga Nugraha 3215282004 - Angga Nugraha 3215282004 - Angga Nugraha 3215282004 - Angga Nugraha 3215282004 - Angga Nugraha 3215282004 - Angga Nugraha 3215282004 - Angga Nugraha 3215282004 | *<br>* |
| a Kematian 3215264206720008 - Sami 3215264206720008 - Sami 9321526220790004 - Angga Nugraha 900t 931526220790004 - Angga Nugraha 900t 931526220790004 - Angga Nugraha 931526220790004 - Angga Nugraha 93152622079004 - Angga Nugraha 93152622079004 - Angga Nugraha 93152622079004 - Angga Nugraha 93152622079004 - Angga Nugraha 93152622079004 - Angga Nugraha 93152622079004 - Angga Nugraha 93152622079004 - Angga Nugraha 93152622079004 - Angga Nugraha 93152622079004 - Angga Nugraha 9315262207904 - Angga Nugraha 931526262979120 - Angga Nugraha 93152626297912020 - Angga Nugraha 93152626297912020 - Angga Nugraha 93152626297912020 - Angga Nugraha 93152626297912020 - Angga Nugraha 9315262629791202097912020979120000000000                                                                                                    | ~      |
| anan Surat 3215264200720008 - Sami<br>NIK Pelapor<br>3215262207980004 - Angga Nugraha<br>out Nama Anak<br>Syafiq<br>Jenis Kelami Anak<br>Laki-Laki<br>Tempat Tangga Lahir<br>Barbina Imma X                                                                                                    | ~      |
| Anan Surat <<br>NiK Pelapor<br>galuran 3215282207990004 - Angga Nugraha<br>out Nama Anak<br>Syafiq<br>Jenis Kelami Anak<br>Laki-Laki<br>Tempat Tangga Lahir<br>Barbina Immat X 100 07/10/20                                                                                                    | ~      |
| gabran 3215282207990004 - Angga Nugraha<br>out Name Anak<br>Jenis Kelamin Anak<br>Laki-Laki<br>Rembina Immat X 100 07/10/20                                                                                                    | ~      |
| out Nama Anak<br>Syafiq<br>Jenis Kelami Anak<br>Laki-Laki<br>Tempat Tanggal Lahir                                                                                                    |        |
| Syafiq<br>Jenis Kelamin Anak<br>Laki-Laki<br>Tempat Tanggal Lahir<br>Barahina lumat v 100 07/10/20                                                                                                    | ·      |
| Jenis Kelamin Anak<br>Laki-Laki<br>Tempat Tanggal Lahir<br>Rambina limat V M 07/10/20                                                                                                    | ~      |
| Laki-Laki Tempat Tanggal Lahir Rambina Iumat V M 07/10/20                                                                                                    | ~      |
| Tempat Tanggal Lahir                                                                                                    |        |
| Rembina lumat v M 07/10/20                                                                                                    |        |
| Homoga Gumar - E Officia                                                                                                    | 20     |
| Pukul                                                                                                    | 0 0    |
| 02.22 PM                                                                                                    | 0 0    |
| Hubungan Sebagai                                                                                                    |        |
| какак                                                                                                    |        |
| Tanda Tangan                                                                                                    |        |
| nizionuli, on                                                                                                    | ~      |
| Simpan Batal                                                                                                    |        |
|                                                                                                    |        |

Gambar 4. 77 Implementasi halaman edit data surat kelahiran

Gambar 4.77 merupakan tampilan *form* untuk admin melakukan edit data surat kelahiran, dengan *form* ini admin dapat memperbarui data surat kelahiran yang ada. Pada bagian bawah pojok kiri terdapat tombol untuk menyimpan perubahan data surat kelahiran dan tombol untuk melakukan pembatalan edit data surat kelahiran jika tidak jadi melakukan pembaruan data. Setelah admin meng-klik tombol simpan maka sistem akan kembali ke halaman daftar data surat kelahiran dan admin dapat melihat bahwa pembaruan data sudah berhasil tersimpan.

| Data Penduduk - Kelurahan Kara    | * +          |                         |                                     |                        |                  |               |                   |           |                | U                          |
|-----------------------------------|--------------|-------------------------|-------------------------------------|------------------------|------------------|---------------|-------------------|-----------|----------------|----------------------------|
| $ \rightarrow$ C S localhost/sipe | enduk/pendud | uk/tampil               |                                     |                        |                  |               |                   |           |                | 🔵 \star 😣                  |
|                                   | =            | loca<br>Yaki            | <b>ilhost says</b><br>n Akan Menghi |                        |                  |               |                   |           | Selamat datang | g Lalu Warda               |
| Dashboard                         |              |                         |                                     |                        |                  | OK Cancel     | NG BA             | RU        |                |                            |
| Beranda                           |              |                         |                                     |                        |                  |               |                   |           |                |                            |
| Data Penduduk                     |              |                         |                                     |                        |                  |               |                   |           |                |                            |
| Data Kelahiran                    | Tambal       | n Data Penduduk<br>lata |                                     |                        |                  |               |                   | Cari:     | -              |                            |
| Data Kematian                     | No           | NIK                     | Nama                                | Tanggal<br>Lahir       | Jenis<br>Kelamin | Pendidikan    | Alamat            | Pekerjaan | Keterangan     | Aksi                       |
| Pengaturan                        | 1            | 12345                   | Merah                               | 01 July<br>2020        | Laki Laki        | Tidak Sekolah | Karang<br>Baru    | •         | Tidak Mampu    | G? Edit<br>웹 Hapus         |
| Logout                            |              |                         |                                     |                        |                  |               |                   |           |                | O Detail                   |
|                                   | 2            | 3215260112990001        | Muhamad<br>Husein                   | 04<br>December<br>1999 | Laki Laki        | SMA           | Suradadi<br>Barat | Nelayan   | Tidak Mampu    | C Edit<br>Hapus<br>Detail  |
|                                   | 3            | 3215260400820003        | Budi<br>Salim                       | 04 August<br>1992      | Laki Laki        | SMA           | Karang<br>Baru    | Mahasiswa | Mampu          | C& Edit<br>Hapus<br>Detall |
|                                   | 4            | 3215261607780001        | Sugiman                             | 16 July                | Laki Laki        | SMP           | Jalan Gili        | Buruh     | Tidak Mampu    | C Edit                     |

v. Tampilan halaman hapus data surat kelahiran

Gambar 4. 78 Implementasi halaman hapus data surat kelahiran

Gambar 4.78 merupakan tampilan halaman ketika admin akan melakukan hapus data surat kelahiran. Setelah admin mengklik tombol hapus pada salah satu data surat kelahiran maka sistem akan memunculkan dialog konfirmasi untuk penghapusan data. Jika admin meng-klik *OK* maka data surat kelahiran yang dipilih akan otomatis terhapus dari daftar surat kelahiran. Jika admin tidak jadi melakukan penghapusan data surat kelahiran, admin dapat meng-klik pilihan *cancel* pada kotak dialog.

w. Tampilan halaman cetak data surat kelahiran

| 👿 Surat Kelahiran - Kelurahan Ka                          | ra: 🗙 🔀 localhost/sipenduk/surat/surat_k 🗙 🕂                                                                                                    |                 |                     |           |
|-----------------------------------------------------------|----------------------------------------------------------------------------------------------------|-----------------|---------------------|-----------|
| $\leftrightarrow \rightarrow \mathbf{C}$ (i) localhost/   | ipenduk/surat_surat_kelahiran/cetak/6                                                                                                    |                 |                     | a 🖈 🖈 🙆 : |
|                                                           |                                                                                                    | Print           | 1 page              | Í         |
|                                                           | SURAT KETERANGAN KELAHIRAN<br>Nume Pan 477.64.RB/VB/2020                                                                                                    | Destination     | Save as PDF 🗸       |           |
|                                                           | Yang bertandatangan di buwah ini,<br>Narra : MAARLIN, SH<br>NIP : 1960.1221.2001121028                                                                                                    | Pages           | All 👻               |           |
| Yang bertandatangan d                                     | Jabatan : Lamb<br>Menorangkan dengan sebenamya bahwa telah lahir seorang anak Laki-Laki Bemaran " <b>Syafiq</b> " pada 01 July<br>2020 di Kambuja                                          | Pages per sheet |                     |           |
| Nama<br>NIP<br>Jabatan                                    | Dara seorang Ibu :<br>Nama Cangkap : Sami<br>Pekerjuan : Menguras Ramah Tangg<br>Ahmut : Jalan Gili Sulak                                                                                  | Margins         | Default 👻           |           |
| Menerangkan dengan s                                      | Dari soorang Ayah<br>Naran Lengkap 1: Sugiman<br>Pekorjaan : Buash<br>Alarant : Jalan Gili Mano                                                                                            | Options         | Headers and footers |           |
| Dari seorang Ibu :<br>Nama Lengkap<br>Pekerjaan<br>Alamat | Sarat kunnagas ini dibat bolkankan kuterangan Pelapar :<br>Nama Langkap : Angan Nagaba<br>Pekergan : Pelapar<br>Alanat : Andar Gili Tawangan<br>Sarat Kurnamati di makak atatangan matina. |                 | Background graphics |           |
| Dari seorang Ayah<br>Nama Lengkap<br>Pekeriaan            | Kanong Bara, 11 Ady 3020<br>Londu                                                                                                    |                 |                     |           |
| Alamat + Surat keterangan ini dil -                       | MANRETS, SH<br>NEP 1968/2212001/23028                                                                                                    |                 |                     |           |
| Pekerjaan<br>Alamat                                       | konkeringen stals verste und jaakte antaata K                                                                                                    |                 | Save Cancel         | J         |

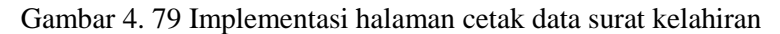

Gambar 4.79 merupakan tampilan halaman ketika admin memilih fitur untuk melakukan cetak data surat kelahiran. Ketika admin meng-klik tombol cetak pada salah satu data surat kelahiran maka akan diarahkan ke halaman baru yang akan menampilkan rincian pengaturan untuk mencetak surat kelahiran. Hasil pencetakan surat kelahiran dapat diatur sesuai kebutuhan, apakah ingin menyimpan surat sebagai berkas PDF atau mencetak surat ke dalam bentuk fisik. Pada bagian bawah terdapat tombol *cancel* yang ketika di-klik akan membatalkan pencetakan surat.

x. Tampilan halaman data layanan surat kematian

| 👼 Surat Kematian - Kelurahan Ka                           | • x + - 0 ×                                                                                                    |
|-----------------------------------------------------------|----------------------------------------------------------------------------------------------------|
| $\leftarrow \rightarrow$ C (i) localhost/                 | sipenduk/surat/surat_kematian 🔍 🛧 🏚 🕄                                                                                                    |
| SIPENDUK                                                  |                                                                                                    |
| n Dashboard                                               | DATA SURAT KEMATIAN                                                                                                    |
| <ul> <li>Data Penduduk</li> <li>Data Kelahiran</li> </ul> | Tambah Surat Kematian<br>10 √ data Cart:                                                                                                    |
| <ul> <li>Data Kematian</li> <li>Layanan Surat</li> </ul>  | No * NIK Nama Tempat Hari/Tanggal Jam Nama Pelapor Tanda Tangan Aksi<br>1 321528400820003 Budi Salim Praya Senin/ 16 September 2019 11:11 Sugiman MASRUN, SH (27 tal (1916)) (3-10 cm) |
| <ul> <li>Pengahuran</li> <li>Cogout</li> </ul>            | 1 sampai 1 dari 1 data Provious 1 Next                                                                                                    |

Gambar 4. 80 Implementasi halaman data layanan surat kematian

Gambar 4.80 merupakan implementasi dari halaman data surat kematian. Halaman ini berfungsi untuk menampilkan daftar surat kematian pada Kelurahan Karang Baru. Pada halaman ini terdapat fitur tambah surat kematian yang akan mengarahkan admin ke halaman tambah data surat kematian dan juga terdapat fitur cari surat kematian untuk memudahkan admin dalam menemukan surat kematian tertentu. Pada bagian aksi terdapat beberapa fungsi yaitu tombol untuk mengarahkan admin ke halaman edit data surat kematian, tombol untuk melakukan hapus data surat kematian dan tombol untuk mengarahkan admin ke halaman untuk mencetak data surat kematian. Pada bagian bawah halaman juga terdapat tombol untuk menuju ke halaman selanjutnya dari daftar surat kematian.

|                 | <b>≡</b>              | Selamat datang Lal |
|-----------------|-----------------------|--------------------|
| Dashboard       | TAMBAH SURAT KEMATIAN |                    |
| Data Penduduk   | NIK Tembeli Denduduk  |                    |
| Data Kelahiran  | 12345 - Merah *       |                    |
| Data Kematian   | NIK Pelapor           |                    |
| Layanan Surat < | 12345 - Morah 🗸       |                    |
| Pengaturan      | Umur Pelapor          |                    |
| D Logout        | Umur Pelapor          |                    |
|                 | Tempat Tanggal Lahir  |                    |
|                 | Pukul                 |                    |
|                 | -: 0 0                |                    |
|                 | Hubungan Sebagai      |                    |
|                 | Hubungan Sebagai      |                    |
|                 | Tanda Tangan          |                    |
|                 | MASRUN, SH 🗸          |                    |
|                 | Simpan Batal          |                    |
|                 |                       |                    |

y. Tampilan halaman tambah data surat kematian

Gambar 4. 81 Implementasi halaman tambah data surat kematian

Gambar 4.81 merupakan tampilan *form* untuk admin melakukan tambah data surat kematian, agar data dapat tersimpan di *database*, *form* harus diisi dengan lengkap sesuai dengan ketentuan yang diminta. Misalnya ketika memasukkan NIK penduduk yang bersangkutan, maka harus dipastikan terlebih dahulu bahwa yang bersangkutan sudah terdaftar sebagai penduduk pada program, sehingga jika NIK yang bersangkutan belum terdaftar maka admin terlebih dahulu manambahkan data yang bersangkutan sebagai penduduk dengan tombol tambah data penduduk yang ada di bagian atas. Jika data sudah terisi dengan benar maka admin dapat memilih tombol simpan pada bagian bawah pojok kiri menyimpan data surat kematian. Terdapat juga tombol untuk melakukan pembatalan tambah data surat kematian jika tidak jadi melakukan tambah data. Setelah admin meng-klik tombol simpan maka sistem akan kembali ke halaman daftar data surat kematian dan admin dapat melihat bahwa penambahan data yang dilakukan sudah berhasil.

| SIPENDUK       |                                 |
|----------------|---------------------------------|
| ashboard       |                                 |
| eranda         | EDIT SURAT KEMATIAN             |
| ata Penduduk   | NIK                             |
| ata Kelahiran  | 3215280400820003 - Budi Salim * |
| te Veretier    | NIK Pelapor                     |
| ata Nomatian   | 3215261607780001 - Sugiman 💌    |
| iyanan Surat < | Umur Pelapor                    |
| engaturan      | 21                              |
| igout          | Tempat Tanggal Lahir            |
|                | Praya Senin ~ 🗂 09/16/2019      |
|                | Pukul                           |
|                | 11:11 AM O O                    |
|                | Hubungan Sebagai                |
|                | Saudara                         |
|                | Tanda Tangan                    |
|                | MASRUN, SH 🗸                    |
|                | Simon Bable                     |
|                | Simpan                          |
|                |                                 |

z. Tampilan halaman edit data surat kematian

Gambar 4. 82 Implementasi halaman edit data surat kematian

Gambar 4.82 merupakan tampilan *form* untuk admin melakukan edit data surat kematian, dengan *form* ini admin dapat memperbarui data surat kematian yang ada. Pada bagian bawah pojok kiri terdapat tombol untuk menyimpan perubahan data surat kematian dan tombol untuk melakukan pembatalan edit data surat kematian jika tidak jadi melakukan pembaruan data. Setelah admin meng-klik tombol simpan maka sistem akan kembali ke halaman daftar data surat kematian dan admin dapat melihat bahwa pembaruan data sudah berhasil tersimpan.

• Tampilan halaman hapus data surat kematian

| Dashboard Beranda Data Penduduk Data Surat Komatian Data Kelahiran Data Kelahiran Data Kelahiran Data Kelahiran Data Kelahiran Data Kelahiran 10 v data Data Kelahiran 1 3215280400820003 Budi Salim Praya Senin/ 16 September 2019 11:11 Sugiman MASRUN, SH 27 cal @1iego @ data 1 3215280400820003 Budi Salim Praya Senin/ 16 September 2019 11:11 Sugiman MASRUN, SH 27 cal @1iego @ data Logout.               | bashbaard<br>bashbaard<br>bashbaard<br>bashbaard<br>bashbaard<br>bashbaard<br>bashbaard<br>bashbaard<br>bashbaard<br>bashbaard<br>bashbaard<br>bash Surat Kematian<br>ayanan Surat<br>ayanan Surat<br>ayan Surat<br>ayan Surat<br>ayan Surat<br>ayan Surat<br>ayan Surat<br>ayan Surat | SIPENDUK                                |                                              | localhost says           |                          |                    |                       |            |    |
|----------------------------------------------------------------------------------------------------|----------------------------------------------------------------------------------------------------|-----------------------------------------|----------------------------------------------|--------------------------|--------------------------|--------------------|-----------------------|------------|----|
| Data Kelahiran     Io     data     Cart:       Data Kenatian     No     NiK     Nama     Tempat     Harl/Tanggal     Jam     Nama Pelapor     Tanda Tangan     Aksi       Layanan Surat     1     3215260400820003     Budi Salim     Praya     Senin/16 September 2019     11:11     Suginan     MASRUN, SH     I cital Billion     acid       Pengaturan     1     sampai 1 dari 1 data     Previous     1     N | John Kelahiran     10 v data     cari:                                                                                                    | Dashboard<br>Beranda<br>Data Penduduk   | Tambah Surat Kematian                        | Yakin Akan Menghapus Da' | ск                       | Cancel             |                       |            |    |
| Layanan Surat < 1 3215260400820003 Budi Salim Praya Senin/16 September 2019 11:11 Sugiman MASRUN, SH (2 full @11900 @.000<br>Pengaturan 1 sampai 1 dari 1 data Provious 1 N<br>Logout                                                                                                    | ayanan Surat < <u>1 3215260400820003 Budi Salim Praya Senin/ 16 September 2019 11:11 Sugiman MASRUN, SH (7 tot ) 1000 Good</u>                                                                                                    | Data Kelahiran<br>Data Kematian         | 10 → data<br>No ▲ NIK                        | Nama 🕯 Tempat 🕯          | Hari/Tanggal 🔅           | Jam 🕴 Nama Pelapor | Cari:<br>Tanda Tangan | Aksi       |    |
|                                                                                                    |                                                                                                    | Layanan Surat K<br>Pengaturan<br>Logout | 1 3215260400820003<br>1 sampai 1 dari 1 data | Budi Salim Praya         | Senin/ 16 September 2019 | 11:11 Sugiman      | MASRUN, SH            | Previous 1 | Ne |

Gambar 4. 83 Implementasi halaman hapus data surat kematian

Gambar 4.83 merupakan tampilan halaman ketika admin akan melakukan hapus data surat kematian. Setelah admin mengklik tombol hapus pada salah satu data surat kematian maka sistem akan memunculkan dialog konfirmasi untuk penghapusan data. Jika admin meng-klik *OK* maka data surat kematian yang dipilih akan otomatis terhapus dari daftar surat kematian. Jika admin tidak jadi melakukan penghapusan data surat kematian, admin dapat meng-klik pilihan *cancel* pada kotak dialog.

• Tampilan halaman cetak data surat kematian

| → C O localhost/sipendul                                           | /surat/surat_kematian/cetak/3                                                                                                    |                                                                                                    |                 |                  | Q Z     | <b>*</b> | N . |
|--------------------------------------------------------------------|----------------------------------------------------------------------------------------------------|----------------------------------------------------------------------------------------------------|-----------------|------------------|---------|----------|-----|
|                                                                    | 9 Exchanged                                                                                                    | Novelout, Leneterioteki)<br>H KOTA MATARAM<br>AN SELAPARANG<br>N KARANG BARU<br>NY 81 Telepon 8270 - 62254 | Print           |                  | 1 page  |          |     |
|                                                                    | SURAT KETERANG<br>Nome: Kesn/3/1                                                                                                    | GAN KEMATIAN<br>KRB VI 2020                                                                                | Destination     | Save as PDF      | *       |          | -   |
| Yi<br>He<br>N                                                      | ng bertandatangan di bawah ini , Larah Kecamatan Sela<br>enanya bahwa :<br>ma : Budi Salim<br>K : 1215260400520003                                                                                    | sparang Kota Mataram, menerangkan dengan                                                                   | Pages           | All              | -       |          |     |
| g bertandatangan d                                                 | npat/Tanggal : Mataram / 04 August 1992<br>hir<br>iis Kelamin : Laki Laki<br>bongnaan : Indonesia                                                                                                    |                                                                                                    | Pages per sheet |                  | *       |          |     |
| na A<br>C Ju<br>npat/Tanggal Lahir                                 | pana : Islam<br>nuk Keperluan : Kelengkapan Administrasi<br>amat : Karang Baru                                                                                                    |                                                                                                    | Margins         | Default          | *       |          |     |
| is Kelamin Hangsaan T                                              | twa yang bersangkutan di atas memang benar telah Me<br>ri/Tanggal : Senin / 16 September 2019<br>n : 11:11<br>mpat Kematian : Praya                                                                   | renggal Densa pada :                                                                                       | Options         | Headers and foot | ters    |          |     |
| nna Duk Keperluan N<br>mat U<br>wa yang bersangku A<br>i/Tanggal d | nikian Surat Keterangan Kematian ini dibuat berdasark<br>tras Lengkap : Suginan<br>K : 3213264007780001<br>tarr : 27 Tahun<br>kerjaan : Buruh<br>sungan Pelapor : Sradara<br>majo yang mini : Sradara | an keterangan pelapor:                                                                                     |                 | Background grap  | hics    |          |     |
| npat Kematian                                                      |                                                                                                    | Karang Baru. 15 June 2020<br>Larah Karang Baru                                                             |                 |                  |         |          |     |
| nikian Surat Ketera                                                |                                                                                                    | And a second second                                                                                        |                 |                  |         |          |     |
| na Lengkap<br>L                                                    |                                                                                                    | MASERUS, SH<br>NIP: 196812312001121028                                                                     |                 | Save             | Cancel  |          |     |
| arigan                                                             | al/sipendia/surad/surad_kensatian/betak/3                                                                                                    |                                                                                                    |                 | Save             | Galicer |          |     |

Gambar 4. 84 Implementasi halaman cetak data surat kematian

Gambar 4.84 merupakan tampilan halaman ketika admin memilih fitur untuk melakukan cetak data surat kematian. Ketika admin meng-klik tombol cetak pada salah satu data surat kematian maka akan diarahkan ke halaman baru yang akan menampilkan rincian pengaturan untuk mencetak surat kematian. Hasil pencetakan surat kematian dapat diatur sesuai kebutuhan, apakah ingin menyimpan surat sebagai berkas PDF atau mencetak surat ke dalam bentuk fisik. Pada bagian bawah terdapat tombol *cancel* yang ketika di-klik akan membatalkan pencetakan surat.

|                 |                        |                |                         | Selamat datang Lalu Wi  |
|-----------------|------------------------|----------------|-------------------------|-------------------------|
| OII ENDOR       |                        |                |                         | oonnar onang taro m     |
| Dashboard       |                        |                |                         |                         |
| Beranda         |                        |                | DATA SURAT DOMISILI     |                         |
|                 |                        |                |                         |                         |
| Data Penduduk   | Tambah Surat Domisili  |                |                         |                         |
| Data Kelahiran  | 10 data                |                |                         |                         |
| Data Kematian   | 10 V data              |                |                         | Can:                    |
|                 | No NIK                 | Nama           | Keperluan Tanda Tangan  | Aksi                    |
| Layanan Surat ~ | 1 3215260112990001     | Muhamad Husein | Administrasi MASRUN, SH | Gr Edit 😭 Hapus 🔒 Cetak |
| Surat Kelahiran | 2 3215262207990004     | Angga Nugraha  | Pindah Keria MASRUN, SH | 🕼 Edit 🔒 Hapus 🔒 Cetak  |
| Surat Kematian  |                        |                |                         |                         |
| SK Domisili     | 1 sampai 2 dari 2 data |                |                         | Previous 1 Ne           |
| SK Tidak Mampu  |                        |                |                         |                         |
| SK Usaha        |                        |                |                         |                         |
| Pengaturan      |                        |                |                         |                         |
| Locout          |                        |                |                         |                         |
|                 |                        |                |                         |                         |

• Tampilan halaman data layanan surat keterangan domisili

Gambar 4. 85 Implementasi halaman data layanan surat keterangan domisili

Gambar 4.85 merupakan implementasi dari halaman data surat keterangan domisili. Halaman ini berfungsi untuk menampilkan daftar surat keterangan domisili pada Kelurahan Karang Baru. Pada halaman ini terdapat fitur tambah surat keterangan domisili yang akan mengarahkan admin ke halaman tambah data surat keterangan domisili dan juga terdapat fitur cari surat keterangan domisili untuk memudahkan admin dalam menemukan surat keterangan domisili tertentu. Pada bagian aksi terdapat beberapa fungsi yaitu tombol untuk mengarahkan admin ke halaman edit data surat keterangan domisili, tombol untuk melakukan hapus data surat keterangan domisili dan tombol untuk mengarahkan admin ke halaman juga terdapat tombol untuk menuju ke halaman selanjutnya dari daftar surat keterangan domisili.

|                                                | =                            | Selamat datang Lalu V |
|------------------------------------------------|------------------------------|-----------------------|
| <ul> <li>Dashboard</li> <li>Beranda</li> </ul> | TAMBAH SURAT DOMISILI        |                       |
| Data Penduduk                                  | NIK Tambah Pondadak          |                       |
| Data Kelahiran                                 | 3215284208720008 - Sami      |                       |
| 2 Layanan Surat <                              | Repertuan<br>Repertuan       |                       |
| Pengaturan                                     | Nomor Surat Pengantar RT/RW  |                       |
| ) Logout                                       | Nomor Surat Pengantar R 1/KW |                       |
|                                                | ISASKAR DIRI 🗸               |                       |
|                                                | Simpan Batal                 |                       |
|                                                |                              |                       |

• Tampilan halaman tambah data surat keterangan domisili

Gambar 4. 86 Implementasi halaman tambah data surat keterangan domisili

Gambar 4.86 merupakan tampilan form untuk admin melakukan tambah data surat keterangan domisili, agar data dapat tersimpan di database, form harus diisi dengan lengkap sesuai dengan ketentuan yang diminta. Misalnya ketika memasukkan NIK penduduk yang bersangkutan, maka harus dipastikan terlebih dahulu bahwa yang bersangkutan sudah terdaftar sebagai penduduk pada program, sehingga jika NIK yang bersangkutan belum terdaftar maka admin terlebih dahulu menambahkan data yang bersangkutan sebagai penduduk dengan tombol tambah data penduduk yang ada di bagian atas. Jika data sudah terisi dengan benar maka admin dapat memilih tombol simpan pada bagian bawah pojok kiri menyimpan data surat keterangan domisili. Terdapat juga tombol untuk melakukan pembatalan tambah data surat keterangan domisili jika tidak jadi melakukan tambah data. Setelah admin meng-klik tombol simpan maka sistem akan kembali ke halaman daftar data surat keterangan domisili dan admin dapat melihat bahwa penambahan data yang dilakukan sudah berhasil.

• Tampilan halaman edit data surat keterangan domisili

|                      | =                                   | Selamat datang Lalu Wardar |
|----------------------|-------------------------------------|----------------------------|
| Dashboard<br>Beranda | EDIT SURAT DOMISILI                 |                            |
| Data Penduduk        | NIK                                 |                            |
| Data Kelahiran       | 3215260112990001 - Muhamad Husein * |                            |
| Data Kematian        | Keperluan                           |                            |
| Lavanan Surat        | Administrasi                        |                            |
|                      | Nomor Surat Pengantar RT/RW         |                            |
| Pengaturan           | 05/03                               |                            |
| Logout               | Tanda Tangan                        |                            |
|                      | MASRUN, SH ~                        |                            |
|                      | Simpan Batal                        |                            |
|                      |                                     |                            |
|                      |                                     |                            |
|                      |                                     |                            |

Gambar 4. 87 Implementasi halaman edit data surat keterangan domisili

Gambar 4.87 merupakan tampilan *form* untuk admin melakukan edit data surat keterangan domisili, dengan *form* ini admin dapat memperbarui data surat keterangan domisili yang ada. Pada bagian bawah pojok kiri terdapat tombol untuk menyimpan perubahan data surat keterangan domisili dan tombol untuk melakukan pembatalan edit data surat keterangan domisili jika tidak jadi melakukan pembaruan data. Setelah admin meng-klik tombol simpan maka sistem akan kembali ke halaman daftar data surat keterangan domisili dan admin dapat melihat bahwa pembaruan data sudah berhasil tersimpan.

• Tampilan halaman hapus data surat keterangan domisili

| eranda<br>ata Penduduk |                        |                | OK Cancel            |                     |       |
|------------------------|------------------------|----------------|----------------------|---------------------|-------|
| eranda<br>ata Penduduk |                        |                | OK Cancel            |                     |       |
| lata Penduduk          | _                      |                |                      |                     |       |
|                        |                        |                |                      |                     |       |
| lata Kelahiran         | Tambah Surat Domisili  |                |                      | Cari:               |       |
| ata Kematian           | No NIK                 | ¢ Nama         | 🕴 Keperluan 🕴 Tanc   | la Tangan 🕴 Aksi    |       |
| ayanan Surat <         | 1 3215260112990001     | Muhamad Husein | Administrasi MASRUN, | SH 🕼 Edit 😫 Hapus 😝 | Cetak |
| engaturan              | 2 3215262207990004     | Angga Nugraha  | Pindah Kerja MASRUN, | SH 🕼 Edit 🔒 Hapus 🔒 | Cetak |
| ogout 1                | 1 sampai 2 dari 2 data |                |                      | Previous            | 1 Ne: |

Gambar 4. 88 Implementasi halaman hapus data surat keterangan domisili

Gambar 4.88 merupakan tampilan halaman ketika admin akan melakukan hapus data surat keterangan domisili. Setelah admin mengklik

tombol hapus pada salah satu data surat keterangan domisili maka sistem akan memunculkan dialog konfirmasi untuk penghapusan data. Jika admin meng-klik *OK* maka data surat keterangan domisili yang dipilih akan otomatis terhapus dari daftar surat keterangan domisili. Jika admin tidak jadi melakukan penghapusan data surat keterangan domisili, admin dapat meng-klik pilihan *cancel* pada kotak dialog.

• Tampilan halaman cetak data surat keterangan domisili

| 👿 Surat Keterangan Domisili - Kelu:                     | × Rocalhost/sipenduk/surat/dom                                                                                                    | isi × +                                                                                                    |                 |                 |        |       | ×   |
|---------------------------------------------------------|----------------------------------------------------------------------------------------------------|----------------------------------------------------------------------------------------------------|-----------------|-----------------|--------|-------|-----|
| $\leftrightarrow$ $\rightarrow$ C () localhost/sip      | enduk/surat/domisili/cetak/6                                                                                                    |                                                                                                    |                 |                 | Q      | * * 🛽 | :   |
|                                                         | 17550 teatros                                                                                                    | Njendulsvetilsmitistatati<br>AH KOTA MATARAM<br>ATAN SELAPARANG<br>AN KARANG BARU<br>Names 13 rakyeso 1839 - 62254 | Print           |                 | 1 page |       | •   |
|                                                         | SURAT KP                                                                                                    | TERANGAN<br>6KRB V1200                                                                                             | Destination     | Save as PDF     | -      |       | - [ |
|                                                         | Yang bertanda tangan di bawah ini , Lumh Karang Bar<br>dongan sebesarnya bahwa:<br>Nama                                                                                                    | u Kecamatan Selaparang Kota Mataran, menerangkan                                                                   | Pages           | All             | *      |       |     |
|                                                         | NIK : 3215260112990001<br>Tempat/Tanggal : Mataram / 04 December 19<br>Jenis Kelamin : Laki Laki                                                                                                    | 29                                                                                                    | Pages per sheet |                 | -      |       |     |
| Yang bertanda tangan d<br>Nama<br>NIK                   | Kebargsaan : Indonesia<br>Agaraa : Islam<br>Pekerjaan : Nelayan<br>Keperluan : Administrasi<br>Alamat : Saardadi Barat                                                                              |                                                                                                    | Margins         | Default         | -      |       |     |
| Tempat/Tanggal Lahir<br>Jenis Kelamin<br>Kebangsaan     | Bahwa yang mernang benar yang bersangkutan adalah<br>wilayah kami sesuai dengan alamat tensebut.<br>Demikian Surat Keterangan ini dibuat dengan sebenar<br>agar yang berkepentingan menjadi maklum. | penduduk yang Berdomisili/Bertempat Tinggal di<br>iyu, untuk dapat dipergunakan sesuai keperluannyu serta          | Options         | Headers and foo | ters   |       |     |
| Pekerjaan<br>Keperluan<br>Alamat<br>Bahwa yang memang b | Yang Berongkutan                                                                                                    | Karang Bara, 67 July 2020<br>ata Landa Karang Bara<br>Landa                                                        |                 |                 |        |       |     |
| Demikian Surat Ketera                                   | Muhamad Hussin                                                                                                    | MASRUS.5H<br>NEP 196812312001128028                                                                                |                 |                 |        |       |     |
|                                                         | koaftosfispenda huvationsalitada (j                                                                                                    |                                                                                                    |                 | Save            | Cancel |       | 1   |

Gambar 4. 89 Implementasi halaman cetak data surat keterangan domisili

Gambar 4.89 merupakan tampilan halaman ketika admin memilih fitur untuk melakukan cetak data surat keterangan domisili. Ketika admin mengklik tombol cetak pada salah satu data surat keterangan domisili maka akan diarahkan ke halaman baru yang akan menampilkan rincian pengaturan untuk mencetak surat keterangan domisili. Hasil pencetakan surat keterangan domisili dapat diatur sesuai kebutuhan, apakah ingin menyimpan surat sebagai berkas PDF atau mencetak surat ke dalam bentuk fisik. Pada bagian bawah terdapat tombol *cancel* yang ketika di-klik akan membatalkan pencetakan surat. • Tampilan halaman data layanan surat keterangan tidak mampu

|                                                           |                              |               |                  |              |                       |                | Selamat datang Lalu Wa  |
|-----------------------------------------------------------|------------------------------|---------------|------------------|--------------|-----------------------|----------------|-------------------------|
| n Dashboard                                               |                              |               | DATA SURAT       | KETERANGA    | N TIDAK MAMPU         |                |                         |
| <ul> <li>Data Penduduk</li> <li>Data Kelahiran</li> </ul> | Tambah Surat Keterangan Tida | ik Mampu      |                  |              |                       | Cari:          |                         |
| Data Kematian                                             | No * NIK Anak                | Nama Anak     | NIK Ayah         | Nama Ayah    | Keperluan             | Tanda Tangan 👘 | Aksi                    |
| Layanan Surat <                                           | 1 3215262701170002           | Ari Setiawan  | 3215265010760002 | Tini Sumarni | Bantuan Jaminan Hidup | MASRUN, SH     | 🕼 Edit 🔒 Hapus 🔒 Cotak  |
| Pengaturan                                                | 2 3215262207990004           | Angga Nugraha | 3215262701170002 | Ari Setiawan | Beasiswa Bidikmisi    | MASRUN, SH     | C' Edit 😫 Hapus 🔒 Cotak |
| Logout                                                    | 1 sampai 2 dari 2 data       |               |                  |              |                       |                | Previous 1 Nex          |
|                                                           |                              |               |                  |              |                       |                |                         |

Gambar 4. 90 Implementasi halaman data layanan surat keterangan tidak mampu

Gambar 4.90 merupakan implementasi dari halaman data surat keterangan tidak mampu. Halaman ini berfungsi untuk menampilkan daftar surat keterangan tidak mampu pada Kelurahan Karang Baru. Pada halaman ini terdapat fitur tambah surat keterangan tidak mampu yang akan mengarahkan admin ke halaman tambah data surat keterangan tidak mampu dan juga terdapat fitur cari surat keterangan tidak mampu untuk memudahkan admin dalam menemukan surat keterangan tidak mampu tertentu. Pada bagian aksi terdapat beberapa fungsi yaitu tombol untuk mengarahkan admin ke halaman edit data surat keterangan tidak mampu, tombol untuk melakukan hapus data surat keterangan tidak mampu dan tombol untuk mengarahkan admin ke halaman selanjutnya dari daftar surat keterangan tidak mampu.

| <b>M</b> SIPENDUK |                                     | Selamat datang Lalu W |
|-------------------|-------------------------------------|-----------------------|
| Deskhared         |                                     |                       |
| Dashboard         | TAMBAH SURAT KETERANGAN TIDAK MAMPU |                       |
| Beranda           |                                     |                       |
| Data Penduduk     | NIK Anak Tambah Penduduk            |                       |
| Data Kelahiran    |                                     |                       |
| Data Kematian     | 3215260112990001 - Muhamad Husein   |                       |
|                   | NIK Ayah                            |                       |
| Z Layanan Surat s | Sz 19200400020003 - Budi Salilli    |                       |
| Pengaturan        | Keperluan                           |                       |
| D Logout          | Tanda Tangan                        |                       |
|                   | MASRUN, SH                          |                       |
|                   |                                     |                       |
|                   | Simpan Batal                        |                       |
|                   |                                     |                       |

• Tampilan halaman tambah data surat keterangan tidak mampu

Gambar 4. 91 Implementasi halaman tambah data surat keterangan tidak mampu

Gambar 4.91 merupakan tampilan form untuk admin melakukan tambah data surat keterangan tidak mampu, agar data dapat tersimpan di database, form harus diisi dengan lengkap sesuai dengan ketentuan yang diminta. Misalnya ketika memasukkan NIK penduduk yang bersangkutan, maka harus dipastikan terlebih dahulu bahwa yang bersangkutan sudah terdaftar sebagai penduduk pada program, sehingga jika NIK yang bersangkutan belum terdaftar maka admin terlebih dahulu menambahkan data yang bersangkutan sebagai penduduk dengan tombol tambah data penduduk yang ada di bagian atas. Jika data sudah terisi dengan benar maka admin dapat memilih tombol simpan pada bagian bawah pojok kiri menyimpan data surat keterangan tidak mampu. Terdapat juga tombol untuk melakukan pembatalan tambah data surat keterangan tidak mampu jika tidak jadi melakukan tambah data. Setelah admin meng-klik tombol simpan maka sistem akan kembali ke halaman daftar data surat keterangan tidak mampu dan admin dapat melihat bahwa penambahan data yang dilakukan sudah berhasil.

• Tampilan halaman edit data surat keterangan tidak mampu

|                 | -                               |       | Solamat datang Lalu Ward |
|-----------------|---------------------------------|-------|--------------------------|
| OIFENDOR        | -                               |       | Contract Ontany Law Wate |
| Dashboard       | EDIT SURAT KETERANGAN TIDAK     | MAMPU |                          |
| Beranda         |                                 |       |                          |
| Data Penduduk   | NIK Anak                        |       |                          |
| Data Kelahiran  | 3215262701170002 - Ari Setiawan | *     |                          |
| Data Kematian   | NIK Ayah                        |       |                          |
|                 | 3215265010760002 - Tini Sumarni | *     |                          |
| Layanan Surat < | Keperluan                       |       |                          |
| Pengaturan      | Bantuan Jaminan Hidup           |       |                          |
| Logout          | Tanda Tangan                    |       |                          |
|                 | MASRUN, SH                      | v     |                          |
|                 | Cimone Data                     |       |                          |
|                 | Company                         |       |                          |
|                 |                                 |       |                          |
|                 |                                 |       |                          |
|                 |                                 |       |                          |

Gambar 4. 92 Implementasi halaman edit data surat keterangan tidak mampu

Gambar 4.92 merupakan tampilan *form* untuk admin melakukan edit data surat keterangan tidak mampu, dengan *form* ini admin dapat memperbarui data surat keterangan tidak mampu yang ada. Pada bagian bawah pojok kiri terdapat tombol untuk menyimpan perubahan data surat keterangan tidak mampu dan tombol untuk melakukan pembatalan edit data surat keterangan tidak mampu jika tidak jadi melakukan pembaruan data. Setelah admin meng-klik tombol simpan maka sistem akan kembali ke halaman daftar data surat keterangan tidak mampu dan admin dapat melihat bahwa pembaruan data sudah berhasil tersimpan.

• Tampilan halaman hapus data surat keterangan tidak mampu

| 🛛 🐻 Surat Keterangan Tidak Marr                | npu x +                                                                                        | - a ×                   |
|------------------------------------------------|------------------------------------------------------------------------------------------------|-------------------------|
| $\leftarrow$ $\rightarrow$ C $\odot$ localhost | tt/sipenduk/surat/sktm_kesehatan/                                                              | a 🖈 🌲 🥥 i               |
|                                                | E localhost says                                                                               |                         |
| Dashboard                                      | Yakin Akan Menghapus Data?                                                                     |                         |
| # Beranda                                      | OK Cancel                                                                                      |                         |
| Data Penduduk                                  | Tambah Surat Keterangan Tidak Mampu                                                            |                         |
| Data Kelahiran                                 | 10 v data Cari:                                                                                |                         |
| Data Kematian                                  | No 🔺 NIK Anak 🔹 Nama Anak 👘 NIK Ayah 👘 Nama Ayah 🦷 Keperluan 👘 Tanda Tangan 👘                  | Aksi Ø                  |
| Layanan Surat <                                | 1 3215262701170002 Ari Setiawan 3215265010760002 Tini Sumarni Bantuan Jaminan Hidup MASRUN, SH | r Edit 😭 Hapus 🔒 Celak  |
| Pengaturan                                     | 2 3215262207990004 Angga Nugraha 3215262701170002 Ari Setiawan Beasiswa Bidikmisi MASRUN, SH   | r Edit 🖀 Hapus 🖶 Celaik |
| O Logout                                       | 1 sampai 2 dari 2 data                                                                         | Previous 1 Next         |
|                                                |                                                                                                |                         |
|                                                |                                                                                                |                         |
|                                                |                                                                                                |                         |
|                                                |                                                                                                |                         |
|                                                |                                                                                                |                         |
|                                                |                                                                                                |                         |

Gambar 4. 93 Implementasi halaman hapus data surat keterangan tidak mampu

Gambar 4.93 merupakan tampilan halaman ketika admin akan melakukan hapus data surat keterangan tidak mampu. Setelah admin

mengklik tombol hapus pada salah satu data surat keterangan tidak mampu maka sistem akan memunculkan dialog konfirmasi untuk penghapusan data. Jika admin meng-klik *OK* maka data surat keterangan tidak mampu yang dipilih akan otomatis terhapus dari daftar surat keterangan tidak mampu. Jika admin tidak jadi melakukan penghapusan data surat keterangan tidak mampu, admin dapat meng-klik pilihan *cancel* pada kotak dialog.

• Tampilan halaman cetak data surat keterangan tidak mampu

| 🐷 Surat Keterangan Tidak Mampu 🛛 🗙 😥 localhost/sipenduk/surat/sktm_lo 🗙 🕂                                                                                                    |                   | - @ ×                              |
|----------------------------------------------------------------------------------------------------|-------------------|------------------------------------|
| ← → C ③ localhost/sipenduk/surat/sktm_kesehatan/cetak/7                                                                                                    |                   | Q 🖈 🖈 🔕 i                          |
| KOTA MATA PERMERINTAH KOTA MATARAM EKCHANANA                                                                                                    | Print             | 1 page                             |
| KELURAHAN KARANG BARU<br>Jalan Dr. Sadama Teamor Tal Telepan di Tio - 620554                                                                                                    | Destination Save  | as PDF 👻                           |
| SURAT KETERANGAN TIDAK MAMPU<br>Nemer Kener 76KB 1X/200                                                                                                    | Pages All         | *                                  |
| Nome 1 MASE212, 541<br>NPT 1 (944212200121028<br>Abbats 1 Lands                                                                                                    | Pages per sheet 1 | •                                  |
| Vang bertanda tangan dengan de | Margins Default   | *                                  |
| Nama Jos Pelajas i Belm Natija<br>NIP Belve semanya prog benadjeni ofina dala kelarga kong sempo pag bendenat di Alei Gli<br>Jabatan Travagas Kelanka Keng ter Konsuns Selami Selami ang kepada selag programa in Jami                                                                                                    | Options 🗹 Head    | ers and footers<br>ground graphics |
| Menerangkan dengan s<br>Nama Kong Bon, 39 Jun 2020<br>Junk Kong Bon<br>Jenis Kelamin                                                                                                    |                   |                                    |
| Tempat/Tanggal Lahir<br>Jenis Pekerjaan NB 1966/2212300121028                                                                                                    |                   |                                    |
| Bahwa memang benar<br>kami buat dan dibenka                                                                                                    |                   | urat Keterangan ini                |
| Sub-ship-shi unito jundarinan? Si                                                                                                    |                   | Save                               |

Gambar 4. 94 Implementasi halaman cetak data surat keterangan tidak mampu

Gambar 4.94 merupakan tampilan halaman ketika admin memilih fitur untuk melakukan cetak data surat keterangan tidak mampu. Ketika admin meng-klik tombol cetak pada salah satu data surat keterangan tidak mampu maka akan diarahkan ke halaman baru yang akan menampilkan rincian pengaturan untuk mencetak surat keterangan tidak mampu. Hasil pencetakan surat keterangan tidak mampu dapat diatur sesuai kebutuhan, apakah ingin menyimpan surat sebagai berkas PDF atau mencetak surat ke dalam bentuk fisik. Pada bagian bawah terdapat tombol *cancel* yang ketika di-klik akan membatalkan pencetakan surat.

|                   | =        |                          |              |                |           |              |                                       | Selamat datan  | g Lalu War |
|-------------------|----------|--------------------------|--------------|----------------|-----------|--------------|---------------------------------------|----------------|------------|
| Dashboard         | _        |                          |              | DATA SURAT KET | ERANGAN L | ISAHA        |                                       |                |            |
| e Beranda         |          |                          |              |                |           |              |                                       |                |            |
| Data Penduduk     |          |                          |              |                |           |              |                                       |                |            |
| Data Kelahiran    | Tamba    | h Surat Keterangan Usaha |              |                |           |              | · · · · · · · · · · · · · · · · · · · |                |            |
| Data Kematian     | 10 ~ 0   | data                     |              |                |           |              | Cari:                                 |                |            |
|                   | No       | * NIK                    | Nama         | Nama Usaha     | Sejak     | Tanda Tangan |                                       | Aksi           |            |
| 3 Layanan Surat < | 1        | 3215264206720008         | Sami         | Konter Pulsa   | 2015      | MASRUN, SH   |                                       | Edit 🖹 Hapus 🔒 | Detak      |
| Pengaturan        | 2        | 3215261607780001         | Sugiman      | Rumah Makan    | 2020      | MASRUN, SH   | CZ (                                  | Edit 🔒 Hapus 🔒 | Detak      |
| Logout            | 3        | 3215262701170002         | Ari Setiawan | Toko Bangunan  | 2015      | ISASKAR DIRI | 2                                     | Edit 🖹 Hapus 🔒 | Detak      |
|                   | 1 sampai | i 3 dari 3 data          |              |                |           |              |                                       | Previous       | 1 Nex      |
|                   |          |                          |              |                |           |              |                                       | -              | _          |

• Tampilan halaman data layanan surat keterangan usaha

Gambar 4. 95 Implementasi halaman data layanan surat keterangan usaha

Gambar 4.95 merupakan implementasi dari halaman data surat keterangan usaha. Halaman ini berfungsi untuk menampilkan daftar surat keterangan usaha pada Kelurahan Karang Baru. Pada halaman ini terdapat fitur tambah surat keterangan usaha yang akan mengarahkan admin ke halaman tambah data surat keterangan usaha dan juga terdapat fitur cari surat keterangan usaha untuk memudahkan admin dalam menemukan surat keterangan usaha tertentu. Pada bagian aksi terdapat beberapa fungsi yaitu tombol untuk mengarahkan admin ke halaman edit data surat keterangan usaha, tombol untuk melakukan hapus data surat keterangan usaha dan tombol untuk mengarahkan admin ke halaman untuk mencetak data surat keterangan usaha. Pada bagian bawah halaman juga terdapat tombol untuk menuju ke halaman selanjutnya dari daftar surat keterangan usaha.

| <ul> <li>Dashboard</li> <li>Beranda</li> </ul> | TAMBAH SURAT KETERANGAN USAHA       |  |
|------------------------------------------------|-------------------------------------|--|
| Data Penduduk                                  | NIK Tambaki Penduduk                |  |
| ) Data Kelahiran                               | 3215260112990001 - Muhamad Husein * |  |
| Data Kematian                                  | Nama Usaha                          |  |
| 3 Layanan Surat <                              | Nama Usaha                          |  |
| Pengaturan                                     | Sejak                               |  |
| Logout                                         | Sejak                               |  |
|                                                | Tanda Tangan                        |  |
|                                                | MASRUN, SH ~                        |  |
|                                                | Simpan Batal                        |  |
|                                                |                                     |  |

• Tampilan halaman tambah data surat keterangan usaha

Gambar 4. 96 Implementasi halaman tambah data surat keterangan usaha

Gambar 4.96 merupakan tampilan *form* untuk admin melakukan tambah data surat keterangan usaha, agar data dapat tersimpan di *database*, *form* harus diisi dengan lengkap sesuai dengan ketentuan yang diminta. Misalnya ketika memasukkan NIK penduduk yang bersangkutan, maka harus dipastikan terlebih dahulu bahwa yang bersangkutan sudah terdaftar sebagai penduduk pada program, sehingga jika NIK yang bersangkutan belum terdaftar maka admin terlebih dahulu menambahkan data yang bersangkutan sebagai penduduk dengan tombol tambah data penduduk yang ada di bagian atas. Jika data sudah terisi dengan benar maka admin dapat memilih tombol simpan pada bagian bawah pojok kiri menyimpan data surat keterangan usaha. Terdapat juga tombol untuk melakukan pembatalan tambah data surat keterangan usaha jika tidak jadi melakukan tambah data. Setelah admin meng-klik tombol simpan maka sistem akan kembali ke halaman daftar data surat keterangan usaha dan admin dapat melihat bahwa penambahan data yang dilakukan sudah berhasil.

• Tampilan halaman edit data surat keterangan usaha

| SIPENDUK                 |                            |    | Selamat datang Lalu War |
|--------------------------|----------------------------|----|-------------------------|
| Dashboard                | EDIT SURAT PENGANTAR USA   | IA |                         |
| Beranda<br>Data Penduduk | лік                        |    |                         |
| Data Kelahiran           | 3215261607780001 - Sugiman | ¥  |                         |
| Data Kematian            | Nama Usaha                 |    |                         |
|                          | Rumah Makan                |    |                         |
| Layanan Surat 🤇          | Sejak                      |    |                         |
| Pengaturan               | 2020                       |    |                         |
| Logout                   | Tanda Tangan               |    |                         |
|                          | MASRUN, SH                 | ~  |                         |
|                          | Simpan Batal               |    |                         |
|                          |                            |    |                         |
|                          |                            |    |                         |
|                          |                            |    |                         |

Gambar 4. 97 Implementasi halaman edit data surat keterangan usaha

Gambar 4.97 merupakan tampilan *form* untuk admin melakukan edit data surat usaha, dengan *form* ini admin dapat memperbarui data surat usaha yang ada. Pada bagian bawah pojok kiri terdapat tombol untuk menyimpan perubahan data surat usaha dan tombol untuk melakukan pembatalan edit data surat usaha jika tidak jadi melakukan pembaruan data. Setelah admin meng-klik tombol simpan maka sistem akan kembali ke halaman daftar data surat usaha dan admin dapat melihat bahwa pembaruan data sudah berhasil tersimpan.

• Tampilan halaman hapus data surat keterangan usaha

| 🛛 🐻 Surat Keterangan Usaha - Kele                                                | iral × +                                   |                           |                             |              |              | - a ×                                                                                                    |
|----------------------------------------------------------------------------------|--------------------------------------------|---------------------------|-----------------------------|--------------|--------------|----------------------------------------------------------------------------------------------------|
| $\leftarrow$ $\rightarrow$ C $\odot$ localhost                                   | 'sipenduk/surat/usaha/                     |                           |                             |              |              | Q 🖈 🆈 🔼 I                                                                                                    |
| SIPENDUK                                                                         |                                            | localhost says            |                             |              |              |                                                                                                    |
| <ul> <li>✿ Dashboard</li> <li>✿ Beranda</li> </ul>                               |                                            | Yakin Akan Menghapus Data | ок                          | Cancel       | на           |                                                                                                    |
| <ul> <li>Data Penduduk</li> <li>Data Kelahiran</li> <li>Data Kematian</li> </ul> | Tambah Surat Keterangan Us<br>10 v data    | Nama                      | Nama Usaba                  | Sejak        | Tanda Tangan | Cari:                                                                                                    |
| <ul> <li>Layanan Surat &lt;</li> <li>Pengaturan</li> </ul>                       | 1 32152642067200<br>2 32152616077800       | 08 Sarni<br>01 Sugiman    | Konter Pulsa<br>Rumah Makan | 2015<br>2020 | MASRUN, SH   | Image: Control of the second second seco |
| ල් Logout                                                                        | 3 32152627011700<br>1 sampai 3 dari 3 data | 02 Ari Setiawan           | Toko Bangunan               | 2015         | ISASKAR DIRI | Previous 1 Next                                                                                                    |
|                                                                                  |                                            |                           |                             |              |              |                                                                                                    |

Gambar 4. 98 Implementasi halaman hapus data surat keterangan usaha

Gambar 4.98 merupakan tampilan halaman ketika admin akan melakukan hapus data surat keterangan usaha. Setelah admin mengklik tombol hapus pada salah satu data surat keterangan usaha maka sistem akan memunculkan dialog konfirmasi untuk penghapusan data. Jika admin mengklik *OK* maka data surat keterangan usaha yang dipilih akan otomatis terhapus dari daftar surat keterangan usaha. Jika admin tidak jadi melakukan penghapusan data surat keterangan usaha, admin dapat meng-klik pilihan *cancel* pada kotak dialog.

• Tampilan halaman cetak data surat keterangan usaha

| 👿 Surat Keterangan Usaha - Kelura 🗲                        | < 🗵 localhost/sipendul                                                                                                    | c/surat/usaha∕ × +                                                                                                    |                                                           |                                                                                                    |                  |             | - 6   | ×   |
|------------------------------------------------------------|----------------------------------------------------------------------------------------------------|----------------------------------------------------------------------------------------------------|-----------------------------------------------------------|----------------------------------------------------------------------------------------------------|------------------|-------------|-------|-----|
| $\leftrightarrow \rightarrow \mathbf{C}$ O localhost/siper | nduk/surat/usaha/cetak/                                                                                                    |                                                                                                    |                                                           |                                                                                                    |                  | Q           | * * ( | N : |
| KOTA MATA                                                  |                                                                                                    | PEMERINTAH KOTA MATARAM<br>KECAMATAN SELAPARANG                                                                                                   |                                                           | Print                                                                                                    |                  | 1 page      |       | *   |
|                                                            |                                                                                                    | KELURAHAN KARANG BARU<br>alan.Dr.Sutomo Nomor 31 Telepon.0370 - 622554                                                                            | _                                                         | Destination                                                                                                    | Save as PDF      |             |       |     |
|                                                            | SUR                                                                                                    | AT KETERANGAN USAHA<br>Nemer: Ekon/4/KRB/VI/2020                                                                                                  |                                                           | Pages                                                                                                    | All              |             |       | _   |
|                                                            | Yang bertanda tangan di bawah ini,<br>Nama : MASRUN<br>NIP : 19681231<br>Jabatan : Lamb                                                           | , SH<br>2001121028                                                                                                    |                                                           | Pages per sheet                                                                                                    |                  |             |       | - 1 |
|                                                            | Menerangkan dengan sebenamya bal<br>Nama : Sami<br>Tempat/Tanggal : Marong /<br>Lahir : Marong /                                                  | ma :<br>2 August 1953                                                                                                    |                                                           | Margins                                                                                                    | Default          |             |       |     |
| Yang bertanda tangan c<br>Nama<br>NIP<br>Jabatan           | Jonis Kelamin : Perempua<br>Kebungsaan : Indonesia<br>Agarra : Islam<br>Pekerjaan : Menguras<br>Untuk Keperlaan : Kelengka<br>Alamat : Jalan Gili | s<br>Ramah Tangg<br>an Administrasi<br>Sudak                                                                                                    |                                                           | Options                                                                                                    | Headers and foot | ers<br>iics |       |     |
| Menerangkan dengan s<br>Nama<br>Tempat/Tanggal Lahir       | Bahwa memang benar yang bersang<br>Jalan Gili Sudak , sejak tahun 2015 s<br>Demikian Surat Keterangan Usaha in                                    | atan berar Menabaka / Mempunyai Usaha "Konter Po<br>impai sekarang .<br>i dibuat dengan sebenarnya untuk dapat dipergunakar<br>Karang Baru, 62 Ju | ilsa" di Alamat Usaha<br>1 sesuai keperhannya.<br>1y 2020 |                                                                                                    |                  |             |       |     |
| Jenis Kelamin<br>Kebangsaan<br>Agama<br>Pakarinan          | tang tersangkuta<br>Sarai                                                                                                    | MASRUN S                                                                                                    |                                                           |                                                                                                    |                  |             |       | 1   |
| Untuk Keperluan<br>Alamat                                  | localicativgendulicaurativadrasitetetetet                                                                                                    | NIP 196812312001                                                                                                    | 121028<br>51                                              |                                                                                                    | Save             | Cancel      |       |     |
| Bahwa memang benar yang oersangan                          | un ocnu premounu pre                                                                                                    | nponya opana menter raisa ai                                                                                                    |                                                           | and the second second s | r semming :      |             |       |     |

Gambar 4. 99 Implementasi halaman cetak data surat keterangan usaha

Gambar 4.99 merupakan tampilan halaman ketika admin memilih fitur untuk melakukan cetak data surat keterangan usaha. Ketika admin mengklik tombol cetak pada salah satu data surat keterangan usaha maka akan diarahkan ke halaman baru yang akan menampilkan rincian pengaturan untuk mencetak surat keterangan usaha. Hasil pencetakan surat keterangan usaha dapat diatur sesuai kebutuhan, apakah ingin menyimpan surat sebagai berkas PDF atau mencetak surat ke dalam bentuk fisik. Pada bagian bawah terdapat tombol *cancel* yang ketika di-klik akan membatalkan pencetakan surat. • Tampilan halaman data pengaturan

|                 |            |                         |                    | Sela                                    | amat datang Lalu Ward |
|-----------------|------------|-------------------------|--------------------|-----------------------------------------|-----------------------|
| Dashboard       | _          |                         | DATA PENG          | ATURAN                                  |                       |
| Data Penduduk   | 10 ~ da    | ta                      |                    | Cari:                                   |                       |
| Data Kelahiran  | No 🄺       | Nama Pejabat            | NIP Pejabat        | Jabatan                                 | Aksi                  |
| Data Kematian   | 1          | MASRUN, SH              | 196812312001121028 | Lurah Karang Baru                       | 🕼 Edit                |
| Layanan Surat < | 2          | ISASKAR DIRI            | 196410241986031022 | Kasi Sosial dan Pemberdayaan Masyarakat | C Edit                |
| Pengaturan      | 3          | RIWAN DWI HERJANTO, SH  | 197009081994121002 | Kasi Ekonomi dan Fispra                 | C Edit                |
| Logout          | 4          | DIAH MAYA APSARI, S.Sos | 198303252011012017 | Sekretaris                              | C∕ Edit               |
|                 | 5          | DODDY RUPAWAN, S.Ag     | 19720322200701009  | Kasi Pemerintahan                       | Ge Edit               |
|                 | 1 sampai 5 | dari 5 data             |                    | Pre                                     | evious 1 Next         |

Gambar 4. 100 Implementasi halaman data pengaturan

Gambar 4.100 merupakan implementasi dari halaman data pengaturan. Halaman ini berfungsi untuk menampilkan data pengaturan dari sistem, dimana pengaturan ini berisi data dari pejabat Kantor Lurah Karang Baru yang berhak untuk menandatangani surat – surat yang keluar dari instansi. Pada halaman ini terdapat fitur cari data pengaturan untuk memudahkan admin dalam menemukan data pengaturan tertentu. Pada bagian aksi hanya terdapat satu fungsi yaitu tombol untuk mengarahkan admin ke halaman edit data pengaturan. Pada bagian bawah halaman juga terdapat tombol untuk menuju ke halaman selanjutnya dari daftar data pengaturan.

- Tampilan halaman edit data pengaturan

Gambar 4. 101 Implementasi halaman edit data pengaturan

Gambar 4.101 merupakan tampilan *form* untuk admin melakukan edit data pengaturan, dengan *form* ini data pengaturan yang dapat diperbarui oleh

admin adalah data nama, data NIP dan data jabatan. Pada bagian bawah pojok kiri terdapat tombol untuk menyimpan perubahan data pengaturan dan tombol untuk melakukan pembatalan edit data pengaturan jika tidak jadi melakukan pembaruan data. Setelah admin meng-klik tombol simpan maka sistem akan kembali ke halaman daftar data pengaturan dan admin dapat melihat bahwa pembaruan data sudah berhasil tersimpan.

- 2. Tampilan antarmuka untuk aktor sekretaris :
  - a. Tampilan login

| 📕 👿 Login - Sistem Pengelolaan Data | × +                                                                     | - c | 3 X |
|-------------------------------------|-------------------------------------------------------------------------|-----|-----|
| ← → C S localhost/si                | ipenduk/login                                                           |     | 🔕 🗄 |
|                                     | SISTEM INFORMASI PENGELOLAAN DATA KEPENDUDUKAN<br>KELURAHAN KARANG BARU |     |     |
|                                     | Username                                                                |     |     |
|                                     | Password                                                                |     |     |
|                                     |                                                                         |     |     |
|                                     | LOGIN                                                                   |     |     |
|                                     |                                                                         |     |     |

Gambar 4. 102 Implementasi halaman login user

Gambar 4.102 merupakan implementasi halaman *login* dari dari sistem informasi pengelolaan data penduduk Kantor Kelurahan Karang Baru. Halaman ini merupakan tampilan yang akan pertama kali muncul ketika aktor sekretaris mengakses program. Untuk masuk ke dalam sistem sekretaris perlu untuk memasukkan *username* dan *password* yang sesuai dengan data di *database*.

b. Tampilan halaman beranda

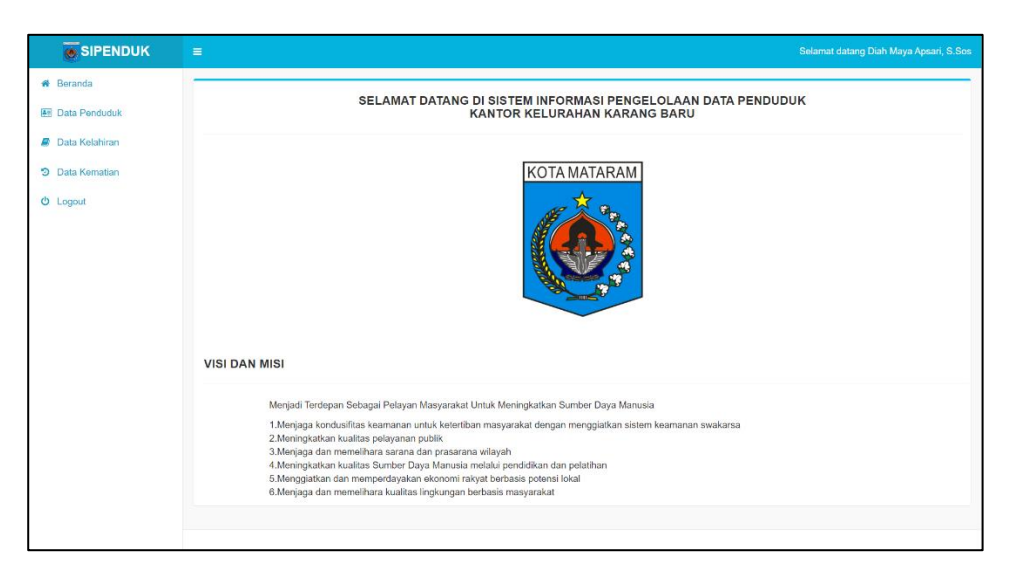

Gambar 4. 103 Implementasi halaman beranda.

Gambar 4.103 merupakan implementasi dari halaman beranda. Halaman beranda merupakan halaman yang akan pertama kali ditampilkan setelah sekretaris berhasil melakukan *login* atau masuk ke dalam sistem. Halaman beranda berfungsi untuk menampilkan informasi tentang visi dan misi dari Kelurahan Karang Baru.

c. Tampilan halaman data penduduk

| SIPENDUK                                                                         |         |                  |                |                  |               |               |       |          |
|----------------------------------------------------------------------------------|---------|------------------|----------------|------------------|---------------|---------------|-------|----------|
| Beranda     Data Penduduk     Data Kelahiran     Data Kematian     Dota Kematian |         |                  | DA             | TA PENDUDUK KELI | URAHAN KARANG | BARU          |       |          |
|                                                                                  | 10 v da | Ita              | 1 Nama         | Tanogal Lahir    | Jenis Kelamin | Pendidikan    | Cari: | Aksi     |
|                                                                                  | 1       | 12345            | Merah          | 01 July 2020     | Laki Laki     | Tidak Sekolah | Tetap | O Detail |
|                                                                                  | 2       | 3215260112990001 | Muhamad Husein | 04 December 1999 | Laki Laki     | SMA           | Tetap | O Dotail |
|                                                                                  | 3       | 3215260400820003 | Budi Salim     | 04 August 1992   | Laki Laki     | SMA           | Tetap | O Detail |
|                                                                                  | 4       | 3215261607780001 | Sugiman        | 16 July 1954     | Laki Laki     | SMP           | Tetap | O Detail |
|                                                                                  | 5       | 3215262207990004 | Angga Nugraha  | 22 July 1999     | Laki Laki     | SMA           | Tetap | O Detail |
|                                                                                  | 6       | 3215262701170002 | Ari Setiawan   | 21 January 1995  | Laki Laki     | SMP           | Tetap | O Detail |
|                                                                                  | 7       | 3215264206720008 | Sami           | 02 August 1953   | Perempuan     | SMA           | Tetap | O Detail |
|                                                                                  | 8       | 3215265010760002 | Tini Sumarni   | 10 October 1976  | Perempuan     | SMA           | Tetap | O Detail |
|                                                                                  | 9       | 3215267007900001 | Kadek Ningsih  | 30 July 1986     | Perempuan     | S1            | Tetap | O Detail |

Gambar 4. 104 Implementasi halaman data penduduk.

Gambar 4.104 merupakan implementasi dari halaman data penduduk. Halaman ini berfungsi untuk menampilkan daftar data penduduk Kelurahan Karang Baru. Pada halaman ini fitur yang dapat diakses oleh aktor sekretaris adalah cari data penduduk yang berfungsi untuk memudahkan sekretaris dalam menemukan data penduduk tertentu dan pada bagian aksi terdapat
fitur untuk melihat detail informasi data penduduk yang akan mengarahkan sekretaris ke halaman rincian data penduduk. Pada bagian bawah halaman juga terdapat tombol untuk menuju ke halaman selanjutnya dari daftar data penduduk.

| SIPENDUK                 | =                   | Selamat datang Diah Maya Apsari, S. |
|--------------------------|---------------------|-------------------------------------|
| Beranda<br>Data Penduduk |                     | DETAIL DATA PENDUDUK                |
| Data Kelahiran           |                     |                                     |
| Data Kematian            | Data Penduduk       |                                     |
| Logout                   | NIK                 | 3215262701170002                    |
|                          | No Kartu Keluarga   | 3215262108070011                    |
|                          | Nama Lengkap        | Ari Setiawan                        |
|                          | Tempat Lahir        | Taman                               |
|                          | Tanggal Lahir       | 21 January 1995                     |
|                          | Jenis Kelamin       | Laki Laki                           |
|                          | Alamat              | Jalan Gili Trawangan                |
|                          | RT                  | 010                                 |
|                          | Lingkungan          | Marong Jamaq Utara                  |
|                          | Agama               | Islam                               |
|                          | Pendidikan Terakhir | SMP                                 |
|                          | Pekerjaan           | Belum Bekerja                       |
|                          | Status Perkawinan   | Belum Monikah                       |
|                          | Status Tinggal      | Tetap                               |
|                          | Golongan Darah      | 0                                   |
|                          | Kewarganegaraan     | Indonesia                           |
|                          | Keterangan          | Tidak Mampu                         |
|                          | Kembali             |                                     |
|                          | Kembali             |                                     |

d. Tampilan halaman informasi detail data penduduk

Gambar 4. 105 Implementasi halaman informasi detail data penduduk

Gambar 4.105 merupakan tampilan halaman ketika sekretaris memilih fitur untuk melihat detail data penduduk. Ketika sekretaris mengklik tombol detail pada salah satu data penduduk maka akan diarahkan ke halaman ini yang akan menampilkan rincian informasi dari data penduduk yang dipilih. Pada bagian bawah terdapat tombol kembali yang ketika diklik akan mengarahkan sekretaris kembali ke halaman daftar data penduduk. e. Tampilan halaman data kelahiran

| SIPENDUK              |            |                |                   |                   |                  |             | Selamat datang Diah N | iaya Apsan, |
|-----------------------|------------|----------------|-------------------|-------------------|------------------|-------------|-----------------------|-------------|
| randa<br>Ita Penduduk |            |                | DA                | ATA KELAHIRAN KEI | URAHAN KARANG    | BARU        |                       |             |
| ta Kelahiran          | 10 v da    | ata            |                   |                   |                  |             | Cari:                 |             |
| ita Kematian          | No 4       | Nama           | Tanggal Lahir     | Jenis Kelamin     | Alamat           | Nama Ayah   | Nama Ibu              | Aksi        |
| gout                  | 1          | Rahmat Fariz   | 25 August 2018    | Laki Laki         | Jalan Gili Gede  | Karsa       | Wiwin Maryani         | O Dotai     |
|                       | 2          | Mawar Sofyana  | 06 May 2018       | Perempuan         | Suradadi Barat   | Aris Sofyan | Maya Handayani        | O Detail    |
|                       | 3          | Nailla Zafira  | 11 September 2020 | Perempuan         | Marong           | Aditya      | Lindawati             | O Detail    |
|                       | 4          | Aulia Iskandar | 01 July 2020      | Perempuan         | Jalan Gili Air   | Iskandar    | Resti                 | O Detai     |
|                       | 5          | Rifqi Mulyana  | 29 August 2019    | Laki Laki         | Jalan Dr Soetomo | Aditama     | Yani Sari             | O Detai     |
|                       | 1 sampai ( | 5 dari 5 data  |                   |                   |                  |             | Previous              | 1 No        |
|                       |            |                |                   |                   |                  |             |                       |             |
|                       |            |                |                   |                   |                  |             |                       |             |
|                       |            |                |                   |                   |                  |             |                       |             |

Gambar 4. 106 Implementasi halaman data kelahiran.

Gambar 4.106 merupakan implementasi dari halaman data kelahiran. Halaman ini berfungsi untuk menampilkan daftar data kelahiran Kelurahan Karang Baru. Pada halaman ini fitur yang dapat diakses oleh aktor sekretaris adalah cari data kelahiran yang berfungsi untuk memudahkan sekretaris dalam menemukan data kelahiran tertentu dan pada bagian aksi terdapat fitur untuk melihat detail informasi data kelahiran yang akan mengarahkan sekretaris ke halaman rincian data kelahiran. Pada bagian bawah halaman juga terdapat tombol untuk menuju ke halaman selanjutnya dari daftar data kelahiran.

f. Tampilan halaman informasi detail data kelahiran

|                            | =                      |                                    | Selamat datang Diah Maya Apsari, S.Sos |
|----------------------------|------------------------|------------------------------------|----------------------------------------|
| ♣ Beranda En Data Penduduk |                        | DETAIL DATA KELAHIRAN              |                                        |
| 🧧 Data Kelahiran           | Dete Kelekinen         |                                    |                                        |
| Data Kematian O Logout     | Nama Lengkap           | Nailla Zafira                      |                                        |
|                            | Hari<br>Tempat Lahir   | 1<br>Marong                        |                                        |
|                            | Tanggal Lahir          | 2020-09-11                         |                                        |
|                            | Pukul<br>Jenis Kelamin | U9:39:00<br>Laki Laki              |                                        |
|                            | Alamat<br>Nama Ayah    | Marong<br>Aditya                   |                                        |
|                            | Pekerjaan Ayah         | Buruh                              |                                        |
|                            | Pekerjaan Ibu          | Lindawani<br>Mengurus Rumah Tangga |                                        |
|                            | Lingkungan             | Marong Karang Tatah<br>003         |                                        |
|                            | Keterangan             | Anak Kedua                         |                                        |
|                            | Kembali                |                                    |                                        |

Gambar 4. 107 Implementasi halaman informasi detail data kelahiran

Gambar 4.107 merupakan tampilan halaman ketika sekretaris

memilih fitur untuk melihat detail data kelahiran. Ketika sekretaris mengklik tombol detail pada salah satu data kelahiran maka akan diarahkan ke halaman ini yang akan menampilkan rincian informasi dari data kelahiran yang dipilih. Pada bagian bawah terdapat tombol kembali yang ketika diklik akan mengarahkan sekretaris kembali ke halaman daftar data kelahiran.

g. Tampilan halaman data kematian

| 🛃 Data Kematian - Kelurahan                               | aran × +                           |                           |                    |                       |
|-----------------------------------------------------------|------------------------------------|---------------------------|--------------------|-----------------------|
| $\leftrightarrow \rightarrow C$ () localhos               | /sipenduk/Kematian/tampil_kematian |                           |                    | Q 🖈 🄝 🕓               |
| SIPENDUK                                                  |                                    |                           |                    |                       |
| <ul> <li>Beranda</li> <li>Data Penduduk</li> </ul>        | · · · · · ·                        | DATA KEMATIAN KELU        | IRAHAN KARANG BARU |                       |
| <ul> <li>Data Kelahiran</li> <li>Data Kematian</li> </ul> | 10 ✓ data                          | nggal Labir Jenis Kelamin | Alamat             | Cari:                 |
| 5 Logout                                                  | 1 Marni 01 March                   | 1954 Perempuan            | Jalan Gili Air     | 30 June 2020 O Detail |
|                                                           | 1 sampai 2 dari 2 data             |                           |                    | Previous 1 Next       |
|                                                           |                                    |                           |                    |                       |
|                                                           |                                    |                           |                    |                       |

Gambar 4. 108 Implementasi halaman data kematian.

Gambar 4.108 merupakan implementasi dari halaman data kematian. Halaman ini berfungsi untuk menampilkan daftar data kematian Kelurahan Karang Baru. Pada halaman ini fitur yang dapat diakses oleh aktor sekretaris adalah cari data kematian yang berfungsi untuk memudahkan sekretaris dalam menemukan data kematian tertentu dan pada bagian aksi terdapat fitur untuk melihat detail informasi data kematian yang akan mengarahkan sekretaris ke halaman rincian data kematian. Pada bagian bawah halaman juga terdapat tombol untuk menuju ke halaman selanjutnya dari daftar data kematian.

| <ul> <li>Baranda</li> <li>Data Nenducik</li> <li>Data Kenatian</li> <li>Data Kenatian</li> <li>Data Kenatian</li> <li>Data Kenatian</li> <li>Tanga Lahir</li> <li>Inse Lengkap</li> <li>Tanga Lahir</li> <li>Inse Kelamin</li> <li>Laki Laki</li> <li>Jalan Gii Trawangan</li> <li>Hari Wafat</li> <li>Sabu</li> <li>Ketancan</li> <li>Ketancan</li> <li>Ketan</li></ul> |                |               |                      | Selamat datang Diah Maya Apsari, S |
|----------------------------------------------------------------------------------------------------|----------------|---------------|----------------------|------------------------------------|
| Data Pendudik         Data Kematian           Data Kematian         Data Kematian           Logout         Amane Logikap         Emon           Tangal Lahir         Maron           Atamat         Jalan Gili Travangan           Atamat         Jalan Gili Travangan           Tangal Kafani         Sabia           Tangal Kafani         Sabia           Tangal Kafani         Sabia           Tangal Kafani         Sabia           Tangal Kafani         Sabia           Tangal Kafani         Sabia                                                                                                    | Beranda        |               |                      |                                    |
| Data Kelahiran     Data Kematian       Logott     Data Kematian       Inage Logita     Imon       Tempat Lahir     Marong       Tanggal Lahir     1065-10-27       Inano     Laki Laki       Inano     Laki Gili Travangan       Inangal Mater     Sabu       Inangal Mater     Sabu                                                                                                    | Data Penduduk  |               | DETAIL DATA KEMATIAN |                                    |
| Data Kenatian         Data Kenatian           Logout         Nama Lengkap         Emon           Tanga Lahir         Marong         Marong           Janak Lengkap         Marong         Marong           Ingal Lahir         Marolg Hang         Marong           Atanat         Jang Martang         Marong           Tangal Mafet         Sabu         Marong                                                                                                    | Data Kelahiran |               |                      |                                    |
| Logout     Nama Lengkap     Emon       Tempat Lahir     Marong       Tangai Lahir     1965-10-27       Jenis Kelamin     Laki Laki       Atanat     Jaan Gili Trawangan       Hari Wafat     Sabu       Tanggai Wafat     202-00-06                                                                                                    | Data Kematian  | Data Kematian |                      |                                    |
| Tanggal Lahir     Marong       Tanggal Lahir     1965-10-27       Jenis Kelamin     Laki Laki       Alamat     Jalan Gili Travangan       Hari Wafa     Sabiu       Tanggal Kahir     2020-06-06                                                                                                    | Lossuit        | Nama Lengkap  | Emon                 |                                    |
| Tanggal Lahir     1965-10-27       Jenis Kelamin     Laki Laki       Alamat     Jalan Gill Trawangan       Hari Wafat     Sabiu       Tanggal Wafat     2020-06-06                                                                                                    | Logour         | Tempat Lahir  | Marong               |                                    |
| Jenis Kelamin     Laki Laki       Atamat     Jalan Gili Trawangan       Hari Wafat     Sabiu       Tanggal Wafat     2020-06-06                                                                                                    |                | Tanggal Lahir | 1965-10-27           |                                    |
| Alamat     Jalan Gil Trawangan       Hari Wafat     Sabru       Tanggal Wafat     2020-06-06                                                                                                    |                | Jenis Kelamin | Laki Laki            |                                    |
| Hari Wafat     Sabru       Tanggal Wafat     2020-06-06       Katarangan                                                                                                    |                | Alamat        | Jalan Gili Trawangan |                                    |
| Tanggal Wafat 2020-06-06                                                                                                    |                | Hari Wafat    | Sabtu                |                                    |
| Keterangan                                                                                                    |                | Tanggal Wafat | 2020-06-06           |                                    |
| Neterungun                                                                                                    |                | Keterangan    |                      |                                    |

### h. Tampilan halaman informasi detail data kematian

Gambar 4. 109 Implementasi halaman informasi detail data kematian

Gambar 4.109 merupakan tampilan halaman ketika sekretaris memilih fitur untuk melihat detail data kematian. Ketika sekretaris mengklik tombol detail pada salah satu data kematian maka akan diarahkan ke halaman ini yang akan menampilkan rincian informasi dari data kematian yang dipilih. Pada bagian bawah terdapat tombol kembali yang ketika diklik akan mengarahkan sekretaris kembali ke halaman daftar data kematian.

## 4.4 Pengujian Sistem

Penulis melakukan pengujian dengan memberikan kuesioner kepada 10 orang responden yang merupakan pegawai Kantor Kelurahan Karang Baru. Hal ini dilakukan untuk mengetahui apakah sistem sudah sesuai dengan kebutuhan sekaligus untuk bahan evaluasi sistem. Pilihan jawaban dari kuesioner terdiri dari 5 kategori yaitu Sangat Setuju (SS), Setuju (S), Biasa Saja (BS), Tidak Setuju (TS) dan Sangat Tidak Setuju (STS). Berikut merupakan hasil dari pengujian yang dilakukan:

| No | Pernyataan                                                                              | Jawaban |   |    |    |     |
|----|-----------------------------------------------------------------------------------------|---------|---|----|----|-----|
|    |                                                                                         | SS      | S | BS | TS | STS |
| 1  | Tampilan sistem sudah sangat baik dan mudah digunakan.                                  | 4       | 6 | 0  | 0  | 0   |
| 2  | Sistem mempermudah pekerjaan pegawai.                                                   | 8       | 2 | 0  | 0  | 0   |
| 3  | Sistem sudah bekerja sesuai kegunaan dan fungsinya.                                     | 5       | 5 | 0  | 0  | 0   |
| 4  | Sistem sudah dapat menghasilkan<br>keluaran berupa informasi<br>kependudukan dan surat. | 5       | 5 | 0  | 0  | 0   |

Tabel 4.11 Persentase hasil pengujian sistem

| 5          | Sistem<br>kebutuha | sudah<br>an instans | sesuai<br>i. | dengan | 7   | 3  | 0 | 0 | 0 |
|------------|--------------------|---------------------|--------------|--------|-----|----|---|---|---|
|            |                    | Т                   | otal         |        | 29  | 21 | 0 | 0 | 0 |
| Persentase |                    |                     |              | 58%    | 42% |    |   |   |   |

Berdasarkan hasil pengujian kuesioner terhadap 10 responden mengenai kepuasan penggunaan Sistem Informasi Pengelolaan Data Kependudukan Kelurahan Karang Baru yang telah dilakukan, maka didapatkan persentase hasil dari pernyataan responden yaitu Sangat Setuju sebesar 58% atau sebanyak 29 poin dan responden yang memilih Setuju sebesar 42% atau sebanyak 21 poin. Sehingga dapat disimpulkan bahwa sistem ini berperan dalam memudahkan dan membantu pegawai Kantor Kelurahan Karang Baru dalam menyelesaikan pekerjaannya.

# BAB V PENUTUP

#### 5.1 Kesimpulan

Berdasarkan hasil Praktik Kerja Lapangan di Kantor Lurah Karang Baru yaitu berupa Sistem Informasi Pengelolaan Data Kependudukan Kantor Kelurahan Karang Baru, dapat diambil beberapa kesimpulan sebagai berikut:

- Perancangan Sistem Informasi Pengelolaan Data Kependudukan Kantor Kelurahan Karang Baru berbasis website dengan PHP MYSQL dan *Framework* CodeIgniter ini telah dapat diselesaikan dengan didasarkan pada hasil analisis terhadap kebutuhan serta lingkungan kerja di Kantor Lurah Karang Baru.
- 2. Pembuatan sistem informasi administrasi kependudukan ini dapat membantu dalam pengolahan data kependudukan seperti data penduduk, data kelahiran, data kematian dan data usaha. Dengan adanya sistem informasi ini juga dapat membantu melakukan pengolahan data kependudukan secara efektif dan efisien karena telah menggunakan sistem basis data.
- 3. Penggunaan sistem informasi ini dapat meminimalisasi terjadinya kesalahan dan kehilangan data karena semua data telah tersimpan di sistem basis data.
- Pemanfaatan sistem ini dapat memperbaiki kualitas layanan publik di lingkungan Kantor Kelurahan Karang Baru karena dapat menghasilkan informasi dengan lebih cepat.
- 5. Berdasarkan hasil kuesioner pengujian sistem dengan responden pegawai Kantor Kelurahan Karang Baru, 60% responden setuju bahwa tampilan sistem sudah sangat baik dan mudah digunakan, 80% responden menyatakan sangat setuju bahwa sistem mempermudah pekerjaan pegawai, 50% responden sangat setuju bahwa sistem sudah bekerja sesuai kegunaan dan fungsinya, 50% responden menyatakan sangat setuju pada pernyataan sistem sudah dapat menghasilkan keluaran berupa informasi kependudukan dan surat, serta 70% responden menyatakan sangat setuju bahwa Sistem sudah sesuai dengan kebutuhan instansi. Sehingga dapat disimpulkan bahwa sistem yang dibuat mempunyai kemampuan yang baik jika diterapkan, karena membantu pegawai dalam melakukan pekerjaannya dengan adanya pengolahan data yang menjadi lebih otomatis.

## 5.2 Saran

Adapun saran yang dapat diberikan penulis agar Sistem Informasi Pengelolaan Data Kependudukan Kantor Kelurahan Karang Baru ini menjadi lebih baik di masa yang akan datang yakni sebgai berikut:

- 1. Sistem Informasi ini diharapkan kedepannya dapat memasukan data kependudukan secara banyak dengan cara meng-*import* langsung data kependudukan dari excel.
- 2. Untuk pengembangan selanjutnya diharapkan cakupan sistem menjadi lebih kompleks dan dilengkapi dengan data demografi penduduk, peta potensi SDM dan potensi sarana dan prasarana.

#### DAFTAR PUSTAKA

- A. B. B. Ladjamudin, Analisis dan Desain Sistem Informasi. Yogyakarta: Graha Ilmu, 2005.
- [2] A. Kadir, Pengenalan Sistem Informasi. Yogyakarta: CV.Andi Offset, 2014.
- [3] A. Kristanto, *Perancangan SI dan Aplikasinya*. Yogyakarta: Penerbit Gava Media, 2003.
- [4] A. Simangunsong, "Sistem Informasi Pengarsipan Dokumen Berbasis Web," Jurnal Mantik Penusa, vol.2, no.1, E-ISSN 2580-9741, pp. 11-19, 2018.
- [5] B. Raharjo, I. Heryanto, dan E.Rosdiana K. Modul Pemograman Web HTML, PHP & MySQL. Bandung : Modula, 2010.
- [6] B. Sidik, *Pemrograman Web dengan PHP*. Bandung : Informatika, 2012.
- [7] F. Marisa, Web Programming untuk Membangun Portal. Yogyakarta: CV Budi Utama, 2017.
- [8] F. T. Yuniko dan F. K. Putra, "Penerapan Teknologi Informasi Web Programming untuk Meningkatkan Pelayanan Publik Dalam Bidang Kebijakan Administrasi Kekematianan," JOISIE (Journal Of Information Systems And Informatics Engineering), 1(1), 13, 2019.
- [9] M. R. Arief, Pemrograman Basis Data Menggunakan Transact- SQL dengan Microsoft SQL Server 2000. Yogyakarta: Andi, 2006.
- [10] M. R. Arief, Pemrograman Web Dinamis Menggunakan PHP & MySQL. Yogyakarta: Andi, 2011.
- [11] Marimin, H. Tanjung, dan H. Prabowo, Sistem Informasi Manajemen Sumber Daya Manusia. Jakarta: PT Gramedia Widiasarana Indonesia, 2006.
- [12] R. A. Sukamto dan M. Shalahuddin, *Rekayasa Perangkat Lunak Terstruktur dan Berorientasi Objek*. Bandung: Informatika, 2014.
- [13] Sutarman, Membangun Aplikasi Web dengan PHP dan MySQL. Yogyakarta : Penerbit Graha Ilmu, 2003.
- [14] Wahana Komputer, Membuat Aplikasi Database dengan Java dan MySQL. Yogyakarta : Andi, 2008.